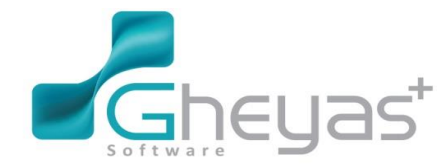

#### www.Gheyas.com

### گروه نرم افزاری قیاس

پروژه گام به گام آموزش عملی حسابداری (شرکت بازرگانی سیمرغ ) به منظور آشنایی با ویژگی ها و امکانات نرم افزار قیاس پلاس و کاربران برای استفاده عملی از نرم افزار، در این مستند تراکنش های مالی شرکت «نمونه» در بازه یک ساله ذکر شده است. پس از خواندن این مطلب و ورود اطلاعات در نرم افزار قیاس+، شما قادر به ثبت و محاسبه فرآیندهای ذکر شده در انتهای این مبحث خواهید بود .

آقای داریوش رضوی به همراه آقایان آرش جاوید و کیانوش پارسا در تاریخ اول دی ماه 1390 بازرگانی سیمرغ را به عنوان نمایندگی پخش لوازم خانگی سونی تاسیس کرده اند . نوع شرکت سهامی خاص می باشد و سرمایه به ترتیب 50% ، 25% ، 25% ، و تسهیم سود به نسبت سرمایه است .

شرکت در 3 ماهه زمستان عملیات زیر را انجام داده است . کلیه پرداخت ها و دریافت هایی که در فروشگاه و یا دفتر اداری رخ داده است از صندوق ریالی شرکت انجام می شود و در کلیه خریدها و فروش ها 4% مالیات ارزش افزوده و عوارض شهرداری محاسبه و به حساب طرف حساب منظور میگردد. فروشگاه در کرج و دفتر شرکت در تهران واقع است .

🔅 🛚 نکته!در ابتدا بایدکدینگ حسابها تنظیم شود و برای اشخاص در حسابداری حساب تعریف نمود.

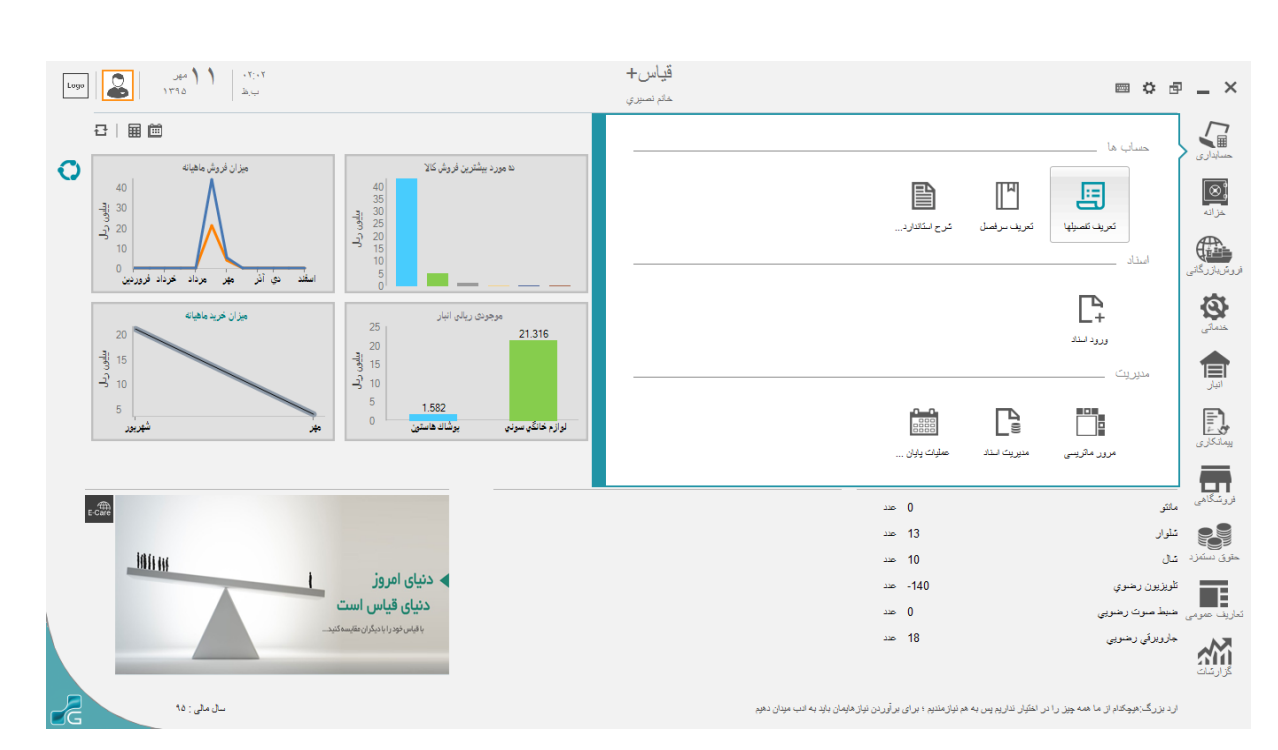

تعریف سرفصل حسابها،نحوه ی ایجاد حساب تفصیلی، مرکز هزینه و پروژه :
 ابتدا فرم مورد نظر را از لیست زیر سیستم حسابداری انتخاب می کنیم .

سپس روی حساب مورد نظر ( برای مثال تفصیلی شناور ) کلیک کرده و دکمه ی اضافه را می زنیم .

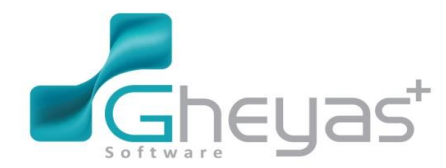

#### www.Gheyas.com

در مرحله ی بعد نام حساب را نوشته و تایید می کنیم . هنگام ایجاد نام حساب می توانیم کد دلخواه خود را نیز به حساب بدهیم در غیر این صورت با همان کد یا شناسه ای که سیستم می دهد می توانیم حساب مورد نظر را ذخیره و تایید کنیم .

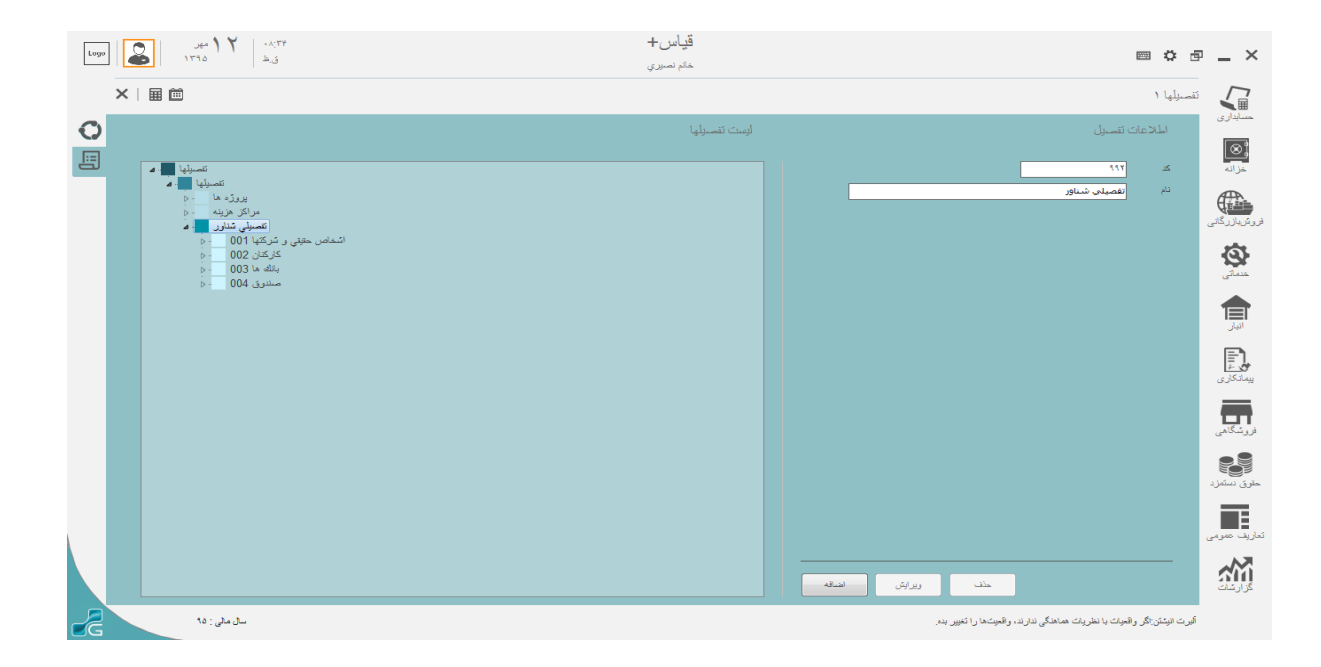

#### 🖌 فرم تعريف سرفصل

این فرم برای تعریف کدینگ حسابداری می باشد که تا سطح معین ( گروه ، کل و معین ) از این فرم تعریف شده و حساب های تفصیلی ، مرکز هزینه و پروژه از طریق این فرم فقط ارتباط داده می شوند .

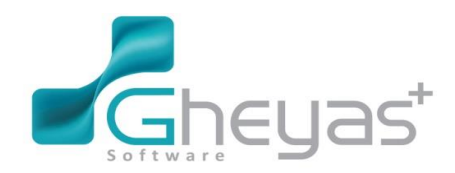

### www.Gheyas.com

| Lugg                                                                                                   | قیاس+<br>ختم نصرری |                                                                                                    |
|----------------------------------------------------------------------------------------------------|--------------------|----------------------------------------------------------------------------------------------------|
|                                                                                                    |                    | سرقسل حمانها ۱                                                                                                    |
| 0                                                                                                    | ليبنت حساب ها      | ساباری<br>اطلاعات حساب                                                                                                    |
|                                                                                                    |                    | منتظا<br>خزانه نوع سناب حساب معین                                                                                         |
| مرجودي هاي تقد و بانک 100 م                                                                            |                    | نام حساب بانکها                                                                                                    |
| وجود نقد و تنغواه گذرنانیا 11000 - م<br>حسابها و استاد دریافتر 111 - م                                 |                    | روئريلارگانى ئام لاكون<br>_ كمار مىساب (( ( (                                                                             |
| سیزده ها و ردایع دریکتنی 112 – ۹<br>سنیر حسابها و اساند دریکتنی 113 – ۹<br>مرحودی کار به مواد 115 – ۱۰ | •                  | خداتی میل در از زنامه 🛛                                                                                                   |
| يَبْضَ يرداختيا 117<br>داراليهاي مشيود 119<br>داراليهاي نشتيود 129                                     |                    | الله المراجع المراجع المراجع المراجع المراجع المراجع المراجع المراجع المراجع المراجع المراجع المراجع المراجع ا<br>المراجع |
| د المراجع 2 المراجع 2 ماهوان سیام ترکی 2 م<br>الروکی و در آمدها 4 ماه<br>9 م زودی و در آمدها 5 م       |                    | یدکاری<br>بیدکاری<br>مسل مین باکها                                                                                        |
| نځار ر شوخه ها ∎ ه<br>مسابها انتظامی 8 ■ ه                                                             | diael              | تقسیل ۱۹۱۰۰۰ عناس طلی ر ترکیا<br>فرزشگامی<br>مرکز هزینه از ۲۰۰۰۰۶ عارفتان                                                 |
|                                                                                                    |                    | پروژه ۱۱۱۰۰۰ مندوق<br>ملوی دستنزد                                                                                         |
|                                                                                                    |                    | لزيت مربى                                                                                                    |
|                                                                                                    |                    | المراجعة المراجعة المراجعة المراجعة المراجعة المراجعة المراجعة المراجعة المراجعة المراجعة المراجعة المراجعة الم           |
| سال ملی : ۱۵                                                                                           |                    | آثیرت انیکش: اگل واقعیات با نظریات هماهنگی ندارند، واقعیت ها را کغییر بده.                                                |
|                                                                                                    |                    |                                                                                                    |

#### 🖌 نحوه ی ایجاد حساب :

برای ایجاد حساب ها ی گروه ، کل و معین روی سطح قبلی آن کلیک کرده و دکمه ی اضافه را می زنیم و نام حساب مورد نظر را نوشته و تایید می کنیم .

| Logo | erit. Y March                                                                                                    | قياس+<br>مەم نصبري |                   | ■ \$ ₽                         | _ ×                      |
|------|----------------------------------------------------------------------------------------------------|--------------------|-------------------|--------------------------------|--------------------------|
| ×I   | Ê                                                                                                    |                    |                   | سرقصل حسابها ۱                 |                          |
| 0    |                                                                                                    | أيست حساب ها       |                   | اطلاعات حساب                   | حسابدارى                 |
|      | مسابق<br>ماراس ما 1                                                                                                    |                    | حساب معين         | نرع حساب                       | وت<br>حزانه              |
|      | مرجودی های نند و بالک 110 مرجودی های نند و بالک 110 مر                                                                                                    |                    |                   | نام حساب<br>نام لاكين          |                          |
|      | به هکاران تجاری 111001 - م<br>استاد در جریان وصول 10102 - م<br>استاد نزد مستوی 11100 - م                                                                                                    |                    | 1)۲               | شمارہ حساب                     | <b>5</b>                 |
|      | سیرده ها و ودایم دردانتنی 112 – و<br>سایر حسابها و اساند دریانتنی 113 – و                                                                                                    |                    | ·                 | محل در ترازدامه                | خدماتى                   |
|      | موجورتي ۲۵ و مراد ۲۰۱۶<br>p· 17 المالي مريد المالي المالي مريد المالي المالي المالي المالي المالي المالي المالي المالي المالي المالي<br>مالي المياني مالي المالي المالي المالي المالي المالي المالي المالي المالي المالي المالي المالي المالي المالي ال |                    |                   |                                | انیار<br>انیار           |
|      | دار الایهای نشتیهود 120 مال<br>2 مع الا 2 مال<br>مورش مالمان بیان کو که 3 مال<br>6 مورش و درآمدها 4 م                                                                                                    |                    |                   |                                | ی<br>پیمانگاری           |
|      | هزید ها 5 – -<br>نمال و انترغته ها 6 – .<br>حسابه انتقامی 8 – .                                                                                                    |                    |                   |                                | ار ر شگامی<br>از ر شگامی |
|      |                                                                                                    |                    |                   |                                | ی<br>حقرق دستمزد         |
|      |                                                                                                    |                    |                   |                                | ئعاريف عمومي             |
|      |                                                                                                    |                    | يديد إليد إلمراف  |                                | کر ارشات<br>کر ارشات     |
| Z    | سال ملی : ۵۵                                                                                                    |                    | کل ما را می سازند | أنتونی رایبنز پرسش های ما ، اه |                          |

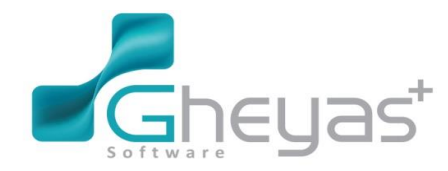

#### www.Gheyas.com

### گروه نرم افزاری قیاس

🖌 نحوه ی ایجاد ارتباط تفصیلی ، مرکز هزینه و پرژه با حساب های معین :

ابتدا روی حساب معین مورد نظر کلیک کرده سپس از قسمت لیست حساب های شناور مرتبط ( پایین فرم سمت راست ) از سه گزینه تفصیل، مرکز هزینه و پروژه به ترتیب هر کدام را انتخاب کرده و تیک فعال سازی آن را می زنیم ( در این قسمت فقط سطح سوم تفصیلی ها را نشان می دهد و سطح چهارم آن زیر مجموعه ی حساب معین انتخاب شده قرار می گیرند ) . پس از انتخاب آن دکمه ی اعمال را می زنیم و در صورت انصراف دکمه ی ابطال را می زنیم .

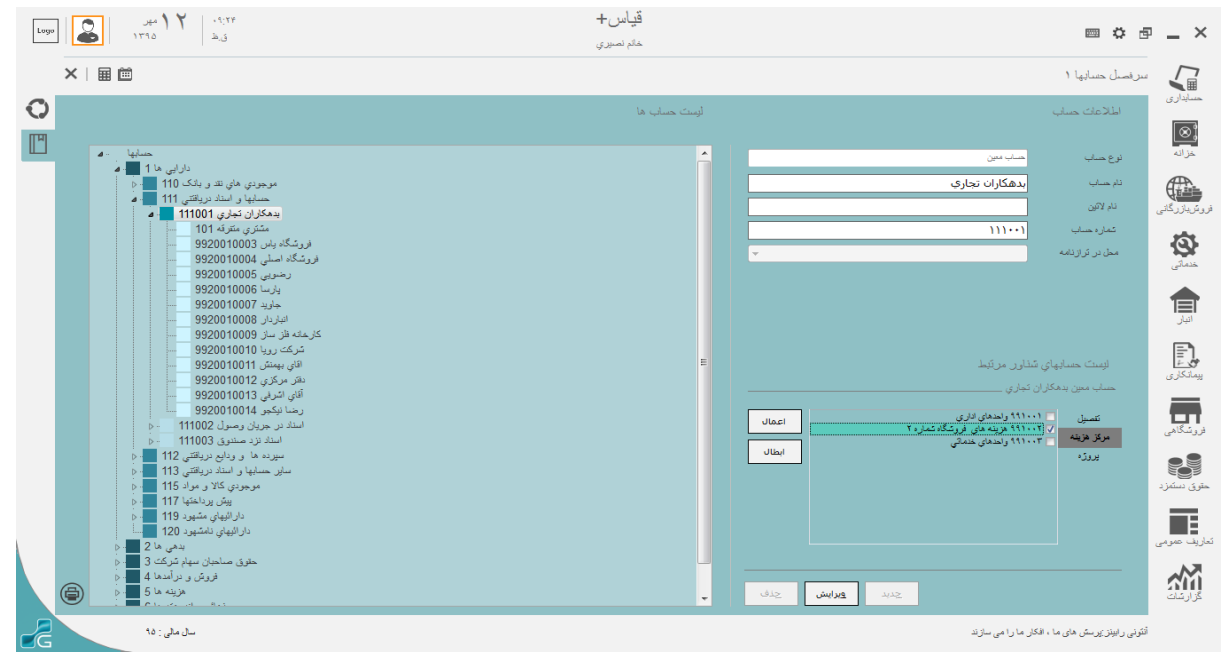

بعد از انجام این مراحل حساب های مورد نظر تعریف می گردند.

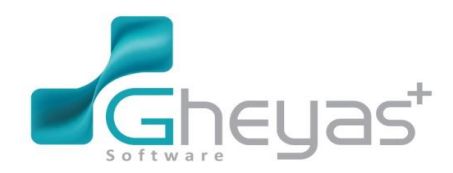

سال مالی : ۹۰

#### گروه نرم افزاری قیاس www.Gheyas.com <mark>قياس</mark>+ ۲۰۲۸ ۲۹ آبان ق.ق ۲۹۹۵ ۱۳۹۵ 🏖 موما ■ \$ @ \_ × ×∣⊞ ⊡ تسابداری سرفصل حسابها ۱ 0 سیت جساب ھا اطلامات حساب (⊗; ۳ حسابها دارایی ها ۱ 🔜 و بذهی ها ۲ وع حساب فزاده دارايي ها وش بازرگاد وش بازرگاد حقوق مناحیان سیهم ۳ 📕 م سرمایه ۳۱۱ 🛑 م جاری شرک ۳۱۱۰۰۱ – م م نام لاتين شماره حساب فدماتی محل در ترازنام کیادوش پارسا کیادوش پارسا آرش جاوید رضا نیکجو ۲۰۰۰۳۰۰۳ بود و زیان ۳۱۳ فروش و در آمدها هزينه ها ۵ 🔜 **~** چدید ویرایش چذف

سقر اط: شیرینی یکبار پیروزی به تلخی مند بار شکست میارز د

1390/10/1 تخصیص مبلغ 100.000.000 ریال وجه نقد توسط آقای رضوی ( افتتاح حساب در بانک ملت جاری 7722 و واریز آن به حساب فوق)

- برای ثبت اسناد حسابداری باید از زیر سیستم حسابداری فرم ورود اسناد حسابداری را انتخاب نمائید.
  - 🖌 فرم ورود اسناد :

این فرم بر ای ثبت سند حسابداری به صورت دستی می باشد

نحوه ی ثبت سند حسابداری :

ابتدا اطلاعات سند را شامل فیلد های تاریخ سند ، شماره سند ، نوع سند و شرح سند را کامل می کنیم ، سپس از ریز سند حساب معین و حساب تفصیلی مورد نظر را برای آرتیکل سند انتخاب می کنیم (البته در سطح معین هم میتوان سند ثبت نمودبرای هحسابهایی که نیاز به سطح تفصیلی ندارند .)

در ثبت ریز سند ثبت حساب معین و تفصیلی ، شرح آرتیکل و مبلغ بدهکار و بستانکار الزام است .

پس از کامل کردن آرتیکل های سند مورد نظر آن را به صورت موقت ثبت می کنیم.

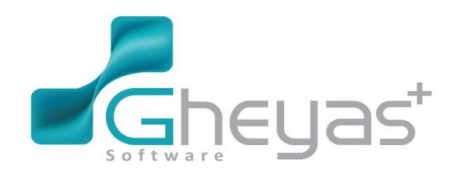

#### www.Gheyas.com

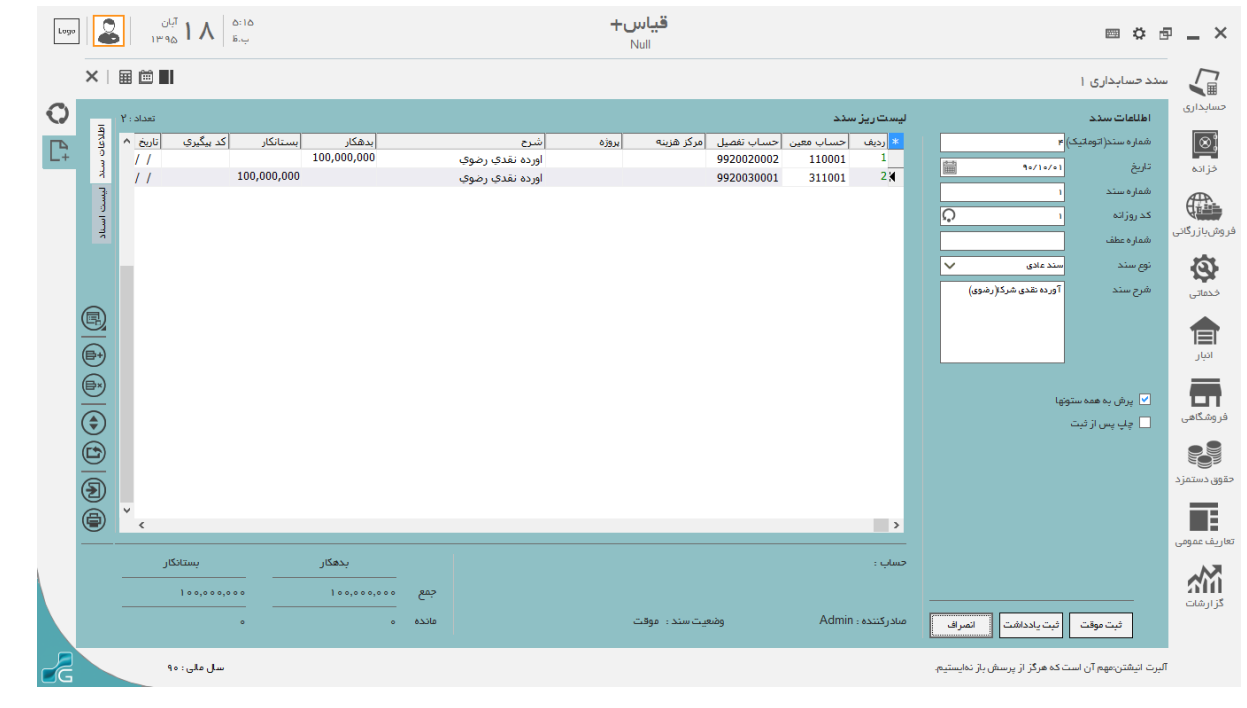

به علاوه یک دستگاه وانت بار نو به مبلغ 10.000.000 ریال توسط پارسا

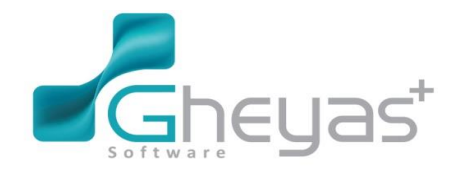

#### www.Gheyas.com

| Logo | م ا <sup>آبان</sup><br>۱۳۹۵ موجور                                       | ۵:+» ۹<br>۵:                                 |                                                             | <b>قیاس+</b><br>Null |                                                          |                                              |                                                                                 | <b>■ ☆</b> 6                                                                                | 2 – X                                      |
|------|-------------------------------------------------------------------------|----------------------------------------------|-------------------------------------------------------------|----------------------|----------------------------------------------------------|----------------------------------------------|---------------------------------------------------------------------------------|---------------------------------------------------------------------------------------------|--------------------------------------------|
| :    | ×∣⊞ ⊠ ∎                                                                 |                                              |                                                             |                      |                                                          |                                              |                                                                                 | سند حسابداری ۱                                                                              |                                            |
|      | Y: Jlast           * <u>cylb</u> / / /           / / /           / / 45 | يدهكار (يستانكار<br>10,000,000<br>10,000,000 | أشرح<br>بابت سرمایه گذاری اولیه<br>بابت سرمایه گذاریه اولیه | مرکز هزینه بروزه     | مان هین حساب تفصیل<br>9920130001 1190<br>9920030002 3110 | لیست ریز سدد<br>دردیف حس<br>ا04 1<br>001 2 € | )<br>()<br>()<br>()<br>()<br>()<br>()<br>()<br>()<br>()<br>()<br>()<br>()<br>() | <b>اطالعات سدد</b><br>شماره سند( توماتیک<br>شماره سند<br>کد روز انه<br>شماره عطف<br>نوع سند | حسابداری<br>مزاده<br>فروش بازرگانی         |
|      |                                                                         |                                              |                                                             |                      |                                                          |                                              | فريد ولت بغزان سرعيه<br>كذاري توسط پارسا<br>ويها                                | شرح سند<br>۷ برش به همه سن<br>چاپ پس از ثبت                                                 | خدماتی<br>انبار<br>فروشگاهی<br>مقوق دستمزد |
| (    |                                                                         |                                              |                                                             |                      |                                                          | >                                            |                                                                                 |                                                                                             | تعاريف عمومى                               |
|      | بستانگار<br>۱۰٫۰۰۰٫۰۱                                                   | بدهکار<br>۱۰٫۰۰۰٫۰۰۰ ۰۰<br>۰ ۰               | جمع<br>ماندہ                                                | يت سند: موقت         | وضع                                                      | حساب :<br>مادرکننده : İmin                   | فيت ياددافت                                                                     | ثبت موقت                                                                                    | گزارشات<br>گزارشات                         |
|      | سال مالی : ۹۰                                                           |                                              |                                                             |                      |                                                          |                                              | ت که هرگز از پرسش باز نهایستیم.                                                 | آلبرت انیشتن:مهم آن اس                                                                      |                                            |

و یک سری موجودی کالا به ارزش 191.600.000 ریال وبه شرح زیر به عنوان سرمایه شرکت:

200.000 بلای به مبلغ 200.000 منبط صوت 60 عدد هر یک به مبلغ 20.000 جارو برقی 100 عدد هریک به مبلغ 20.000 مارو برقی 100 عدد هریک به مبلغ 80.000 66.600.000 52 عدد تلویزیون هر یک به مبلغ 190.000 فنبط صوت 100 عدد هر یک به مبلغ 155.000 یخچال ساید بای ساید 20 عدد هر یک به مبلغ 780.000 یخچال ساید بای ساید 20 عدد هر یک به مبلغ 780.000 جاروبرقی 40 عدد هر یک به مبلغ 75.000 و 200.000 توسط جاوید تلویزیون 201 عدد هریک به مبلغ 200.000 تلویزیون 201 عدد هریک به مبلغ 200.000 مراوبرقی 300 عدد هریک به مبلغ 200.000 مراوبرقی 300 عدد هریک به مبلغ 20.000 مراوبرقی 200 مدد هریک به مبلغ 20.000

🖌 فرم گروہ کالا

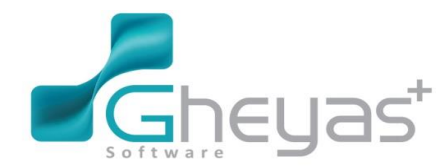

#### www.Gheyas.com

فرم گروه کالاجهت تعریف گروه جدیدکالادرنرم افزار و یا ویرایش و حذف گروه ای تعریف شده میباشد.(شما می توانید برای کالاها گروهبندی های متفاوت داشته باشید.) جهت تعریف گروه کالا مراحل زیر را انجام دهید.

🖌 انتخاب فرم گروه کالا از زیر سیستم فروش

|                          |             |            |              | טוג                                                    |
|--------------------------|-------------|------------|--------------|--------------------------------------------------------|
| <b>کی کی</b><br>واحد کلا | کروہ کتا    | تعريف کلا  | لیست قیمت    | <b>لی</b> ست تخفیفت                                    |
|                          |             | 1          |              | خرید و فروش 💴                                          |
| Ľ,                       |             | €.#        | €A<br>€€     | €<br>₽                                                 |
| مرجوعی خرید              | مرجوعی فروش | پيش فاكتور | سندخريد      | سند فروش<br>مديريت ـــــــــــــــــــــــــــــــــــ |
|                          |             |            |              |                                                        |
|                          |             |            | محيريت اسناد | مرور استاد                                             |
|                          |             |            |              |                                                        |

از فرم باز شده فیلد جدید را انتخاب واطلاعات را وارد نمائید سپس دکمه تائید را بفشارید. جهت ویرایش و حذف گروه تعریف شده از فیلدهای ویرایش و حذف استفاده کنید.

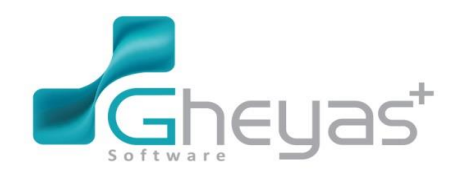

#### گروه نرم افزاری قیاس www.Gheyas.com <mark>قیاس+</mark> Null ۳۵:۱۱ ۹ آبان ق.ق ■ ¢ ē \_ × ×III گروه کالا ا مسابداری 0 نیست گروه های کالا اطلاعات گروه کالا (⊗) خزانه Ø کد گروه 1 نام, وش بازرگان ندمانی E **~** > جدید ویرایش حذف 1 رکورد 🖨 🖞 2 تىيە سال مالی : ۹۰ هاکسلی:راز خوشبختی در این است که کاری را که مجبور به انجام آن ه

🖌 فرم تعریف کالا

انتخاب فرم تعريف كالا از زير سيستم فروش

|                          |                  |             | -                     | كان                         |
|--------------------------|------------------|-------------|-----------------------|-----------------------------|
| TATA                     | Ŷ                | $\bigcirc$  |                       |                             |
| <br>واحد كالا            | گروه کلا         | تعريف كالا  | ليست قيمت             | ليست تخفيفات<br>خريد م فرمش |
|                          |                  |             |                       | مرید و بروس                 |
| <b>لے</b><br>مرجوعی فرید | ▲<br>مرجوعی فروش | گ يب فاكتور | <b>گے</b><br>سند فرید | حًاً سند فروش               |
| <br>                     |                  |             |                       | مديريت                      |
|                          |                  |             |                       |                             |
|                          |                  |             | مديريت اسناد          | مرور استاد                  |
|                          |                  |             |                       |                             |

از فرم باز شده گزینه جدید را انتخاب و اطلاعات کالارا ثبت نمائید و پس از وارد نمودن مشخصات کالا دکمه تائید را بفشارید.

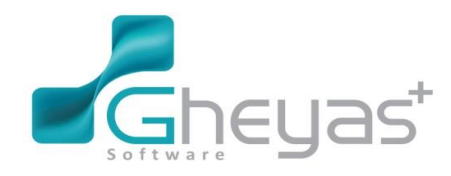

#### گروه نرم افزاری قیاس www.Gheyas.com نکته : پرکردن فیلدها الزامى ميباشد. <mark>قیاس+</mark> Null ×III حسابداری تعريف كالا ( 0 ست کا ا اطلاعات كالا (⊗) فزانه ₽~ گروه کانا $\bigcirc$ شناسه کال گروه کال نام لاتين نام کال X بارکد کال نقطه سفارش عدد گروه 1 تلویزیون ابمیوه گیرې فر وش باز رگان گروه 1 عدد 4 گروه 1 گروه 1 گروه 1 🗹 ثبت خودکار عوار ض فی فروش عدد ضبط صوت 5 بسته كاغذ 🗹 فبت فودکار مالیات قيمت خريد ندهاتی جاروبرقي 216 گروه 1 7 📃 دار ای بارکد تراژو واحد اميل واحد دوم بدون واحد قفسه سازنده محل 🗹 قابل فروش حقوق 1 E **%** Ð < < رکورد > تليدوجديد تلييد انصراف a 🖨 ا ٹې 0 تاب

🖌 فرم واحد کالا

این فرم جهت تعریف واحد سنجش کالا در دو نوع و زنی و مقداری کاربرد دارد. انتخاب فرم واحد کالا از منوی فروش بازرگانی

|                           |                           |            |                        | كانا                     |
|---------------------------|---------------------------|------------|------------------------|--------------------------|
| <b>النور</b><br>واحد کلا  | کروہ کیا                  | تعريف کانا | لیست قیمت              | <b>کی</b><br>لیست تخفیفت |
|                           |                           |            |                        | خرید و فروش              |
| <b>لیج</b><br>مرجوعی خرید | <b>لیا</b><br>مرجوعی فروش | يش فاكتور  | <b>€</b> ¶<br>سند فرید | حًاً<br>سند فروش         |
|                           |                           |            |                        | مديريت                   |
|                           |                           |            | محيريت اسناد           | مرور استاد               |

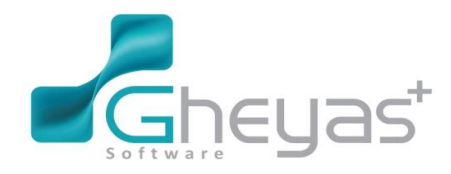

www.Gheyas.com

از فرم باز شده گزینه جدید را انتخاب و نام واحد مورد نظر را وارد کنید،نوع واحد را نیز مشخص سپس تائید نمائید.

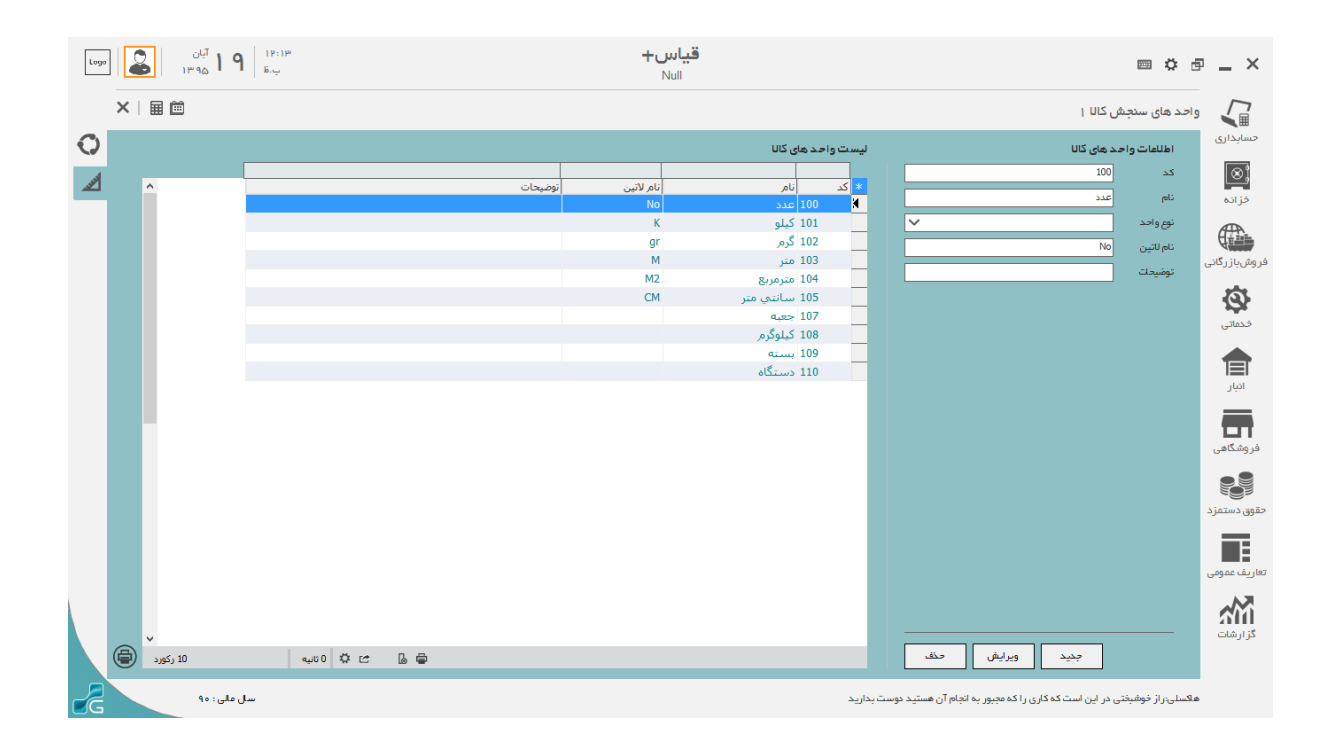

پس از تعریف کالاها در سیستم برای موجودی اول دوره کالاها باید سند موجودی اول دوره برای هر سهامدار ثبت نمود.

🖌 ثبت سندافتتاحیه

از فرم تنظیمات گزینه سند افتتاحیه را انتخاب کنید.

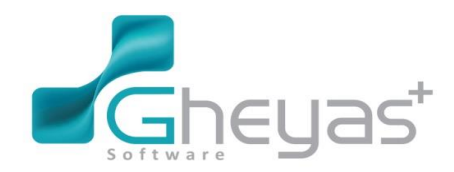

### www.Gheyas.com

| ۲۰۰۷ کې ۲۰۰۷ کې ۲۰۰۷ کې اوس |                                           | <mark>قیاس+</mark><br>Null                 |                                                 | m ¢                                                           | æ _ ×                    |
|-----------------------------|-------------------------------------------|--------------------------------------------|-------------------------------------------------|---------------------------------------------------------------|--------------------------|
| × I III III                 |                                           |                                            |                                                 | ليمات                                                         |                          |
| 0                           |                                           |                                            |                                                 | 📘 تنظیمات سیستم                                               | حسابداری                 |
| \$                          |                                           | خزانه داری                                 | فروش بازرگادی                                   | حسابداري                                                      | <mark>ز⊗</mark><br>فزانه |
|                             |                                           | تنظيمات                                    | تنظيمات اعتبار كاربر، تعريف انواع اسناد         | تنقیمات و تخمیمی حساب ها                                      |                          |
|                             |                                           |                                            | انبار<br>تعریف انواع استاد انبار                | سند افتتاحیه<br>ثبت و ویرایش سند افتتاحیم                     | فروش بازرگانی            |
|                             | درباره نرم افزار                          |                                            | 💄 کاربران                                       | پایگاه داده ها 🛢                                              | فدماتی                   |
|                             | بروز رسانی سیستم<br>نسخه ۷۲۲٬۷۰۹          | رول کاربر<br>تعریف دستر سی رولهای کاربر ان | تعریف گاربر<br>تعریف ، ویرایش و حذف کاریرسیستم  | پشتیبان گیری پایگاه داده<br>امکان تهیه نسخه بشتیان از اطلاعات | انبار<br>انبار           |
|                             | دریاره ترم افزار<br>نام سرور: ۱۹۲۸۹×۱۹۹۵. |                                            | تغییر رمز<br>تغییر رمز عبور کاربر جاری          | بازیابی پایگاه داده<br>امکان بازیابی نسخه پشتیبان اطلطت       | <b>ور</b><br>فر وشگاهی   |
|                             |                                           |                                            |                                                 | ا مومی                                                        |                          |
|                             |                                           | (Cash Drawer) کشوی پول                     | قالب رنگ                                        | مشخصات مالک نرم افزار                                         | حقوق دستمزد              |
|                             |                                           | تنظیمات کشوی پول                           | تغییر قالب رنگ فرم ها و آیتم های برنامه         | تغییر مشخصات و لوگوی شرکت                                     |                          |
|                             |                                           |                                            | طرح باران                                       | مشخصات قفل                                                    | تعاريف عمومى             |
|                             |                                           |                                            | تنظيمات طرح باران                               | سريال قفل : ۶۹۵۴۴۵۰۴۴۱ ۶۹۵۴۹                                  | کز ارشات                 |
| سل ملن: ٩٠                  |                                           | ر وجود نفواهد داشت                         | ی زمین وجود دارد. هیچ کشف و پیشرفت جدی بر ای بش | رت انیشتن:تا زمانی که حتی یک کودک نافرسند رو                  | រា                       |

از تب افتتاحیه کالای انبار، موجودی کالا و فی را برای هر کالا در انبار وارد نمائید، سپس دکمه ثبت را کلیک نمایید.

|     | 1:09            |      |         | +.     | قياس      |                     |                |                |                         | یر             |  |
|-----|-----------------|------|---------|--------|-----------|---------------------|----------------|----------------|-------------------------|----------------|--|
|     |                 |      |         |        |           |                     |                |                |                         |                |  |
|     |                 |      |         |        |           |                     |                |                |                         |                |  |
|     |                 |      |         |        |           |                     |                |                |                         | افتتاحيه       |  |
|     |                 |      |         |        |           |                     |                |                |                         |                |  |
|     |                 |      |         |        |           | حک ها               | صندوق افتتاحيه | سات و بانک و ا | ف انبار افتتاحیه طرف حر | افتتاحيه كالاه |  |
|     |                 |      |         |        |           |                     |                |                |                         |                |  |
|     |                 |      |         |        |           |                     |                | 1              | 90/10/01                | تاريخ سند      |  |
|     |                 |      |         |        |           |                     |                |                |                         | ليست كالاها    |  |
|     |                 |      |         |        |           | ۵ همه موارد         | s              | ~              | انبار اصلى شركت         | انبار          |  |
|     |                 |      |         |        |           |                     |                |                |                         |                |  |
| ^   |                 | قيمت | فى      | موجودي | واحد كالا | نام کالا            | کدکالا         | شناسه          | نام انبار               | * كدانبار      |  |
|     | 15,600,000      |      | 780,000 | 20     | عدد       | يخچال سايد باي سايد | 2              | 2              | انبار اصلي شركت         | 1              |  |
|     | 92,379,876      |      | 224,223 | 412    | عدد       | تلويزيون            | 3              | 3              | انبار اصلي شركت         | 1              |  |
|     | 22,500,000      |      | 75,000  | 300    | عدد       | ابميوه گيري         | 4              | 4              | انبار اصلي شركت         | 1              |  |
|     | 27,500,025      |      | 157,143 | 175    | عدد       | ضبط صوت             | 5              | 5              | انبار اصلي شركت         | 1              |  |
|     | 0               |      | 0       | 0      | بسته      | كاغذ                | 6              | 6              | انبار اصلى شركت         | 1              |  |
|     | 33,619,960      |      | 76,409  | 440    | عدد       | جاروبرقى            | 7              | 7              | انبار اصلی شرکت         | 1              |  |
|     |                 |      |         |        |           |                     |                |                |                         |                |  |
| © _ |                 |      |         |        |           |                     |                |                |                         |                |  |
| 19  | جمع کل : ۹۹٬۸۶۱ |      |         |        |           |                     |                |                | ا حذف سند               | ثبت سند 9=     |  |
|     |                 |      |         |        |           |                     |                |                |                         |                |  |

برای این پروژه برای هر سه سهامدار به صورت مجزا سه سند موجودی اول دوره ثبت می نمائیم.

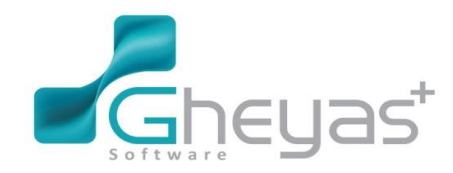

### www.Gheyas.com

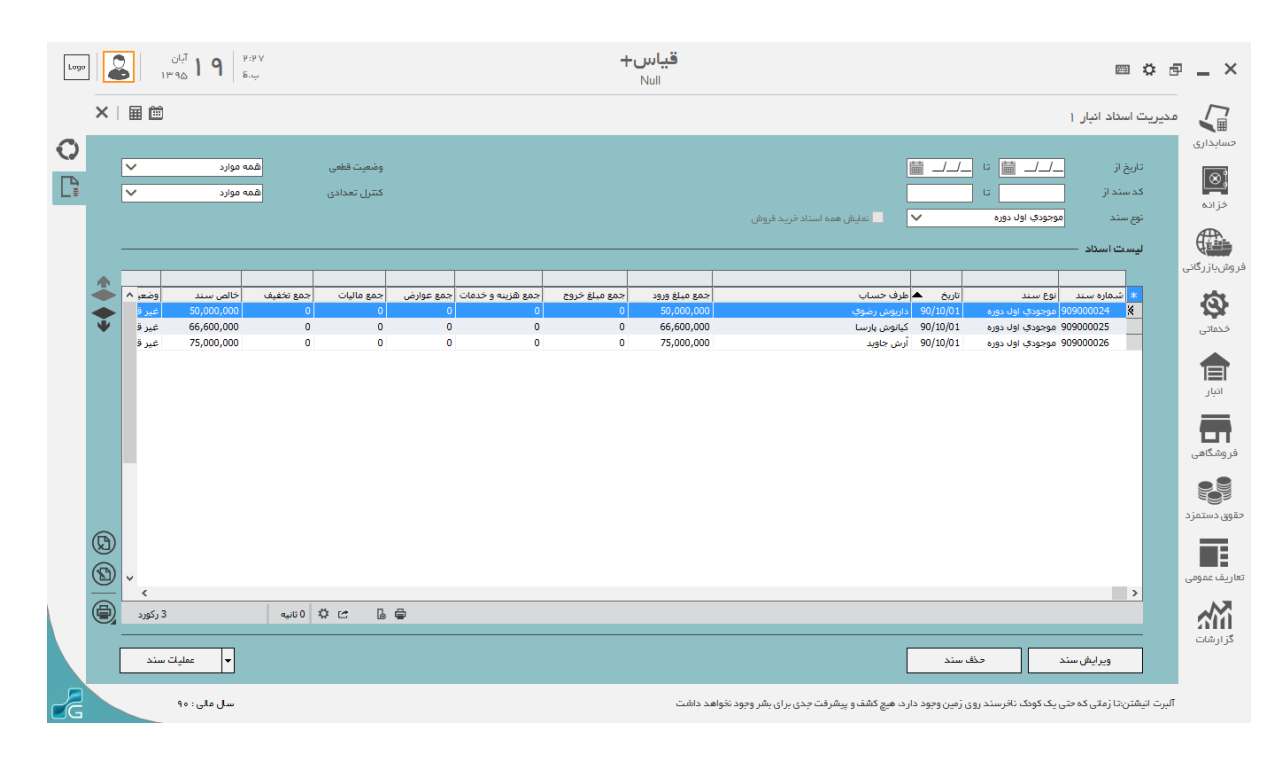

|                                         | قیاس+<br>Null                                                                                                    | ■♀▣ _ ×                                                                                                    |
|-----------------------------------------|----------------------------------------------------------------------------------------------------|----------------------------------------------------------------------------------------------------|
| ×I III III                              |                                                                                                    | مدیریت اسداد انبار ۱                                                                                                    |
| وشعیت قناعی عمه موارد 🗸 💽 🛐 کشی موارد ۷ | 🔲 نەلېش ھەدرىز استاد                                                                                                    | حسابداری<br>تاریخ تر ـــــــــــــــــــــــــــــــــــ                                                                                                    |
| لوميعان                                 | مداد ورود         مداد ورود         مداد ورود | لروش بازرگانی<br>ع نام ایبار<br>کی نام کالا نام کالا نام واحد<br>ایبار امیان شرکت نیزیورون عدد<br>ایبار امیان شرکت جیوا موت عدد<br>ایبار امیان شرکت جروروشی عدد |
|                                         |                                                                                                    | انبار<br>فروه کامی                                                                                                    |
| ©<br>©                                  |                                                                                                    | تقوی دستمزد<br>هاریف عمومی                                                                                                    |
| الم الم الم الم الم الم الم الم الم الم |                                                                                                    | کزارشات<br>ویرایش سند حق سند                                                                                                    |
| سل ملی: ۹۰                              | یچ کشف و پیشرفت جدی برای بشر وجود نخواهد داشت                                                                                                    | آلبرت الیشتن:تا زمانی که حتی یک کودک نافرسند روی زمین وجود دارد. ه                                                                                              |

و مخارج ثبت قانونی شرکت به مبلغ 800.000 ریال توسط آقای جاوید. (برای ثبت این هزینه شرکت سند حسابداری دستی ثبت می نمائیم.)

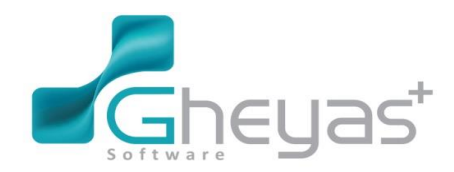

#### www.Gheyas.com

| Log | ۱۹۹۹ <b>۹۱</b> <sup>۲۱ان</sup><br>ب.ق <b>۹۱</b> ۵۹۳۱                      |                                                   | <b>اس+</b><br>Null                              | <u></u>                                                                  |                                                |                                                             |
|-----|---------------------------------------------------------------------------|---------------------------------------------------|-------------------------------------------------|--------------------------------------------------------------------------|------------------------------------------------|-------------------------------------------------------------|
|     | ×∣⊞ ⊞                                                                     |                                                   |                                                 |                                                                          |                                                | سند حسابداری ۱                                              |
|     | تعداد: ۲<br>۲<br>۲<br>۲<br>۲<br>۲<br>۲<br>۲<br>۲<br>۲<br>۲<br>۲<br>۲<br>۲ | یدهکار بستانکار<br>تاوید 800,000<br>تاوید 800,000 | یروزہ شرع<br>ثبت شرکت توسط ج<br>ثبت شرکت توسط ج | سدد<br> حساب معین  حساب نفصیل<br> 9920260012 511002<br> 992003003 311001 | لیستاریز ۲<br>۱<br>2 X                         | حسابداری<br>شماره سند(تومتیک)<br>فزانه تاریخ<br>شماره سند   |
|     | ست استاد                                                                  |                                                   |                                                 |                                                                          | مند عادی 🗸                                     | کدروزانه<br><sup>کروش</sup> بازرگانی شماره عطف<br>نوع سند - |
|     |                                                                           |                                                   |                                                 |                                                                          | مفارح ثبت قانونى شركت                          | خدماتی شرح سند ا                                            |
|     |                                                                           |                                                   |                                                 |                                                                          | ų                                              | میر<br>پرش به همه ستونو<br>فروشگاهی                         |
|     |                                                                           |                                                   |                                                 |                                                                          |                                                | حقوق دستمزد                                                 |
|     | بستانگار                                                                  | بدهکار                                            |                                                 |                                                                          | < <u>&gt;</u>                                  | تعاریف عمومی                                                |
|     |                                                                           | جفع ٥٠٥،٥٠٥<br>مانده ٥                            | يقت                                             | معیت سند : مو                                                            | ئبت یادداشت المراف                             | گزارشات<br>ثبت موقت                                         |
|     | سل ملی : ۹۰                                                               |                                                   |                                                 | ، و پیشرفت جدی بر ای بشر وجود نخواهد داشت                                | تی یک کودک نافرسند روی زمین وجود دارد، هیچ کشف | آلبرت انیشتن:تا زمانی که «                                  |

در ضمن شرکا تصمیم گرفتند که بابت تامین مالی مخارج شرکت هریک مبلغ 500.000.000 ریال دیگر به حساب بانکی شرکت واریز کنند .(سند حسابداری)

| ديم المحمد المحمد | قياس+<br>Null                                                                                                    |                                                                                                    |
|----------------------------------------------------------------------------------------------------|----------------------------------------------------------------------------------------------------|----------------------------------------------------------------------------------------------------|
| ×∣⊞ ⊠ ■                                                                                                    |                                                                                                    | سند حسابداری ۱                                                                                                    |
| لیدهکار (سینانکار کدیکری آناین (<br>۲/ 1,500,000,000<br>// 500,000,000<br>// 500,000,000                                                                                                    | ﺪﺪ<br>حساب معین حساب تعمیل (مرکز هزینه (موزه شرع<br>عندان معین حساب تعمیل (مرکز هزینه (موزه ایب معارج حاری شرکت<br>992003000 (210001<br>210001 (200000 و ایت معارج حاری شرکت<br>210001 (21000 و ایت معارج حاری شرکت | حسابداری<br>اطلامات سدد<br>مقره مندز تومتیک) ۷<br>درزده<br>مقره مندز تومتیک) ۷<br>درزده<br>مقره مندز می<br>یون بازرگانی<br>مقره مطل مطل |
|                                                                                                    |                                                                                                    | نوی سند سندهای به وزیر نوی سر<br>دهرج سند بهت وزیر نوی بمورت قرض<br>الدسته<br>البار                                                     |
|                                                                                                    |                                                                                                    | فروشگاهی<br>فروشگاهی<br>یوی دستفرد<br>توی دستفرد                                                                                        |
| دهکار ستانکار                                                                                                    |                                                                                                    | اریف عومی                                                                                                    |
|                                                                                                    | جمع<br>جمع<br>مدانی وضعیت.سند: موقت مادده ه                                                                                                    | كزارشات<br>فيت موقت (فيت ياددانست) تصرف                                                                                                 |
| سال مالی : ۹۰                                                                                                    | و پیشرفت جدی برای بشر وجود تغواهد داشت                                                                                                    | آلبرت انیشتن:تا زمانی که حتی یک کودک نافرسند روی زمین وجود دارد. هیچ کشف                                                                |

1390/10/2 پرداخت مبلغ 200.000.000 ریال بابت خرید دفتر کار و 500.000.000 ریال به عنوان سرقفلی فروشگاه از حساب بانکی (چک نقدی ) در وجه آقای احمدی

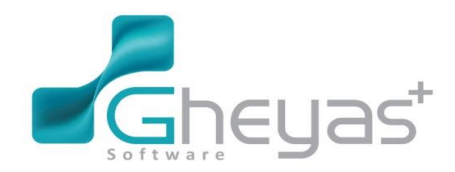

#### www.Gheyas.com

| Logo | ۱۹:۴۱ <b>۹ ۱ <sup>تیان</sup> ی</b>                                                                                                    |                                                                                                    | <mark>قیاس+</mark><br>Null                                  |                                                                                                    | e 🗘 🕾                                                                                                    | _ ×                                                                                                    |
|------|----------------------------------------------------------------------------------------------------|----------------------------------------------------------------------------------------------------|-------------------------------------------------------------|----------------------------------------------------------------------------------------------------|----------------------------------------------------------------------------------------------------|----------------------------------------------------------------------------------------------------|
|      | ×∣⊞ ⊞                                                                                                    |                                                                                                    |                                                             |                                                                                                    | سند حسابداری ۱                                                                                                    | <b>1</b>                                                                                                    |
|      | تعدلا: ٤<br>۲۰ منازکار کد بیگیری ۲۰<br>۲۰ منازکار<br>۲۰ منازکار<br>۲۰ مناز<br>۲۰ مناز<br>۲۰ منازکار<br>۲۰ منازکار<br>۲۰ منازکار<br>۲۰ منازکار<br>۲۰ مناز<br>۲۰ مناز<br>۲۰ مناز<br>۲۰ مناز<br>۲۰ منازکار<br>۲۰ مناز<br>۲۰ مناز<br>۲۰ مار<br>۲۰ مناز<br>۲۰ مامام ۲۰ مار<br>۲۰ مناز<br>۲۰ | ا <u>دھکار بید</u><br>200,000,000 200,000<br>دفترکار 500,000,000 مسرفعلی فروشگاہ 500,000 00 00<br>سرفعلی فروشگاہ 00 00 | مرکز هزینه یوژه (شرح<br>بایت خرید<br>بایت خرید<br>بایت خرید | ليست ريز مندد<br>• ريف حساب ععين حساب تعميل<br>992010000 119002 2<br>9920050001 120001 3<br>9920020002 110001 4 ¥ | المالعات سندد<br>شماره سندر اتومقیکی ۲۰<br>تریخ (۲۰،۱۰۰ )<br>شماره سند (۲۰۰ )<br>دروزنده (۲۰ )<br>معاره معلف (۲۰ )<br>نوی سند (۲۰ )<br>شرح سند (۲۰ )<br>شرح سند (۲۰ ) | حسابداری<br>دوزاده<br>دروشیازرگانی<br>دوشیازرگانی<br>دممانی<br>دروشیازرگانی<br>دروشیازرگانی<br>دروشیازرگانی<br>دروشیازرگانی<br>دروشیازرگانی<br>دروشیا<br>دروشی<br>دروشی<br>د<br>د<br>دروشی<br>دروشی<br>دروشی<br>دروشی<br>د<br>د<br>د<br>د<br>د<br>د<br>د<br>د<br>د<br>د<br>د<br>د<br>د |
|      |                                                                                                    |                                                                                                    |                                                             | ,                                                                                                    | ت پرش به همه ستویها<br>چاپ پس از ثبت                                                                                                    | فر وشکاهی<br>فر وشکاهی<br>تقوق دستمزد                                                                                                    |
|      | بستانگار<br>۷۰۰٫۰۰۰٫۰۰۰                                                                                                    | بدهکار<br>جمع<br>مانده ه                                                                                               | مقیت سند : موقت                                             | حساب : بانگها/بانگ ملت چاری ۷۷۴۲<br>مسادر کننده : Admin                                                           | فيت موانت أثبت بادداشت                                                                                                    | تغاریف عمومی<br>گزارشات<br>گزارشات                                                                                                    |
| Z    | سل ملی : ۹۰                                                                                                    |                                                                                                    | نواهد داشت                                                  | جود دارد، هیچ کشف و پیشرفت جدی بر ای بشر وجود نخ                                                                  | آلبرت انیشتن:تا زمانی که حتی یک کودک ناخرسند روی زمین و                                                                                                    |                                                                                                    |

1390/10/02 پرداخت اجاره یکساله فروشگاه به مالک (عباس فلاح ) مبلغ 120.000.000 ریال طی یک فقره چک نقدی به مبلغ 30.000.000 ریال بابت 3 ماهه + 90.000.000 ریال طی 9 فقره چک 10.000.000 ریالی به سررسید آخر ماه سال بعد. مالیات آن طبق جدول 131 ( درآمد اشخاص حقیقی ) محاسبه گردد. (طبق قوانین مالیات بر اجاره)

| Logo |               | >        | <b>۱ ۹ ا</b> <sup>۲یان</sup><br>۱۳۹۵ م | ۲:۵۴<br>6.ب |            |              |                                  | <b>قیاس+</b><br>Null |                     |                |                  |                              | ■ ¢ d                        | • _ ×       |
|------|---------------|----------|----------------------------------------|-------------|------------|--------------|----------------------------------|----------------------|---------------------|----------------|------------------|------------------------------|------------------------------|-------------|
|      | ×             |          |                                        |             |            |              |                                  |                      |                     |                |                  |                              | سند حسابداری ۱               |             |
| 0    | ā             | ياد : 1۵ | تعد                                    |             |            |              |                                  |                      |                     | سند            | ليست ريز ،       |                              | اطلاعات سدد                  | حسابداری    |
|      | No.           | ^        | تاريخ پيگيري                           | کد ہیگیری   | بستانكار   | بدهكار       | شرح                              | مركز هزينه يروژه     | حساب تفصيل          | حساب معين      | * رديف           |                              | شماره سند(اتوماتیک) ۱۳       | (⊗;         |
| L+   | j.            |          | 11                                     |             |            | 103,500,000  | بابت اجارہ یك ساله محل<br>~      |                      | 9920090001          | 117003         | 1                | 10/10                        | تاريخ ٢٠٢                    | فزاده       |
|      | 1             |          | //                                     |             |            | 16,500,000 g | بابت مالیات بر درامد اشخاص حقیا  |                      | 9920090002          | 117003         | 2                |                              |                              | -           |
|      | Ţ.            |          | 11                                     |             | 25,875,000 |              | بابت پرداخت اجاره سه ماهه        |                      | 9920020002          | 110001         | 3                |                              | سمارة سند                    |             |
|      | Í             |          | 91/01/31                               | 9875431     | 7,762,500  |              | بابت قسط اول چك سال              |                      | 9920190001          | 210006         | 4                | <u>م</u>                     | کد روزانه                    | 4           |
|      | J,            |          | 91/02/31                               | 7641230     | 7,762,500  |              | بابت قسط دوم چك سال              |                      | 9920190001          | 210006         | 5                |                              | شماره عطف                    | روشبارركانى |
|      |               |          | 91/03/31                               | 2321210     | 7,762,500  |              | بابت قسط سوم چك سال              |                      | 9920190001          | 210006         | 0                |                              | استد استد                    | 5           |
|      |               |          | 91/04/31                               | 5643900     | 7,762,500  |              | بابت قسط جهارم چك سال            |                      | 9920190001          | 210006         |                  | - G                          |                              | 124         |
|      |               |          | 91/05/31                               | 5643901     | 7,702,500  |              | بابت فسط پنجم چك سال             |                      | 9920190001          | 210006         | 8                | ن اچارہ محل کار              | شرح سند بابت                 | فخفاتى      |
|      |               |          | 91/06/31                               | 5643902     | 7,702,500  |              | بابت فسط ششم چك سال              |                      | 9920190001          | 210006         | 10               |                              |                              |             |
|      |               |          | 91/07/30                               | 5643903     | 7,702,300  |              | بابت فسط هفتم چك سال             |                      | 9920190001          | 210006         | 10               |                              |                              |             |
|      | (B+)          |          | 91/08/30                               | 5643904     | 7,702,500  |              | بابت فسط هشتم چك سال             |                      | 9920190001          | 210006         | 11               |                              |                              | انبار       |
|      | $\simeq$      |          | 91/09/30                               | 5643905     | 7,702,300  |              | بابت فسط نهم چك سال              |                      | 9920190001          | 210006         | 12               |                              |                              |             |
|      | ( <b>B</b> *) |          | 91/10/30                               | 5643906     | 4 125 000  |              | بابت فسط دهم چك سال              |                      | 9920190001          | 210006         | 14               |                              |                              |             |
|      |               |          |                                        | 5671004     | 4,123,000  |              | بابت ماليات پرداختي اجاره سه د   |                      | 9920020002          | 110001         | 15 4             |                              | 💌 پرش به همه سنونها          | فر من گاه   |
|      | ۲             |          |                                        | 50/1234     | 12,373,000 | b            | بابت ماليات 9 ماة باقي ماندة اجا |                      | 9920170008          | 210003         | 13,              |                              | 🔄 چاپ پس از ثبت              | مر وست هي   |
|      |               |          |                                        |             |            |              |                                  |                      |                     |                |                  |                              |                              |             |
|      |               |          |                                        |             |            |              |                                  |                      |                     |                |                  |                              |                              | e03         |
|      | A             |          |                                        |             |            |              |                                  |                      |                     |                |                  |                              |                              | قوق دستمزد  |
|      | <b>U</b>      |          |                                        |             |            |              |                                  |                      |                     |                |                  |                              |                              |             |
|      |               | ~        |                                        |             |            |              |                                  |                      |                     |                |                  |                              |                              |             |
|      |               |          |                                        |             |            |              |                                  |                      |                     |                |                  |                              |                              | فاريف عمومي |
|      |               |          | بستانگار                               |             | بدهكار     |              |                                  |                      |                     |                | حساب :           |                              |                              | ,M          |
|      |               |          | 120,000,0                              |             | 120,00     | جمع ٥،٥٠٥    |                                  |                      |                     |                |                  |                              |                              |             |
|      |               |          |                                        | •           |            | مانده ه      |                                  | ت سند : موقت         | وضعي                | admin          | مىادركىنىدە :    | ت يادداشت                    | ثبت موقت 🛛 ثبت               |             |
| 2    |               |          | سال مالی : ۹۰                          |             |            |              |                                  | بد داشت              | برای بشر وجود نخواه | ف و پیشرفت جدی | بد دارد، هیچ کشا | یک کودک ناخرسند روی زمین وجو | آلبرت انیشتن:تا زمانی که حتی |             |

1390/10/8 مىدور چک بە مبلغ 300.000.000 ريال بابت واريز بە حساب مىندوق شرکت (فروشگاە 230.000.000 ريال، دفتر 70.000.000 ريال)

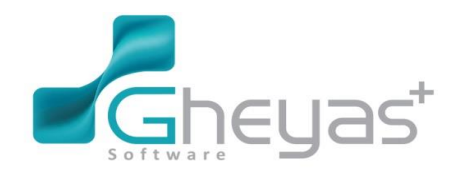

#### www.Gheyas.com

| Logo | 2          | <b>۹ ا</b> <sup>آبان</sup><br>۱۳۹۵ ا | ₩:РV<br>Бџ  |                                     |                              |                                                | <b>قياس+</b><br>Null                         |                                     |                                 |                        |                                  | <u> </u>                             | - ×                   |
|------|------------|--------------------------------------|-------------|-------------------------------------|------------------------------|------------------------------------------------|----------------------------------------------|-------------------------------------|---------------------------------|------------------------|----------------------------------|--------------------------------------|-----------------------|
|      | ×III       |                                      |             |                                     |                              |                                                |                                              |                                     |                                 |                        |                                  | سند حسابداری ۱                       |                       |
| 0    | اد : ۲     | تعد                                  |             |                                     |                              |                                                |                                              |                                     | ىندد                            | ليست ريز س             |                                  | اطلاعات سدد                          | حسابداری              |
|      |            | کد ہیگیری                            | بستانكار    | بدهکار<br>230,000,000<br>70,000,000 | وق ریالی شرکت<br>فیبالم شبکت | ، پرداخت بابت حساب صند<br>بداخت بابت حساب منده | ین پروژه شرح<br>بابت فروشگاه<br>بابت دفت کاب | ب تفصیل مرکز هز<br>992005<br>902005 | حساب معين حسار<br>110002 110002 | ديف<br>1 <u>۲</u><br>2 | ۹۰/۱۰/۰۸                         | شماره سند(اتوماتیک)<br>تاریخ         | ای)<br>خزانه          |
| L4+  | ليست اسناد | 1001                                 | 300,000,000 | 10,000,000                          | ى ريانى سرىت<br>ىركت         | رداخت پایک خشاب صدور<br>حساب صندوق دفتر کار ش  | پېت دقتردار پر<br>پرداخت بابت                | 992002                              | 0002 110002                     | 3                      | ۱۳۱<br>م                         | شماره سند<br>کد روزانه<br>شماره عطف  | فر وش باز رگانی       |
|      |            |                                      |             |                                     |                              |                                                |                                              |                                     |                                 |                        | سند عادی 🗸<br>ورود از خزانه داری | نوع سند<br>شرح سند                   | فدماتی                |
|      |            |                                      |             |                                     |                              |                                                |                                              |                                     |                                 |                        |                                  |                                      | انیار<br>انیار        |
|      |            |                                      |             |                                     |                              |                                                |                                              |                                     |                                 |                        | læ                               | 🖌 پرش به همه ستو<br>📃 چپ پس از ثبت   | <b>ست</b><br>فروشگاهی |
|      |            |                                      |             |                                     |                              |                                                |                                              |                                     |                                 |                        |                                  |                                      | وری<br>حقوق دستمزد    |
|      | ē .        | (                                    |             |                                     |                              |                                                |                                              |                                     |                                 | >                      | تم دیگری صادر شده است.           | سند فوق از سیس                       | تعاريف عمومی          |
|      |            | بستانگار<br>۵ ۰ ٫۰ ۰ ۳               | 0,000       | بدهکار<br>۳۰۰٫۰۰                    | جمع ٥،٠٠٠                    |                                                |                                              | ىندوق ريالى شركت                    | ا نقد و تنخواه گرد انها /م      | حساب : وجوه            | ریق خود سیستم مىلاركننده         | ویر ایش فقط از طر<br>امکان پذیر است. |                       |
|      |            |                                      | 0           |                                     | مانده ه                      |                                                | : موقت                                       | وضعيت سند                           | admir                           | مىادركىتدە : ١         | ثبت یادداشت ا <b>نصراف</b>       | ثبت موقت                             | <i>تر</i> ار <i>ی</i> |
| G    |            | ال مالی : ۹۰                         |             |                                     |                              |                                                | 2                                            | ىر وجود تخواهد داشت                 | ، و پیشرفت جدی برای بش          | ود دارد، هیچ کشف       | حتی یک کودک نافرسند روی زمین وج  | آلبرت انیشتن:تا زمانی که             |                       |

1390/10/10 پرداخت مبلغ 2.400.000 ریال بابت حق بیمه فروشگاه و 1.800.000 ریال حق بیمه دفتر کار به صورت یکساله (%4 منظور شود) به آقای صمدی

| Logo | ۱۹:۲۱ ۲۹۵ ۲۹۱<br>۵.۵۰ ۲۹۹ ۱۹۹۵ |                                                                                                    | قياس+                                                                                                    | e                                                                                                    | ₽_×                                        |
|------|--------------------------------|----------------------------------------------------------------------------------------------------|----------------------------------------------------------------------------------------------------|----------------------------------------------------------------------------------------------------|--------------------------------------------|
| ×    |                                |                                                                                                    | INUII                                                                                                    | سدد حسابداری ۱                                                                                                    |                                            |
|      | دیدی کی محمد ا                 | اَشرع المحقق بيمة فروننىگاه 2,400,000<br>بابت برداخت حق بيمة فروننىگاه<br>بابت برداخت حق بيمة مغرىكار 1,800,000<br>بابت برداخت ازرش افروده و عوارض 166,000<br>حق بيمة فروننىگاه و دفترىكار | سندد<br>[حساب عقبی] حساب تقصیل مرکز هزینه بروژه<br>9920260013 511002<br>9920260014 511002<br>9920200016 215001<br>9920200016 215001 | الطاعات سند در<br>شقر ه سند (توقیه ک)<br>تاریخ در از ۲۰ ا<br>کریز می از ۲۰ ا<br>کریز می از ۲۰ ا<br>کریز می از ۲۰ ا<br>کریز از ۲۰ م<br>سند می منف<br>منفر مسند (تو ۲۰ م<br>منفر مسند (تو ۲۰ م<br>منفر می م<br>منفر می م<br>منفر (تو ۲۰ م<br>منفر (تو ۲۰ م<br>منفر (تو ۲۰ م<br>منفر (تو ۲۰ م<br>منفر (تو ۲۰ م<br>منفر (تو ۲۰ م<br>منفر (تو ۲۰ م<br>منفر (تو ۲۰ م<br>منفر (تو ۲۰ م<br>منفر (تو ۲۰ م<br>منفر (تو ۲۰ م<br>منفر (تو ۲۰ م<br>منفر (تو ۲۰ م<br>منفر (تو ۲۰ م<br>منفر (تو ۲۰ م<br>منفر (تو ۲۰ م<br>منفر (تو ۲ | حسابداری<br>مزانه<br>فروشبازرگانی<br>فکی   |
|      |                                |                                                                                                    |                                                                                                    | شرح سند<br>ی پرش به همه ستونها<br>چپ پس از فیت<br>                                                                                                    | خدماتی<br>انبار<br>فروشگاهی<br>حقوق دستمزد |
|      | ک (<br>بستانگار<br>۴٫۶٬۰۹٫۹۰۰۰ | بدهکار<br>جمع ۴٫۳۶۸٬۰۰۰<br>مانده ه                                                                                                    | نه های عملیاتی /مزینه بیمه فروشگاه<br>Admin وهمیت سند :                                                                             | <ul> <li>حسب ، هزی</li> <li>حسب ، هزی</li> <li>خین ہوفت (ئیت یادداشت)</li> </ul>                                                                                                    | تعاریف عمومی<br>گزارشات                    |
| 2    | سال مالی : ۹۰                  |                                                                                                    | ف و پیشرفت جدی برای بشر وجود نخواهد داشت                                                                                            | ۔<br>آلبرت انیشتن:تا زمانی که حتی یک کودک نافرسند روی زمین وجود دارد. هیچ کش                                                                                                    |                                            |

برای پرداخت این مبلغ به آقای صمدی می توان از زیر سیستم خزانه داری و در فرم پرداخت، مبلغ مورد نظر را به شخص پرداخت نمود.

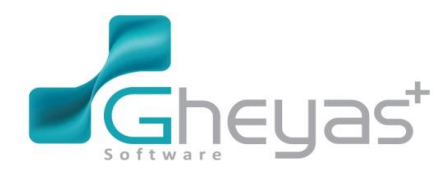

www.Gheyas.com

### گروه نرم افزاری قیاس

🖌 خزانه داری 🌶

دریافت و پرداخت:

در بخش پرداخت 4 بخش وجود دارد: پرداخت نقد، پرداخت از بانک، پرداخت چک و ثبت هزینه

پرداخت نقد: شامل موارد زیر است:

شماره برگه: پیش فرض توسط سیستم ایجاد می شود.

تاریخ: ابتدا تاریخ روز سیستم را نشان می دهد اما می توان آن را تغییر داد.

شرح سند: توضیحاتی در مورد سندی که زده می شود میتوان وارد نمود.

طرف حساب: لیست افرادی که پرداخت کننده وجه می باشند.

صندوق: لیست صندوق هایی که در خزانه تعریف شده اند را نمایش میدهد.

مبلغ: مبلغ پرداختی وارد میشود.

شرح پرداخت: شرحی از دریافت وارد میشود که در گزارشات از آن استفاده می شود.

با کلیک برروی اضافه به لیست، اطلاعات این پرداخت به لیست سمت چپ اضافه میشود.

| Logo               |                        | <b>۱۹۱</b> <sup>۲یان</sup><br>۱۳۹۵ ا | 16:165<br>16:14 |      |       |              | + | <b>قیاس</b><br>Null |                           |             |                                                                                               | <u></u> :                                                                               | ¢ 5                          | _ ×                                                   |
|--------------------|------------------------|--------------------------------------|-----------------|------|-------|--------------|---|---------------------|---------------------------|-------------|-----------------------------------------------------------------------------------------------|-----------------------------------------------------------------------------------------|------------------------------|-------------------------------------------------------|
|                    | ×                      | <b>= =</b>                           |                 |      |       |              |   |                     |                           |             |                                                                                               | 1 4                                                                                     | پردافن                       |                                                       |
| <b>○</b><br>☆<br>▲ | اطلاعات سند ليست اسناد | <u>شمارہ چک/ تاریخ بیگر</u><br>0     | <u>مبنغ</u>     | يانک | مىدوق | نام طرف حساب |   | شرع سند             | ک پرداخت<br>که بوع عملیات | لیسد<br>*   | ا :<br>95)(08/19<br>الای مفدی<br>مندول ریادی شرکت<br>4,368,000<br>پرداخت بایت حساب آقای مفدی[ | الاعات پرداخت<br>اره برگه<br>رج سند<br>زیباه پرداخت<br>طرف حساب<br>مینوق<br>مینغ<br>شرح | ب بردادت ازبائک بردادت تقد م | حسابداری<br>فزاده<br>بروش،بازرگانی<br>فکهانی<br>انبار |
|                    |                        |                                      |                 |      |       |              |   |                     |                           |             | اغافيهايست آنمراق                                                                             |                                                                                         | ثبت قريبه البرداخت چک        | فروشگاهی<br>عقوق دستمزد<br>هاریف عمومی                |
| -2                 |                        | <<br>سل مالی : ۹۰                    |                 |      |       |              |   | واهد داشت           | رفت جدی برای بشر وجود نخو | د من و پيشر | سندجدید ثبت<br>بک کودک نافرسند روی زمین وجود دارد. هیچ ک                                      | یشتن:تا زمانی که حتی ب                                                                  | آلبرت از                     | گزارشات                                               |

در پرداخت از بانک فیلدهای زیر باید پر شوند:

نام حساب: نام بانک هایی که در خزانه تعریف نمودهایم را به صورت لیست نشان میدهد.

شماره پیگیری: شماره فیش بانکی را میتوانید وارد نمائید.

مبلغ پرداخت: مبلغی است که پرداخت میشود.

شرح: شرح پرداخت صورت گرفته است که در گزارشات از آن استفاده میشود.

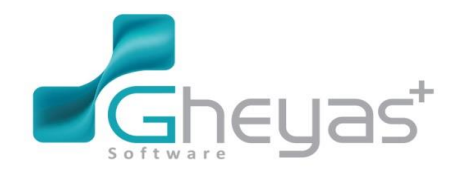

### www.Gheyas.com

با کلیک برروی اضافه به لیست، اطلاعات این پرداخت به لیست سمت چپ اضافه میشود.

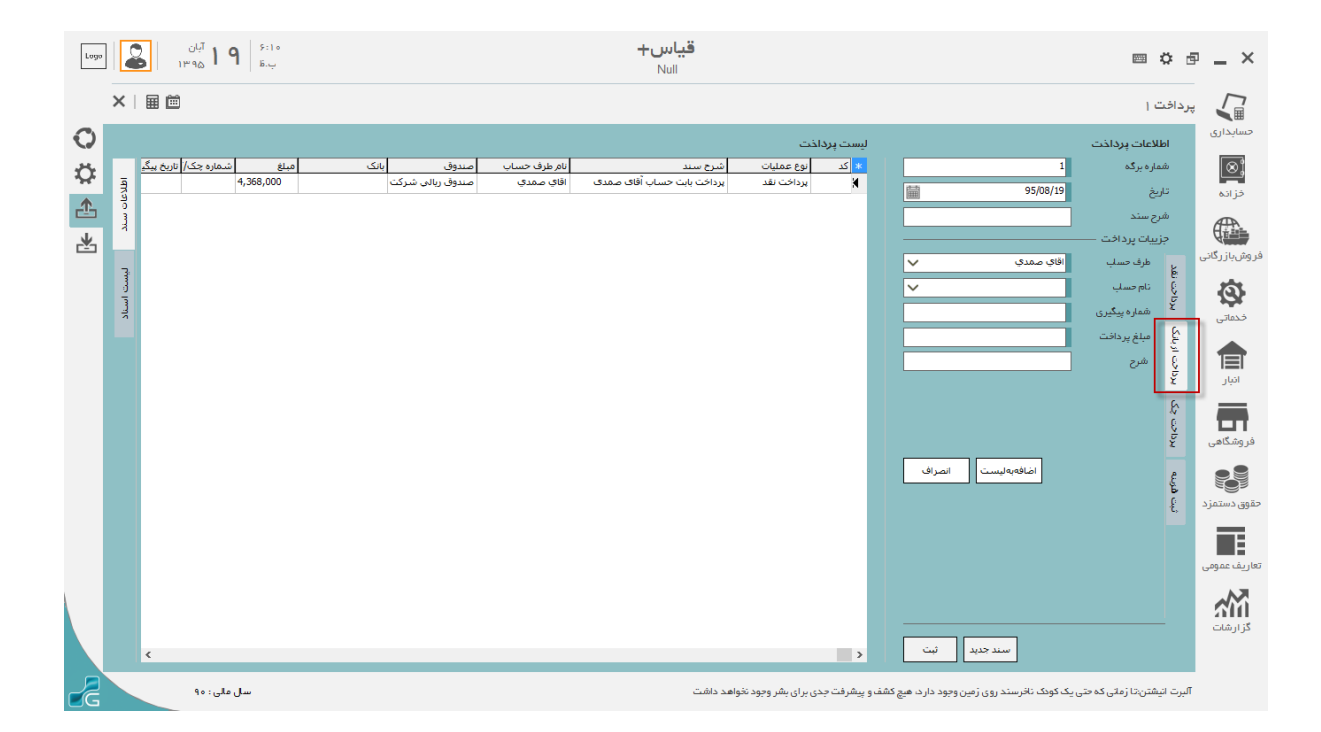

پرداخت چک شامل موارد زیر است:

دسته چک: لیست دسته چک هایی که در خزانه ثبت شده است را نشان می دهد.

شماره چک: شماره چکی که جهت پرداخت از آن استفاده شده است میباشد.

تاریخ سررسید: تاریخ سررسید چک قرار میگیرد.

مبلغ چک: مبلغ چک جهت پر داخت در این فیلد ذخیره میشود.

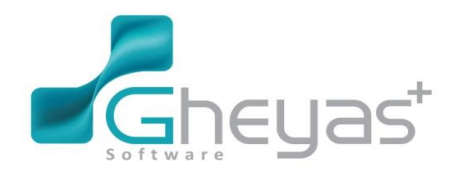

#### www.Gheyas.com

| Logo           |                           | <b>۹ ا</b> <sup>آبان</sup><br>۱۳۹۵ م | 44:2<br>ب.ق |      |       |              | <b>ט+</b> | <b>قيا</b> س<br>اسا |                        |                  |                          |                            | ⊠ ÿ                              | : P          | _ ×                                            |
|----------------|---------------------------|--------------------------------------|-------------|------|-------|--------------|-----------|---------------------|------------------------|------------------|--------------------------|----------------------------|----------------------------------|--------------|------------------------------------------------|
|                | ×III                      |                                      |             |      |       |              |           |                     |                        |                  |                          |                            | فت (                             | پرداذ        |                                                |
| 0              |                           |                                      |             |      |       |              |           |                     | رداخت                  | ليست پر          |                          |                            | اطلاعات پرداخت                   |              | حسابداری                                       |
| $\dot{\nabla}$ | <u>بخ سگر</u><br><u>ج</u> | شمارہ چک/ تار<br>0                   | مبلغ        | بانک | صندوق | نام طرف حساب |           | شرح سند             | نوع عمليات             | ¥ کد<br>۲        |                          | 1 95/08/19                 | شماره برگه<br>تاریخ              |              | <u>⊗</u> ;                                     |
|                | عان سند                   |                                      |             |      |       |              |           |                     |                        |                  |                          |                            | یے<br>شرح سند<br>جنبیات پیدافت   |              |                                                |
|                | 2                         |                                      |             |      |       |              |           |                     |                        |                  | ~                        | اقاي صمدي                  | جرييك پرد،خ <u>ت</u><br>طرف حساب | ĸ            | ر وش باز رگانی                                 |
|                | يست ال                    |                                      |             |      |       |              |           |                     |                        |                  | ~                        | دسته چك ملت/بانك ملت       | دسته چک                          | 5            | 8                                              |
|                | uil.                      |                                      |             |      |       |              |           |                     |                        |                  | ¥                        | 100                        | شماره چک                         | r<br>K       | خدفاتى                                         |
|                |                           |                                      |             |      |       |              |           |                     |                        |                  |                          | 100,000,000                | تاريخ سررسيد<br>:<br>مبلغ چک     | رداخت از باد |                                                |
|                |                           |                                      |             |      |       |              |           |                     |                        |                  |                          |                            |                                  | برداحت چک    | سبر<br>فروشگاهی                                |
|                |                           |                                      |             |      |       |              |           |                     |                        |                  | انصراف                   | اضافهبەلىست                | •                                | ور<br>در     | کی ایکی میں میں میں میں میں میں میں میں میں می |
|                |                           |                                      |             |      |       |              |           |                     |                        |                  |                          |                            |                                  |              | تعاريف عمومی                                   |
|                |                           |                                      |             |      |       |              |           |                     |                        |                  |                          |                            |                                  |              | کز ارشات<br>کز ارشات                           |
|                | K                         | سال مالی : ۹۰                        |             |      |       |              |           | نواهد داشت          | ، جدی بر ای بشر وجود ت | <<br>شف و پیشرفت | بیت<br>وجود دارد. هیچ کن | یک کودک نافرسند روی زمین ر | ، انیشتن:تا زمانی که حتی         | آلبرت        |                                                |

ثبت هزينه:

محل ثبت هزینه: نام بانک ها و صندوق های تعریف شده در خزانه میباشد.

عامل در آمد: این فیلد در قسمت انواع در آمد خزانه تعریف شده و به صورت یک لیست نمایش داده شده و امکان انتخاب آن وجود دارد.

مبلغ: مبلغ دريافتي وارد مي شود.

مرکز هزینه: مرکز هزینه مربوط به عامل در آمد انتخاب شده می باشد.

پروژه: پروژه مربوط به عامل در آمد انتخاب شده می باشد.

مرکز هزینه و پروژه باید در حسابداری و در بخش تعریف سرفصل ها، در سطح کل هزینه ها به یک هزینه اختصاص داده شود.

با کلیک برروی اضافه به لیست، اطلاعات این دریافت به لیست سمت چپ اضافه میشود.

با کلیک برروی ثبت، اطلاعات وارد شده ثبت میگردد و سندی در خزانه بر ای آن ثبت میگردد.

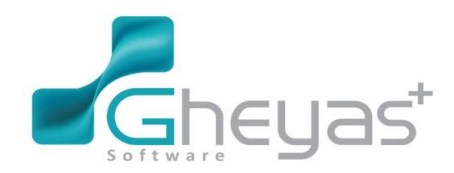

### www.Gheyas.com

| Logo                                        |                            | ۲۹۶۶ <b>۹ ا</b> <sup>۲۹۱</sup> ن<br>ب.ق <b>۹ ا</b> ۱۳۹۵ |      |         |              | <b>باس+</b><br>Null | ē           |                                  |                           |                                                                         | === ×                                                                                 | ≎ ₫                                | - ×                                                         |
|---------------------------------------------|----------------------------|---------------------------------------------------------|------|---------|--------------|---------------------|-------------|----------------------------------|---------------------------|-------------------------------------------------------------------------|---------------------------------------------------------------------------------------|------------------------------------|-------------------------------------------------------------|
|                                             | ×III                       | 1                                                       |      |         |              |                     |             |                                  |                           |                                                                         | ت (                                                                                   | پرداف                              |                                                             |
| <ul> <li>○</li> <li>☆</li> <li>▲</li> </ul> | اطلاعات سند<br>مرياً<br>27 | <u>مينغ</u> <u>شماره چک/  تار</u><br>0                  | بانک | ب مىدوق | الم طرف حسنا |                     | شرع سند     | ليست برذاخت<br>ک اوغ عمليات<br>K |                           | 1<br>95/08/19<br>7722 باند منت جاری<br>شرینه های عملیادی<br>100,000,000 | طلاعات پرداخت<br>سرم برگ<br>سرح سند<br>می نیبات پرداخت<br>معل ثبت فزینه<br>عامل فزینه | ابردادت تقدد م                     | حسابداری<br>فزانه<br>فروشیازرگانی<br>فروشیازرگانی<br>فتمانی |
|                                             |                            |                                                         |      |         |              |                     |             |                                  | <                         | التاقية                                                                 | مرکز مزینه<br>پروژه<br>شرح                                                            | ثبت قربنه برداخت چک برداخت از بلنگ | انبار<br>فروشگاهی<br>حقوی دستمزد<br>اتاریف عمومی            |
|                                             | ٤                          | سل ملی : ۹۰                                             |      |         |              |                     | نخواهد داشت | و پیشرفت جدی برای بشر وجود       | ئېت<br>وجود دارد: هيچ کشف | سند جدید<br>یک گونگ نافرسند روی زمین                                    | تیشتن:تا زمانی که حتی                                                                 | آليرت ا                            | کز ارشات<br>کز ارشات                                        |

برای تعریف هزینه ها و در آمدها باید از فرم انواع هزینه و انواع در آمد استفاده نمایید.

🖌 انواع هزينه:

انتخاب فرم انواع هزينه ازمنوي خزانه داري:

|                                  |                          | دریافت و پرداخت                                      |
|----------------------------------|--------------------------|------------------------------------------------------|
|                                  | 🗹 🛃                      | <b>₩</b>                                             |
|                                  | پرداخت دفترچک            | دریافت<br>خزانه ــــــــــــــــــــــــــــــــــــ |
| انواع درآمد انواع هزینه کارتخوان | تعريف دستهچک تعريف مندوق | ۔<br>حسب بنکی                                        |
|                                  |                          | مديريت                                               |
|                                  | یا۔ یک ہا                | مدیریت دریافت                                        |
|                                  | ÷ ÷                      |                                                      |

پس از باز شدن فرم و انتخاب دکمه جدید و ثبت اطلاعات، به اینصورت که با انتخاب حساب کل حساب هزینه در سطح معین با نام هزینه ای که شما وارد می نمائید تعریف میشود.

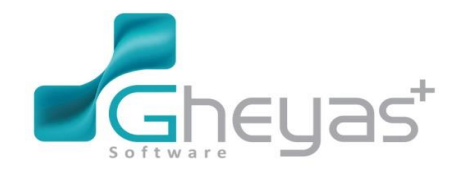

### www.Gheyas.com

| Logo       | قع المعرفة المعرفة المعرفة المعرفة المعرفة المعرفة المعرفة المعرفة المعرفة المعرفة المعرفة المعرفة المعرفة المع | قياس+<br><sub>Null</sub>                |                                                              | ■ ≎ ē _ ×                             |
|------------|----------------------------------------------------------------------------------------------------|-----------------------------------------|--------------------------------------------------------------|---------------------------------------|
|            | ×   I II I II                                                                                                   |                                         | j t                                                          | انواع در آمده                         |
|            |                                                                                                    | ليست در آمدها                           | ر آمد<br>درآمدهای عملیانی                                    | حسابداری<br>اطلاعات د<br>(۱۹) حساب کل |
|            |                                                                                                    | ه استانیک<br>۱ درآمدخاصل ارخدمات<br>۱ ا | ن درآمدحاصل ازخدمات                                          | خزاده حساب معم<br>شناسه<br>نام درآمد  |
|            |                                                                                                    |                                         |                                                              | فروش بازرگانی<br>ک                    |
|            |                                                                                                    |                                         |                                                              | خدماتی                                |
|            |                                                                                                    |                                         |                                                              |                                       |
|            |                                                                                                    |                                         |                                                              | فروشگاهی<br>وی                        |
|            |                                                                                                    |                                         |                                                              | حقوق دستمزد                           |
|            |                                                                                                    |                                         |                                                              | تعاريف عمومی<br>گذارشات               |
|            | 🖨 🔬 🗠 تا تابیه از درورد 🍯 سال مالی: ۹۵                                                                          |                                         | جدید ویرایش حذف<br>مندان احت م می دانند و خواص دانشمندان را. | اقلاطون عوام ثروة                     |
| <b>U</b> G |                                                                                                    |                                         |                                                              |                                       |

1390/10/14 خرید 20 عدد یخچال ساید بای ساید اداری، هر یک به مبلغ 1.000.000 ریال برای فروشگاه از کارخانه فلزساز که نصف بهای آن را به صورت نقد و برای نصف دیگر آن چک 2 ماهه بدون بهره تسلیم گردیده است. (ارزش افزوده روی چک آورده شده است.)

برای این ورود باید فاکتور خرید در زیرسیستم فروش بازرگانی ثبت نماییم.

🖌 ثبت فاکتور خرید:

انتخاب فرم سند خرید از منوی فروش بازرگانی

|                              |                          |            |                | טוג                  |
|------------------------------|--------------------------|------------|----------------|----------------------|
| A STATE                      | 1<br>B                   | $\bigcirc$ |                |                      |
| واحد كالا                    | گروه کال                 | تعريف كالا | ليست قيمت      | ليست تخفيفات         |
| <br><b>کے</b><br>مرجومی خرید | <b>لې</b><br>مرجوعی فروش | بيش فاقتور | یا<br>سند فرید | خرید و قروش ۔۔۔<br>ج |
|                              |                          |            |                | مديريت               |
|                              |                          |            | مخيريت استاد   | مرور استاد           |

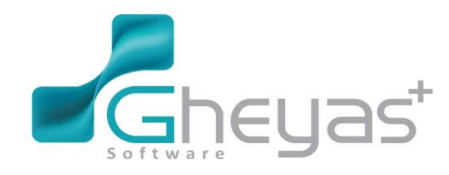

www.Gheyas.com

پس از باز شدن فرم سندخرید، دکمه جدید را برای ثبت سند میزنیم و سپس مراحل ذیل را طی می نماییم:

- انتخاب طرف حساب مورد نظر
  - انتخاب کد انبار
  - انتخاب صندوق
    - انتخاب کالا
- واردکردن فی و مقدار مورد نظر
  - انتخاب گزینه اضافه به لیست
- بعد از وارد کردن کالا و یا کالاها نوع تسویه مانند نقدی و یا تسویه های دیگر را انتخاب می نماییم.

| Logo   |            | ۶۹%۶ <b>۲۹۵ ۲۹</b> ۱۳۹۵ ک      |                                                 | <b>قياس+</b><br>Null                                   |                                                                                                    | ■ \$ ē                                                | - ×                                  |
|--------|------------|--------------------------------|-------------------------------------------------|--------------------------------------------------------|----------------------------------------------------------------------------------------------------|-------------------------------------------------------|--------------------------------------|
|        | ×          | ⊞ ⊞                            |                                                 |                                                        |                                                                                                    | خرید کالا ۱                                           |                                      |
| 0      |            | ا آيتم                         |                                                 | آيتم های سند                                           |                                                                                                    | فاكتور خريد كال                                       | حسابداری                             |
| e<br>e | Idital     | عوارض مالیات<br>0 0 20,000,000 | نام واحد مقدار ورود فی مبلغ<br>عدد 20 1,000,000 | * رديف شناسه كالا نام كالا 10 كالا عنه الم كالا 2 1    | 12:36 90/10/14 📾 شماره فلاتور 1000001<br>فلز ساز 🗸 شرح مشتری فلز ساز                                                   | زمان<br>طرف حساب                                      | ڑھ)<br>خزانہ                         |
|        | D mik      |                                |                                                 |                                                        | <ul> <li>✓ لیست تغنیف</li> <li>✓ ایست تغنیف</li> <li>۲۰۰۰ ایبار اصلی شرکت ✓</li> <li>۲۰۰۰ ایبار اصلی شرکت ✓</li> </ul> | لیست قیمت<br>کد انبار                                 |                                      |
|        | ليست استاذ |                                |                                                 |                                                        | 2 ♥ [2] نام كلا يغول سيديان سيد<br>عدد ♥ وجودن ۶۰ عدد<br>20 آثرين في ٥<br>1,000,000 تغييت (0<br>0                      | اطلاعات کانا ۔۔۔<br>واحد<br>مقدار<br>فی قیمت<br>عوارش | دروس بر ردانی<br>خدمانی<br>آنبار     |
|        |            |                                |                                                 |                                                        | 20,000,000<br>جدید ویرایش حذف                                                                                          | توفيدك                                                | فروشگاهی<br>وی وشگاهی<br>حقوق دستمزد |
|        |            |                                |                                                 |                                                        | ۲۰٫۰۰۰٫۰۰۰ ریل<br>-<br>وده ه ریل 🗹 تغنیف ه ریل                                                                         | جمع مبلغ<br>جمع ارزش افز                              | تعاريف عمومی                         |
|        | Ð          | ٢                              |                                                 | >                                                      | یل ۲۰،۵۰۰,۰۰۰ ریل<br>سند جدید لیت و نسویه (۴۶) است نقدی (۶۰                                                            | قلبل پرداخت                                           | گزارشات<br>گزارشات                   |
| 2      |            | سال مالی : ۹۰                  |                                                 | اوست و از او نعمت های باقی (نعمتهایی که مثل انرژی پاید | مخواه که نفع آن منقطع (مقطعی) ب <sup>ی</sup> ودو یقین داشته باش که همه ی مواهب از حضرت                                 | افللطون :از فدا چیزی                                  |                                      |

در ثبت با تسویه میتوان مبلغ فاکتور را به روش های موجود پرداخت نمود.

بطور مثال برای این قسمت از مساله نصف مبلغ فاکتور را نقدی پرداخت نموده و نصف دیگر را چک ثبت نمودهاند.

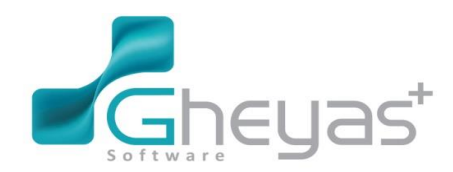

### www.Gheyas.com

| + ۲ ۲ المان المان المان المان المان المان المان المان المان المان المان المان المان المان المان المان المان الم                                                                                                    | قياس.<br>۱۱                                                                                                    | ×                                                                                                    |
|----------------------------------------------------------------------------------------------------|----------------------------------------------------------------------------------------------------|----------------------------------------------------------------------------------------------------|
|                                                                                                    |                                                                                                    | الم فريد                                                                                                    |
| تي الآلام عليه المحالي المحالي المح<br>المحالي المحالي المحالي المحالي المحالي المحالي المحالي المحالي المحالي المحالي المحالي المحالي المحالي المحالي المحالي المحالي المحالي المحالي المحالي المحالي المحالي المحالي المحالي المحالي ال<br>المحالي المحالي المحالي المحالي المحالي المحالي المحالي المحالي المحالي المحالي المحالي المحالي المحالي المحالي المحالي المحالي المحالي المحالي المحالي المحالي المحالي المحالي المحالي المحالي المحالي المحالي المحالي المحالي المحالي المحالي المحالي المحالي المحالي المحالي المحالي المحالي المحالي الم<br>المحالي المحالي المحالي المحالي المحالي المحالي المحالي المحالي المحالي المحالي المحالي المحالي المحالي المحالي المحالي المحالي محالي محالي محالي محالي محالي محالي محالي محالي محالي محالي محالي محالي محالي محالي مححالي محالي محالي محا | دی در در دی<br>ان<br>ان می<br>ان می اطلاعات پرداخت<br>ان می این قاندور ۲ /۱۰/۱/۹ شماره فاندور: ۲ ۵۰۰۰۰۹ ۹۹<br>ان مراد دستر<br>ان می از مار<br>می افغ<br>ان می از مار<br>می افغ<br>ان می از مار<br>می افغ<br>ان می از مار<br>ان می از مار<br>ان مار<br>ان مار مار<br>ان مار مار مار مار<br>ان مار مار مار<br>ان مار مار مار مار | حسابداری<br>در انده<br>در انده<br>مرون بار رکانی<br>دیمانی<br>در انده<br>در انده<br>د<br>در انده<br>در انده<br>در انده<br>در انده<br>در انده<br>در انده<br>در انده<br>در انده<br>در ان<br>در انده<br>د<br>در ان<br>د<br>در ان<br>در ان<br>د<br>در ان<br>د<br>د<br>د<br>د<br>د<br>د<br>د<br>د<br>د<br>د<br>د<br>د<br>د |
| میلغ قلل پردافت ۵۰۰،۰۰۰ ریل<br>میلغ بردافت ۵۰ ریل<br>میلغ بردافتی ۵۰ ریل<br>ملحه ۱۹٫۰۰٫۰۰۰ ریل<br>میراف                                                                                                    | واش<br>رایغ کل<br>منیدات<br>(آباهه به نیست (۴۹) حف از نیست (۴۹)                                                                                                    | انبار م<br>فروهگامی<br>حقوق دستمزد                                                                                                    |
| مل على: 14                                                                                                    | جمع مباغ<br>مع ارزش التوده » رسل [2] تغنيف » رسل<br>التي پردافت<br>سند جديد (٢٩) است دوستري معرفي الموري مي تدويه بيباتي تغنيف ميدهند.                                                                                                    | تعاریف عمومی<br>گزارشات<br>ویلیام                                                                                                    |
| the second second secon         | قیاس۔<br>Null 🗮 🗮                                                                                                    | · @ _ ×                                                                                                    |
|                                                                                                    |                                                                                                    | فريد                                                                                                    |
| تى النام المناخ المناخ المن المناخ المناخ المناخ المناخ المناخ المناخ المناخ المناخ المناخ المناخ المناخ المناخ المناخ المناخ المناخ المناخ المناخ المناخ المناخ المناخ المناخ المناخ المناخ المناخ المناخ المناخ المناخ المناخ المناخ المناخ المناخ المناخ المناخ المناخ المناخ المناخ المناخ المناخ المناخ المناخ المناخ المناخ المن<br>نذ مناخ المناخ المناخ المناخ المناخ المناخ المناخ المناخ المناخ المناخ المناخ المناخ المناخ المناخ المناخ المن من مناخ مناخ مناخ مناخ مناخ مناخ مناخ                                                                                             | دور در کا<br>این<br>این<br>این<br>این فلکتور ۲۰۱۹ شماره فلکتور ۲۰۰۱۹۰۰ من<br>این فلکتور ۲۰۱۹ شماره فلکتور ۲۰۰۰۹۰۰ من<br>این فلکتور ۲۰۱۹ شماره فزانه:<br>این فلکتور ۲۰۱۹ می می دارد<br>این فلکتور ۲۰۱۹ می در مناول این<br>این فلکتور ۲۰۱۹ می در می دارد<br>این فلکتور ۲۰۱۹ می دارد<br>این فلکتور ۲۰۱۹ می دارد<br>این فلکتور ۲۰۱۹ می دارد<br>این فلکتور ۲۰۱۹ می دارد<br>این فلکتور ۲۰۱۹ می دارد<br>این فلکتور ۲۰۱۹ می دارد<br>این فلکتور ۲۰۱۹ می دارد<br>این فلکتور ۲۰۱۹ می دارد<br>این فلکتور ۲۰۱۹ می دارد<br>این فلکتور ۲۰۱۹ می دارد<br>این فلکتور ۲۰۱۹ می دارد<br>این فلکتور ۲۰۱۹ می دارد<br>این فلکتور ۲۰۱۹ می دارد<br>۲۰۱۹ می دارد<br>۲۰۱۹                                                                                                    | حسابداری ه<br>دزانه<br>فرانه<br>فروشهازرگامی<br>دخمانی                                                                                                    |
| ۵                                                                                                    | ن قیمت تاریخ سررسید (۱۷/۱۹ اس)<br>اراف توفیحات چک <mark>الک ملک ا</mark><br>انغ کان                                                                                                    |                                                                                                    |
| ی آن<br>میلغ قلل پرداخت<br>میلغ برداختی<br>میلغ برداختی<br>مناخ برداختی<br>مناخ برداختی<br>مناخ برداختی<br>مناخ (۲۹)<br>اعراف<br>کی اعراف                                                                                                    | ی عبت الرئي سررسيد (۱۹/۱۹ الله الله الله الله الله الله الله الل                                                                                                    | انیار<br>درومکمی<br>مرومکمی<br>ایاریف معونی<br>کاریفاد                                                                                                    |

بعد از هر قسمت باید دکمه اضافه به لیست را بزنید تا محاسبه شود سپس در انتها دکمه ثبت را باید بفشارید تا سند حسابداری صادر گردد و فاکتور ثبت گردد.

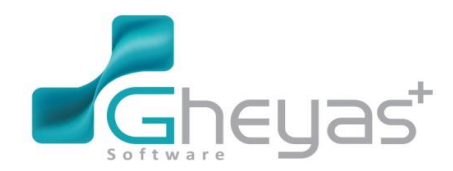

#### www.Gheyas.com

| Logi | ۲ <sup>آبان</sup><br>۱۳۹۵ 🍣 📲 | ۹:۵۷<br>ق-ق             |                                   |                    | <mark>قیاس+</mark><br>Null |                |                                         |                     |                                | = ¢ 6                  | - ×                  |
|------|-------------------------------|-------------------------|-----------------------------------|--------------------|----------------------------|----------------|-----------------------------------------|---------------------|--------------------------------|------------------------|----------------------|
|      | ×   🖩 🗎 📕                     |                         |                                   |                    |                            |                |                                         |                     |                                |                        |                      |
| 0    | ا آیتم<br>مالیات<br>0 0 6 ق   | ×                       |                                   |                    | ریز پردافتی                |                |                                         | نت                  | اطللعات پرداخ                  | فاکتور خرید کا<br>زمان | حسایداری<br>ک        |
|      |                               | ٹ/رہگیری / چک *<br>۱۱۳۳ | محل تاريخ چک<br>مىندوق ريالى شرکت | مبلغ<br>۱۰,۰۰۰,۰۰۰ | ، نوع<br>نقدی              | 90100          | شماره فاختور : ۱ ه ه ه<br>شماره خز انه: | ۹۰/۱۰/۱۴<br>فلز ساز | تاريخ فاكتور<br>نام طرف حساب ا | طرف حساب<br>ليست قيمت  |                      |
|      |                               | 100 90/                 | باتک ملت ۱۴/۱۴                    | 10,000,000         | 🖌 چک پردافتی               | ستانکاری       | یک پرداختی چک نزدمندوق ب                | کارت خوان           | نقدى                           | کد انیار               | اف دش باز رگانی.     |
|      |                               |                         |                                   |                    |                            |                |                                         | •                   | مبلغ چک                        | شناسه                  | 5                    |
|      |                               |                         |                                   |                    |                            |                | ×<br>×                                  |                     | دسته چک<br>شما، ه حک           | واحد                   | خدماتی               |
|      |                               |                         |                                   |                    |                            |                |                                         | _/_                 | تاريخ سررسيد                   | معدار<br>فی قیمت       |                      |
|      |                               | a`.                     |                                   |                    |                            |                |                                         |                     | توضيحات چک                     | عوارض<br>میلغ کا ر     |                      |
|      |                               |                         |                                   | i é lus            | >                          |                |                                         |                     |                                | توشيحات                |                      |
|      |                               | ۲۰٫۰۰۰٫۰۰۰ ریل          | بین پردارت<br>پردافتی             | مينغ ر             |                            |                |                                         |                     |                                |                        | فر وشگاهی            |
|      |                               | ، ریل                   |                                   | ملاحه              |                            |                |                                         |                     |                                |                        |                      |
|      |                               | F) انصراف               | ثبت(۴                             |                    |                            | ف از لیست (۴۶) | افدافه به لیست (۴۸) حذ                  |                     |                                | جمع ميلغ               | تعاريف عمومی         |
|      |                               |                         |                                   |                    |                            |                |                                         |                     |                                |                        | AM.                  |
|      |                               |                         |                                   |                    |                            |                |                                         |                     |                                |                        | گز ارشات<br>گز ارشات |
|      |                               |                         |                                   |                    |                            |                |                                         |                     |                                |                        |                      |
|      | ۹۰: و                         | سال مار                 |                                   |                    |                            |                | ر می کندوبه بدیغتی تغفیف میدهد.         | ت ،خوشبختی رادوبراب | ی تعمت گرانیهائی است           | ويليام شكسپير:دوستر    |                      |

سند حسابداری صادر شده برای فاکتور خرید شرکت فلزساز

| Logo     | ۱۰۰۰۶ ۲۹۲ آبان<br>ق-ق ۲۹۲ ۵۳۳۱                                      |                                                            |                                                                          |                 | <mark>قیاس+</mark><br>Null                                                                                                    |                                                                                                    |                                                                      | ■ \$ ₽ .              |
|----------|---------------------------------------------------------------------|------------------------------------------------------------|--------------------------------------------------------------------------|-----------------|----------------------------------------------------------------------------------------------------|----------------------------------------------------------------------------------------------------|----------------------------------------------------------------------|-----------------------|
| ×        |                                                                     |                                                            |                                                                          |                 |                                                                                                    |                                                                                                    | حسابداری ۱                                                           | مديريت اسناد          |
| <b>)</b> |                                                                     | [                                                          | موارد 🗸                                                                  | وضعيت اسناد همه | وضعیت ثبت تهلیی اشمه موارد 🗸                                                                                                    | <u> </u>                                                                                                    | ناریخ 🔔 🛄 تاریخ 🛗 د                                                  | ى<br>بىر از:<br>م لىر |
|          |                                                                     | K to                                                       |                                                                          |                 |                                                                                                    |                                                                                                    |                                                                      | مند ا                 |
| •        |                                                                     | 0<br>0<br>0<br>0<br>10,300,000<br>10,812,000<br>21,112,000 | 20,000,000<br>300,000<br>446,600<br>365,400<br>21,112,000<br>0<br>0<br>0 |                 | یس عند این را بای واکیو خرید می ۱ اس ۱ ( طر سار<br>طریبه باین فاکیو خرید می ۱ س ۱ ( طر سار<br>این ان ایر این فاکیو خرید می ۱ می ۱ ( طر سار<br>باین نب فاکیو خرید می ۱ می ۱ ( طر سار<br>در احادت غذی باین فاکیو خرید می ۱ می ۱ ( ظر سار<br>پرداخت چاد بایت فاکیو خرید می ۱ می ۱ ( ظر سار<br>بایت تیت فاکیو خرید می ۱ می ۱ ( فلز ساز | 992008000 1115001<br>9920280006 511002<br>9920170006 210003<br>9920170006 210003<br>9920050001 110002<br>9920050001 110002<br>9920150001 210006<br>9920150001 210006 | 51<br>51<br>51<br>51<br>51<br>51<br>51<br>51<br>51<br>51<br>51<br>51 | کنی<br>               |
|          |                                                                     |                                                            |                                                                          |                 |                                                                                                    |                                                                                                    |                                                                      | ا<br>بزد              |
|          |                                                                     |                                                            |                                                                          |                 |                                                                                                    |                                                                                                    |                                                                      | مى                    |
|          | ه ا کورد<br>ا ا نمایش همه ریز استاد<br>بل به قطعی آنیدیل به یادداشت | ا 📰 🐿 🗘 0 تانی<br>ایت نهایی سند                            | تبديل به موقت                                                            |                 | : طبي دوره                                                                                                    | جودي کالا / موجودې کالا و خري                                                                                                    | ساب : موجودې کالا و مواد / مو<br>ثبت نهایې گروهې                     |                       |

1390/10/16 خرید 228 دستگاه تلویزیون هریک به مبلغ 250.000 ریال از شرکت رویا و پرداخت 200.000 ریال هزینه حمل کالا به صورت نقد از صندوق

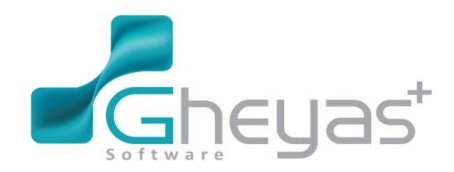

#### www.Gheyas.com

| Logo   | ۵۰۰۰۸ ۲۲۲ آبان<br>ق-ة ۲۲۲ ۱۳۹۵ 🕞 و |                                                   | قیاس+<br>Null                                                         |                                                                                                    | ■¢₫_>                                | ĸ            |
|--------|------------------------------------|---------------------------------------------------|-----------------------------------------------------------------------|----------------------------------------------------------------------------------------------------|--------------------------------------|--------------|
|        | ×∣⊞ @ ∎                            |                                                   |                                                                       |                                                                                                    | فرید کال ز                           |              |
| 0      | ا آیتم                             |                                                   | آیتم های سند                                                          |                                                                                                    | سابداری<br>فاکتور خرید کالا          | 0            |
| €<br>€ | عوارض ماليات<br>[6] 0 0 57,000,0   | نام واحد مقدار ورود فی مبلغ<br>عدد 228 250,000 00 | * ردیف شناسه کالا نام کالا<br>۲ 3 1 3 1 1 1 1 1 1 1 1 1 1 1 1 1 1 1 1 | 90/10/16 📾 شماره فلاتور 90100002<br>شرکت روبا 🗸 شرح مشتری شرکت روبا                                              | زمان<br>فزانه طرف حساب               |              |
|        | 2 with                             |                                                   |                                                                       | <ul> <li>لیست تخفیف</li> <li>انبار اصلی شرکت</li> <li>نام مندوق</li> <li>مندوف ریالی شرکت</li> </ul>             | لیست قیمت<br>کد انبار                |              |
|        | ليست اسناذ                         |                                                   |                                                                       | 3 لام کلا تلوزیون<br>عدد ◄ موبودی ۶۴۵ عدد                                                                        | شابار کای منابعات کان<br>فندانی واحد | <u>درو</u>   |
|        |                                    |                                                   |                                                                       | ترین فی         ترین فی         228           0         تغیف         250,000           0         مایات         0 | مقدار<br>فی قیمت<br>انبار عوارض (    | ,            |
|        |                                    |                                                   |                                                                       | 57,000,000                                                                                                    | مبلغ کل (<br>تومیدات<br>روشگاهی      | فر           |
|        |                                    |                                                   |                                                                       | جدید ویرایش حذف                                                                                                  | ی<br>بی دستمزد                       | متور<br>حقور |
|        |                                    |                                                   |                                                                       | ۵۷,۰۰۰,۰۰۰ ریل                                                                                                   | يف عمومی                             | ا<br>تعاري   |
|        |                                    |                                                   |                                                                       | بده ه ریل ا∑ تغفیف ه ریل<br>                                                                                     | جمع ارزش افزر<br>قبل پرداخت          |              |
|        | <ul> <li>(3)</li> </ul>            |                                                   | >                                                                     | سند جدید (۴۶) آبت نقدی (۴۶)                                                                                      | נונשם                                |              |
|        | سال مالی : ۹۰                      |                                                   |                                                                       | ی نعمت گرانیهادی است ،خوشیغتی رادوبرابر می کندوبه بخیغتی تخفیف میدهد.                                            | ويليام شكسپير:دوستر                  |              |

سند حسابداری صادر شده برای فاکتور خرید شرکت رویا

| Lo | <b>۲۲</b> <sup>۲۹۵</sup> 🔒 🖷            | ۱ ۰: ۰ ۹<br>آق.ق                                  |                                                                      |             | <mark>قیاس+</mark><br>Null                                                                                                    |                                                                                                    |                                                                                                    |                                                                                                    | 1                                   | a ¢ a             | _ ×                                         |
|----|-----------------------------------------|---------------------------------------------------|----------------------------------------------------------------------|-------------|----------------------------------------------------------------------------------------------------|----------------------------------------------------------------------------------------------------|----------------------------------------------------------------------------------------------------|----------------------------------------------------------------------------------------------------|-------------------------------------|-------------------|---------------------------------------------|
|    | ×III                                    |                                                   |                                                                      |             |                                                                                                    |                                                                                                    |                                                                                                    |                                                                                                    | ناد حسابداری ۱                      | مدیریت اسد        |                                             |
|    | )<br>}<br>                              | 2                                                 | شمه موارد 🖌                                                          | وضعيت استاد | همه موارد 🗸                                                                                                    | وضعیت ثبت نهایی                                                                                                    |                                                                                                    | <u>ن</u>                                                                                                    | از تاريخ<br>ليست استاد              | ريت استاذ         | <b>حسابداری</b><br>۱۹۹۹<br>فزانه            |
|    | <u>*</u>                                |                                                   |                                                                      |             |                                                                                                    |                                                                                                    |                                                                                                    |                                                                                                    |                                     | مدي               |                                             |
|    | ^<br>•                                  | 0<br>0<br>0<br>0<br>0<br>59,488,000<br>59,488,000 | ر بهکار<br>200,000<br>1,258,400<br>1,029,600<br>59,488,000<br>0<br>0 |             | رید عمی 2 میں 2 ( شرکت رویا<br>احرید عمی 2 اشرکت رویا<br>( حرید عمی 3 میں 2 ) شرکت رویا<br>و چرید عمی 3 میں 2 ( شریک رویا<br>پر خرید عمی 2 می 2 ( شریک رویا<br>کی 2 میں 2 ( شریک رویا | شترع سید ( سایر بین قائور خرید<br>هزینه بایت قائور خرید<br>موارض از سایت قائور<br>عوارض از ایرا بین قائور<br>بایت تین قائور خرید بی<br>بیداخت نقدی بایت قائور<br>جرید نی | Ultrave sylaxxii         1           992008000         511           9920170006         512           9920170006         212           9920170006         212           9920170006         212           9920170006         212           9920170006         212           9920200005         212           9920200005         215           9920200005         215 | نامین         مین           001         52         52           002         52         52           003         52         52           001         52         52           002         52         52           003         52         52           001         52         52           001         52         52 | ی شماره سید<br>۲                    | فديريت استاد فرجع | نروش بازرگانی<br>دعانی<br>انبار<br>فروشگاهی |
|    |                                         |                                                   |                                                                      |             |                                                                                                    |                                                                                                    |                                                                                                    |                                                                                                    |                                     |                   | حقوق دستمزد                                 |
|    | ®,                                      |                                                   |                                                                      |             |                                                                                                    |                                                                                                    |                                                                                                    |                                                                                                    |                                     |                   | تعاريف عمومي                                |
|    | 7 رکورد                                 | ا 🗄 🗄 ٥ تانيه                                     | <u></u>                                                              |             |                                                                                                    |                                                                                                    |                                                                                                    |                                                                                                    |                                     |                   |                                             |
|    | نمایش همه ریز اسناد<br>تبدیل به یادداشت | ئېت تهایی سند <b>تېدېل به قطعی</b>                | تبديل به موقت                                                        |             |                                                                                                    | ید طی دوره                                                                                                    | ي کالا / موجودي کالا و خر                                                                                                    | لا و مواد / موجود                                                                                                    | حساب : موجودی کا<br>ایت نهایی گروهی |                   | کر ارشات<br>گز ارشات                        |
|    | سل ملي : ٩٥                             |                                                   |                                                                      |             |                                                                                                    | ى تخفيف ميدهد.                                                                                                    | ر ادوبر ایر می کندوبه بدیغت                                                                                                    | ے<br>راست ،خوشیختی                                                                                                    | :دوستی نعمت گرانیهائی               | ويليام شكسپير:    |                                             |

1390/10/17 فروش 150 دستگاه تلویزیون هر یک به مبلغ 287500 ریال به طور نسیه به آقای اشرفی (فقط عوارض و مالیات ارزش افزوده نقدا دریافت شد.)

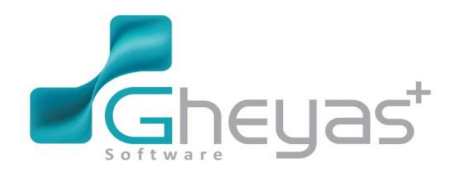

www.Gheyas.com

### گروه نرم افزاری قیاس

🖌 ثبت فاکتور فروش

این فرم جهت ثبت فاکتور فروش استفاده میشود.

انتخاب فرم سند فروش از منوی فروش بازرگانی:

| <br>            |             |            |                    | كان                                                    |
|-----------------|-------------|------------|--------------------|--------------------------------------------------------|
| SHEEP.          | Ŷ           | $\bigcirc$ |                    | <b>_</b> %                                             |
| واحد کلا        | گروه کا     | تعريف كلا  | ليست قيمت          | ليست تخفيفات                                           |
| <br>_           | -           | _          | _                  | خريد و فروش 🗕                                          |
| _ 4<br>_4       | _4<br>_7    | €.∕        | ∊<br>∟€₁           | €Ц<br>∟r≯                                              |
| <br>مرجوعی خرید | مرجوعی فروش | پيش فلاتور | سندفريد            | سند فروش<br>مدیریت ـــــــــــــــــــــــــــــــــــ |
|                 |             |            |                    |                                                        |
|                 |             |            | ہے<br>مدیریت اسناد | مرور استاد                                             |
|                 |             |            |                    |                                                        |

پس از باز شدن فرم سند فروش، دکمه جدید را برای ثبت سند می زنیم سپس مراحل ذیل را طی می نماییم:

- ا. به صورت پیش فرض زمان و تاریخ جاری مشاهده میشود که قابل ویر ایش توسط کاربر میباشد.1
- 2. انتخاب طرف حساب که قبلا در منوی تعاریف عمومی فرم طرف حساب توسط کاربر ایجاد شده است.
- انتخاب لیست قیمت که قبلا در منوی فروش بازرگانی فرم لیست قیمت تعریف و در فرم طرف حساب برای شخص تعیین شده است.
  - 4. انتخاب لیست تخفیف که قبلا در منوی فروش بازرگانی فرم لیست تخفیفات تعریف شده است.
- 5. درحالت تک انباره، انبار به صورت پیشفرض مشاهده می شود؛ در صورت چند انباره بودن انبار مورد نظر را انتخاب کنید.
- 6. در فیلد نام مندوق، به مورت پیش فرض مندوق اصلی مشاهده می شود؛ در غیراین مورت مندوقهایی که در فرانه تعریف کرده اید انتخاب کنید.
  - 7. انتخاب شناسه کالا که قبلا در فرم تعریف کالا ایجاد شده است.
- 8. بعد از واردکردن مقدار، گزینه اضافه به لیست را انتخاب و کالاهای بعدی را به همین ترتیب ثبت نمایید.
  - 9. مرحله ی بعد از ثبت کالا، ثبت سند فروش به دو روش نقدی و ثبت با تسویه میباشد.

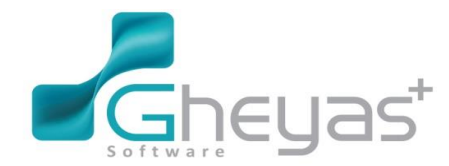

### www.Gheyas.com

10. بعد از ثبت سند، اطلاعات فاکتور در سمت چپ فرم درتب اطلاعات سند قابل مشاهده میباشد؛ برای

ویر ایش و مشاهده فاکتورهای ثبت شده قبلی از تب لیست اسناد استفاده نمایید.

| قیاس+ ۲ ۲ <sup>انان</sup> ایس انتخاب انتخاب ان<br>انتخاب انتخاب انتخاب انتخاب انتخاب انتخاب انتخاب انتخاب انتخاب انتخاب انتخاب انتخاب انتخاب انتخاب انتخاب انتخاب انتخاب انتخاب انتخاب انتخاب انتخاب انتخاب انتخاب انتخاب انتا انتخاب انتذا انت انتخاب انتذا انتخاب انتخاب انتخاب انتخاب انتذ | ■ ☆ @ _ ×                                                                                                    |
|----------------------------------------------------------------------------------------------------|----------------------------------------------------------------------------------------------------|
| ×   ⊞ @ <b>■</b>                                                                                                    | 🗐 فروش کال ر                                                                                                    |
| آیتم های سند       - آیتم         • آردیف شناسه کالا       نام کالا         • آردیف شناسه کالا       نام کالا         • آردیف شناسه کالا       نام کالا         • آردیف شناسه کالا       نام کالا         • آردیف شناسه کالا       نام کالا         • آردیف شناسه کالا       نام کالا         • آردیف شناسه کالا       • آردیف آردیف         • آردیف آردیف آردیف       • آردیف آردیف         • آردیف آردیف آردیف       • آردیف         • آردیف آردیف       • آردیف         • آردیف آردیف       • آردیف         • آردیف       • آردیف         • آردیف       • آردیف                                                                                                    | حسابداری<br>یا تکور فروش کانا<br>زمان ۱۵:۱۱ (22/2000 اسل میلوه فلکور<br>زران ماریکی ۱۵:۱۱ (22/2000 اسل میلوه فلکور<br>فرون سلب میمون بالی شرکت به شعر مشتری<br>میدوف بالی شرکت به<br>ایست تحقیق افغاد نخلیف با<br>ایست میتود اسل میلوه شیرکت به نام مینوو اسلوق بالد شرکت به                                                                                                    |
| Land have                                                                                                    | شنلسه ا ب این نام کل<br>واحد √ موجودی ۵<br>مقدار 0 آدرین فی ۵<br>فی قیعت 0 تنفید 0<br>ایزار<br>میلغ کل 0 می                                                                                                    |
|                                                                                                    | فروشگاهی<br>وی اضافه به لیست یک کردن<br>متوبی دستمزد                                                                                                    |
|                                                                                                    | ماريك عمومي<br>بعاريك عمومي<br>بعم ارزش الازوده • و بل آلا تغنيك • بل<br>الله برداخت • و بل<br>سيد جديد آلت و سرو (77 الت نقيك (79                                                                                                    |
| سل ملی: ٩٠                                                                                                    | ویلیام شکسپیر:دوستی نعمت گرانیهانی است،خوشبختی را دوبرابر می کندوبه بدبختی تخفیف میدهد.                                                                                                    |
|                                                                                                    |                                                                                                    |
| قیاس+ به ۲۰۰۰ و ۲۰۰۰ و ۲۰۰۰ ا                                                                                                    | □ ☆ ₽ _ ×                                                                                                    |
| × □ 盦 箇 ■                                                                                                    | الله فروش کانا ر                                                                                                    |
| آیدم های سند       ۲       ۲       ۲       ۲       ۲       ۲       ۲       ۲       ۲       ۲       ۲       ۲       ۲       ۲       ۲       ۲       ۲       ۲       ۲       ۲       ۲       ۲       ۲       ۲       ۲       ۲       ۲       ۲       ۲       ۲       ۲       ۲       ۲       ۲       ۲       ۲       ۲       ۲       ۲       ۲       ۲       ۲       ۲       ۲       ۲       ۲       ۲       ۲       ۲       ۲       ۲       ۲       ۲       ۲       ۲       ۲       ۲       ۲       ۲       ۲       ۲       ۲       ۲       ۲       ۲       ۲       ۲       ۲       ۲       ۲       ۲       ۲       ۲       ۲       ۲       ۲       ۲       ۲       ۲       ۲       ۲       ۲       ۲       ۲       ۲       ۲       ۲       ۲       ۲       ۲       ۲       ۲       ۲       ۲       ۲       ۲       ۲       ۲       ۲       ۲       ۲       ۲       ۲       ۲       ۲       ۲       ۲       ۲       ۲       ۲       ۲       ۲       ۲       ۲       ۲       ۲       ۲       <                                                                                                    | حسابداری<br>فلاکتور فروش کانا<br>فرمان الدول الدوش کانا<br>فرمان الدول الدول<br>الدول الدول الدول الدول الدول الدول الدول الدول الدول الدول الدول الدول الدول الدول الدول الدول الدول الدول الدول الدول الدول الدول الدول الدول الدول الدول الدول الدول الدول الدول الدول الدول الدول الدول الدول الدول الدول الدول الدو |
|                                                                                                    | مشنسہ 3 ای نام کل تلوزیون<br>واحد عدد ۷ موجودی ۶۹۹ عدد<br>متدار 150 تورین فی ۰<br>مقدار 287,500 تغییت 0<br>موارش 0 مایت 0<br>میلغ کل 43,125,00                                                                                                    |
|                                                                                                    | فروشگای<br>اللوی دستفرد<br>هوی دستفرد<br>معمیلیم ۲۰٫۱۲۵٬۰۰۵                                                                                                    |
|                                                                                                    | ماریف عمومی<br>جمع ارزش افزوده و بیل 🗹 تغنیف و بیل این<br>دنبل پرداخت ۲۳،۱۲۵،۰۰۰<br>کرارشانی                                                                                                    |
| ک 🖉 د                                                                                                    | سند خدید ایت و تسوه(۲۰۷) مت نقدی (۳۶)<br>ویلیام شکسپیر:دوستی تعنت گرانیهای است. فوطبختی را دوبرایر می کندویه بدیختی تخفیف میدهد                                                                                                    |

سند حسابداری صادر شده بابت فاکتور فروش آقای اشرفی

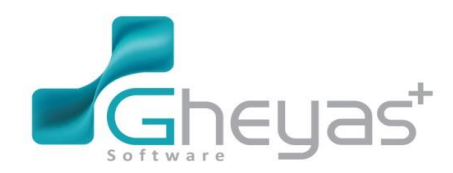

#### www.Gheyas.com

| ×   🖩 🗎                        |                                                          |                                                           |                                                                                                    |                                  |                                                                                                    |                                                                                                    |                                                                                                    |                                                                                                |                                                                    |                                                    | د حسابداری ۱            | ديريت اسداد       |
|--------------------------------|----------------------------------------------------------|-----------------------------------------------------------|----------------------------------------------------------------------------------------------------|----------------------------------|----------------------------------------------------------------------------------------------------|----------------------------------------------------------------------------------------------------|----------------------------------------------------------------------------------------------------|------------------------------------------------------------------------------------------------|--------------------------------------------------------------------|----------------------------------------------------|-------------------------|-------------------|
|                                |                                                          | زد 🗸                                                      | سناد همه مو                                                                                                    | وضعیت ار                         | ~                                                                                                    | ی همه موارد                                                                                                    | وضعيت ثبت نهاير                                                                                                    | <b>—</b>                                                                                       | تا <u>/_/</u> _                                                    | <b>—</b>                                           | ز تاریخ/_/<br>یست اسناد | يت استاد          |
| <b>4</b>                       | ية كل                                                    |                                                           | <a< td=""><td></td><td></td><td></td><td>من حين ا</td><td>والمحير ال</td><td></td><td></td><td>* شوارم سند</td><td>at the</td></a<> |                                  |                                                                                                    |                                                                                                    | من حين ا                                                                                                    | والمحير ال                                                                                     |                                                                    |                                                    | * شوارم سند             | at the            |
| •                              | 0<br>0<br>43,125,000<br>948,750<br>776,520<br>44,850,000 | 1,725,000<br>43,125,000<br>44,850,000<br>0<br>0<br>0<br>0 |                                                                                                    | ی<br>رفی<br>۱۰ اشرفی<br>۱۰<br>۱۰ | یں 3 / افای اشرقی<br>نی 1 :سی 3 / افای اشیر<br>افای اشرقی<br>:بی 3 / افای اشرقی<br>1 :س 3 / افای اشرقی<br>افای اشرقی | الکور قروش :ش 1<br>ت فاکنور فروش :ش 1<br>تین :ش 1 :س 3 / :<br>فروش فکور فروش :ش 1<br>فاکنور فروش :ش 1<br>یش :ش 1 :س 3 / : | یریافت بدهکاری بایت و<br>دریافت بدهکاری بایت و<br>بایت ثبت فاکترو فرو<br>سند انبار - بایت کل<br>سند انبار - بایت کل<br>عاوانی از انبار بایت<br>بایت ثبت فاکتور فرو<br>در | 9920150001<br>9920160001<br>9920160001<br>9920220001<br>9920170004<br>9920170006<br>9920160001 | 110002<br>210001<br>210001<br>411001<br>210003<br>210003<br>210001 | 53<br>53<br>53<br>53<br>53<br>53<br>53<br>53<br>53 | <u> </u>                | فليروث استاذ فرجع |
|                                |                                                          |                                                           |                                                                                                    |                                  |                                                                                                    |                                                                                                    |                                                                                                    |                                                                                                |                                                                    |                                                    |                         |                   |
| 7 رکورد<br>نمایش همه ریز استاد | انانيە 🗅 🕈 انانيە 🛛                                      | 0                                                         |                                                                                                    |                                  |                                                                                                    | c                                                                                                    | صندوق ريالي شرك                                                                                                    | و تنخواه گردانها /                                                                             | بانگ / وجوہ نقد                                                    | ، هاي نقد و                                        | ىساب: موجودق            | >                 |

### 1390/10/25 خرید مبلغ 9.000.000 ریال اثاث اداری برای دفتر بطور نقد و پرداخت 100.000 ریال کرایه حمل و باربری به آقای بهمنش

بابت خرید اثاث اداری سند حسابداری دستی باید ثبت شود.

| Logo |                        | <b>۲۲</b> <sup>۲۱)</sup><br>۱۳۹۵   | 11:169<br>ق.ظ         |                          |              | <b>قیاس+</b><br>Null                                                                         |                                        |                                                    |                                                                                       | = ¢ 5                                                                                              | - ×                               |
|------|------------------------|------------------------------------|-----------------------|--------------------------|--------------|----------------------------------------------------------------------------------------------|----------------------------------------|----------------------------------------------------|---------------------------------------------------------------------------------------|----------------------------------------------------------------------------------------------------|-----------------------------------|
|      | ×                      |                                    |                       |                          |              |                                                                                              |                                        |                                                    |                                                                                       | سدد حسابداری ۱                                                                                     |                                   |
|      | اطلاعات سند ليست اسناد | تعداد : ۲<br>مرکز فزینه کد بیگیز ۸ | بستانكار<br>9,100,000 | پدهکار<br>اری ر9,100,000 | اب اثاثه اد  | [شرح<br>بابت شناسایی اثاثه اداری خریداری شده برداخت بابت حسا<br>بابت حساب اثاثه اداری برگه:9 | حساب تفصیل<br>9920120005<br>9920200017 | ليست ريز سند<br>* حساب معين<br>119003<br>لا 215001 | ۲) ۲۲<br>۲۲ (۲۰<br>۲۷<br>Q •<br>Q •<br>سند علای ۷                                     | <b>اطلاعات سدد</b><br>شماره سند(اتوماتی<br>تاریخ<br>شماره سند<br>کد روزانه<br>شماره عطف<br>نوع سند | دسابداری<br>فزانه<br>فروشیازرگانی |
|      |                        |                                    |                       |                          |              |                                                                                              |                                        |                                                    | ورد از غزانه داری<br>مورد از غزانه داری<br>متوبها                                     | شرح سند<br>√ی پرش به همه س<br>چاپ پس از تیا                                                        | خدماتی<br>انبار<br>فروشگاهی       |
|      | 3                      | v<br>«                             |                       |                          |              |                                                                                              |                                        | >                                                  | تىسامىش يەلىم چىڭ يەھتىي                                                              | uu il anà Nuu                                                                                      | حقوق دستمزد<br>تعاريف عمومی       |
|      |                        | بستانگار<br>۹٫۱۰۰٫۰                | • • •                 | بدهکار<br>۹,۱۰۰,۰۰۰      | جمع<br>ماندہ | وضعيت سند : موقت                                                                             | 1                                      | حساب :<br>مىادركىنىدە : admin                      | یستم دیدری منادر شده سبب.<br>ر طریق خود سیستم منادرکننده<br>ت.<br>انبت یادداشت انمراف | سند فوی از سر<br>ویر ایش فقط از<br>امکان پذیر است<br>بیت موقت                                      | کز ارشات<br>کز ارشات              |
| 2    |                        | سال مالی : ۹۵                      |                       |                          |              |                                                                                              | ف میدهد.                               | ر می کندوبه بدبختی تغف                             | ، نعمت گرانیهانی است ،خوشیغتی رادوبرابر                                               | ویلیام شکسپیر:دوستی                                                                                |                                   |

ثبت پرداخت به آقای بهمنش را از زیر سیستم خزانه داری میتوان ثبت کرد.

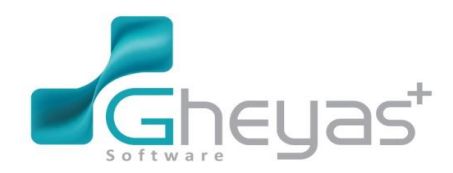

#### www.Gheyas.com

| Lo | yr 🔒          | ۱:۰۴ <b>۲۹ <sup>۲</sup>بان<br/>ب.ظ</b> |                                 |                                 |                           | <b>قیاس+</b><br>Null         |                                                           |                |                                                                                                   |                                                                                          |                                                                            | <b>c</b> d                                           | • _ ×                                                                             |
|----|---------------|----------------------------------------|---------------------------------|---------------------------------|---------------------------|------------------------------|-----------------------------------------------------------|----------------|---------------------------------------------------------------------------------------------------|------------------------------------------------------------------------------------------|----------------------------------------------------------------------------|------------------------------------------------------|-----------------------------------------------------------------------------------|
|    | ×III          | 1                                      |                                 |                                 |                           |                              |                                                           |                |                                                                                                   |                                                                                          | ł                                                                          | برداخت                                               |                                                                                   |
|    | altrart count | <u>هیماره چک/ علمه و</u><br>(9,100,000 | مندوق (بلک<br>مىدوى ريانى شرکته | ا نام طرف حساب<br>وم الای بومنش | ه یرداکت یابت حساب آذای ب | ىد<br>ئاللە لارى كريدارى شىد | برداخت<br>ابوع عملیان شرع سر<br>1 پرراخت نش پایت است<br>1 | لیست<br>۲<br>۲ | ای<br>ب<br>ب<br>ب<br>ب<br>ب<br>ب<br>ب<br>ب<br>ب<br>ب<br>ب<br>ب<br>ب<br>ب<br>ب<br>ب<br>ب<br>ب<br>ب | 1<br>90/10/25<br>اقای بیمنش<br>صدوق ریانی شرکت<br>9,100,00<br>ایت تیت اتائہ اداری خریدار | انت پرداذت<br>، برگه<br>سند<br>ت پردافت<br>نرد صلب<br>اینج<br>فیرج<br>اینج | اطالا:<br>شمار تاريخ<br>چزييد<br>بواحت بلک بواحت نقد | حسابداری<br>نوزنده<br>نوزنده<br>نوزنیازرکانی<br>نوری<br>نوری<br>انبار<br>فروشگاهی |
|    | <             | 50 - 10 Ju                             |                                 |                                 |                           |                              |                                                           | >              | حنف<br>لیت                                                                                        | ویرایش<br>سند جدید<br>سند جدید                                                           | <u>جدید</u>                                                                | ين شريه                                              | حقوق دستمزد<br>تعاریف عمومی<br>کار ارشات                                          |
|    |               | سال متی : ۲۰                           |                                 |                                 |                           |                              | میذهد.                                                    | ديعتى تحفيف ه  | ويراير في مندوية ب                                                                                | نیهائی است ،خوشیعنی راد                                                                  | پیر:دوستی نعفت در                                                          | ويليام منحس                                          | 9                                                                                 |

1390/10/30 خرید مبلغ 800.000 ریال ملزومات اداری جهت دفتر (نقد) و خرید چندین عدد لامپ مهتابی (400.000 ریال) همراه با قاب آن (2000.000 ریال) و نصب آن (400.000 ریال) مالیات تکلیفی دارد توسط الکتریکی شاهین بطور نسیه جهت فروشگاه (مالیات ارزش افزوده خدمات نیز فاکتور شده)

| Logo | 2                              | <b>ا ۲</b> هوسر      | ۲:1۶ <b>د</b><br>پ.ظ |                                 |           | <mark>قیاس+</mark><br>Noll                                                                 |                                        |                                                          |                                                                   | = \$ ē                                                                                       | - ×                               |
|------|--------------------------------|----------------------|----------------------|---------------------------------|-----------|--------------------------------------------------------------------------------------------|----------------------------------------|----------------------------------------------------------|-------------------------------------------------------------------|----------------------------------------------------------------------------------------------|-----------------------------------|
| ×    | (  )                           |                      |                      |                                 |           |                                                                                            |                                        |                                                          |                                                                   | سند حسابداری ۱                                                                               |                                   |
|      | اطلاعات سند ليست استاد<br>٢- ح | تعداد :<br>کد بیگیرې | بستانکار<br>824,000  | بدهکار<br>داری دفتر کار 824,000 | ب ملزومات | اشرع<br>بایت شناسایی ملزومات دقیر کار برداخت بایت حساب<br>بایت حساب ملزومات اداری دفتر کار | حساب تفصيل<br>9920120006<br>9920200006 | ليست ريز سدد<br>د ريف حساب معين<br>119003 1<br>215001 2] | ۲۵<br>۱۹۰۰ ایما ۲<br>۱۹۰۰ میلی<br>۱۹۰۰ میلی<br>۱۹۰۰ میلی          | اطلاعات سند<br>شماره سند(تومانیک)<br>تاریخ<br>شماره سند<br>کد روزانه<br>شماره عطف<br>نوع سند | حسابداری<br>فراده<br>روش بازرگانی |
|      |                                |                      |                      |                                 |           |                                                                                            |                                        |                                                          | ورود از فزاده داری<br>بها                                         | شرح سند<br>۷) پرش به همه ستو<br>په پس از ثبت                                                 | خدماتی<br>انبار<br>فروشگاهی       |
|      |                                | <                    | 14,000               | بدهکار<br>۸۲۴٬۰۰۰               | حمع       | ي شاهين                                                                                    | و حقوقی/الکتریگ                        | <ul> <li>حساب : جاری اشخاص حقیقی</li> </ul>              | تم دیگری منادر شده است.<br>ریق خود سیستم منادرکننده               | سند فوق از سیس<br>ویرایش فقط از طر<br>امکان پخیر است.                                        | قوق دستمزد<br>ماریف عمومی         |
|      | -                              | ،<br>مالی : ۹۰       | • • • • • •          | •                               | مانده     | ەيتەسند: موقت                                                                              | μόg                                    | مادركننده : admin<br>مى كندوبه بديغتى تغفيف ميدهد.       | فیت یادداشت ا <b>تصراف</b><br>مت گرانبهایی است ،خوشیغتی رادوبرایر | ئېت موقت<br>ويليام شكسپير:دوستى نع                                                           | گز ار شات                         |

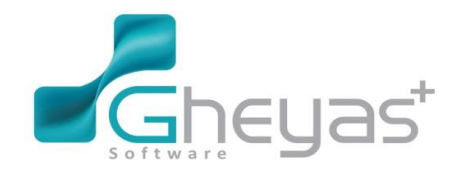

### www.Gheyas.com

| آبان<br>۱۳۹۵ کی | ۲۲ ( <sup>۲:1۷</sup><br>۵.پ                                        | <mark>قیاس+</mark><br><sub>Null</sub>                                                                                                    |                                                                                                    |                                                                                                    |
|-----------------|--------------------------------------------------------------------|----------------------------------------------------------------------------------------------------|----------------------------------------------------------------------------------------------------|----------------------------------------------------------------------------------------------------|
| ×∣⊞ ⊟ ∎         |                                                                    |                                                                                                    |                                                                                                    | سند حسابداری ۱                                                                                                    |
|                 | يدهكار (سيتاك<br>824,000 ن حساب الكتريكي شاهين<br>2,000<br>0,000   | حساب تعمیل (شرع<br>990200006 بایت ثبت ملزومات خریداری شده برای دفتر کار برداخت یا،<br>9920170004 برداخت بایت عوارض شیوراری جرید از الکتریکی شاهین<br>9920170004 برداخت به حساب الکتریکی شاهین<br>9920050001                             | لیست ریز سند<br>(دریف حساب معین<br>215001 1<br>220003 2<br>220003 3<br>110002 41                                     | حسبداری<br>اطالعات سد د<br>فرانه شفاره سنداز تومیتیکی ۲۹<br>فرانه میشار مسند ۲۹<br>که روش از رگت<br>فرهم معند معند<br>فرهم معند معند                                                                                                    |
|                 |                                                                    |                                                                                                    |                                                                                                    | کدیانی<br>کدیانی<br>انبار<br>فروشگاهی<br>تقوی دستمزد<br>ا                                                                                                    |
| نگار<br>        | بذهکار بستا<br>۸۲۴٬۰۰۰ ۸۲۴٬۰۰۰ .<br>۰ ۰ ۰ ۸                        | دانها/منندوی ریایی شرکت<br>جم<br>وضعیت سند : موانت                                                                                                    | ت.<br>تنده<br>سری می دروی نیزی و تخواه گر<br>مادرکننده : admin<br>تی را نور ایر می کنوبه بدختی تخیف میدهد            | تعاریف عمونی<br>وریش فقد از طریق خود سیستم مناد رژ<br>امکان پذیر است.<br>کر ارشات<br>فیت موقت آشیا یا منافقات آف<br>ویلیام شکسیر،نوستی عمت گر تیهای است خوفید                                                                                                    |
| تبان<br>۱۳۹۵ کی | <b>Р Н</b> ( <sup>в.щ</sup>                                        | قياس+                                                                                                    |                                                                                                    | ■ ↔ ♂ _ ×                                                                                                    |
|                 | يدهكار (سيتانك<br>2,892,000، قال (2,900<br>0,000<br>6,000<br>0,000 | حساب تفصيل من شرع<br>حساب تفصيل من شرع<br>992020008 جابت ، شناساني لامب موتايي برذاخت بابت ،<br>192020009 بابت فروني شهرداري ناشي از خريد از آن<br>9920170004 بابت خريد از الكتريكي شاهين<br>9920170003 ماليات تكليفي ناشي از خدمات نصب | لیستریز سند<br>اردیف حساب معین<br>ا ا 1900 1<br>2 15001 2<br>2 10003 3<br>2 10003 4<br>2 10003 5 X                   | مسیداری<br>العالمات سند<br>العالمات سند<br>العالمات سند<br>العالمات<br>العالمات سند<br>العالمات<br>العالمات<br>المالمات<br>المالمات<br>المالممالمات<br>المالممالمات<br>المالممالمات<br>المالما |
|                 | یدهکار بستا<br>۲٫۸۹۲٫۰۰۰ ۲٫۸۹۲٫۰۰۰<br>۰ ۰ ۸                        | دانها/سندوی ریالی شرکت<br>چه<br>وضعیت سند : موقت ماد                                                                                                    | ت.<br>تتده<br>حساب : وجوه نقد و تتخواه گرد<br>رفت<br>عام ادرکننده : admin<br>قی رادوبرایر می کنمویه بچنهی تفیف میدهد | فروهگاهی<br>فروهگاهی<br>حقوی دستمزد<br>علوی دستمزد<br>تماریک عمونی<br>تماریک عمونی<br>تماریک تماریک تماریک<br>تماریک تماریک تماریک تماریک<br>تماریک تماریک تماریک تماریک<br>تماریک تماریک تمار تمار تماریک تمار ت                                                                                                    |

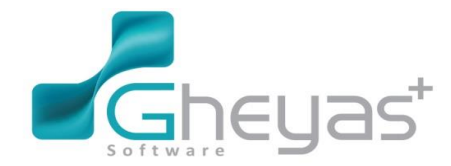

#### www.Gheyas.com

1390/11/2 دریافت چک ده روزه به مبلغ 43.125.000 ریال از آقای اشرفی بابت بدهی ایشان و پرداخت 14.000.000 ریال به تنخواه دار رضا نیکجو جهت مخارج از فروشگاه

دریافت چک از آقای اشرفی را میتوان از زیر سیستم خزانه داری ثبت نمود.

| Logo          |            |        | ب.ظ <b>۲۹</b> <sup>TJUD</sup>                          |                            |                 |      |                           | ں+<br>۱                    | <b>قيا</b> س<br>Null |                                 |                       |                                                              | <b>≡</b> ⊀                          | > ₫           | ' _ ×                |
|---------------|------------|--------|--------------------------------------------------------|----------------------------|-----------------|------|---------------------------|----------------------------|----------------------|---------------------------------|-----------------------|--------------------------------------------------------------|-------------------------------------|---------------|----------------------|
|               | ×          | ■ 🖻    | 1                                                      |                            |                 |      |                           |                            |                      |                                 |                       |                                                              | ت (                                 | درياف         |                      |
| <b>○</b><br>挫 | IA         | عامل ب | اریخ پیگیر <mark>ی</mark> بانک چک<br>90/11/12 باند ملی | شمارہ چک/ تا<br>2 100 43,1 | مبلغ<br>125,000 | بانک | مندوق<br>مندوق ریالی شرکت | نام طرف حساب<br>اقاي اشرقي | شرع سند              | یافت<br>نوع عملیات<br>دریافت چک | ليست در<br>* كد       | 2                                                            | طلاعات دریافت<br>مماره برگه<br>ایرخ | N<br>D        | حسابداری<br>آهاند د  |
|               | פוס שוג    |        |                                                        |                            |                 |      |                           |                            |                      |                                 |                       |                                                              | ریح<br>مرح سند<br>بزییات دریافت     | ь<br>?        |                      |
|               | ليست اسناد |        |                                                        |                            |                 |      |                           |                            |                      |                                 |                       | افای اشرفی ب                                                 | طرف حساب<br>مىندوق<br>شمارہ چک      | دريافت نقد    | نونونزیسی<br>خدمانی  |
|               |            |        |                                                        |                            |                 |      |                           |                            |                      |                                 |                       | * ~                                                          | بلنک چک<br>تاریخ سررسید<br>مرافحک   | واريز به بانک | ل<br>اتبار           |
|               |            |        |                                                        |                            |                 |      |                           |                            |                      |                                 |                       |                                                              | تينى پىلى<br>تلفن<br>توفىيدات چک    | دریافت چک     | <b>فر</b> وشگاهی     |
|               |            |        |                                                        |                            |                 |      |                           |                            |                      |                                 |                       | اضافەبەلىست الصراف                                           | L                                   | ثبت درآمد     | کی<br>تقوق دستمزد    |
|               |            |        |                                                        |                            |                 |      |                           |                            |                      |                                 |                       |                                                              |                                     |               | هاریف عمومی          |
|               |            |        |                                                        |                            |                 |      |                           |                            |                      |                                 |                       |                                                              |                                     |               | کر ارشات<br>کز ارشات |
|               |            | <      | سال مالی : ۹۰                                          |                            |                 | -    |                           |                            |                      | هد.                             | اللہ اللہ کی اللہ مید | سند جدید تبت<br>انهادی است ،خوشبختی را دوبرابر می کندوبه بدی | مکسپیر:دوستی نعمت گر                | ويليام ن      |                      |

پرداخت به تنخواه دار آقای رضا نیکجو را میتوان از زیر سیستم خزانه داری فرم پرداخت انجام داد.

| Log | •        | ۵۳۸ <b>۳۹ <sup>۲یان</sup></b><br>ب.ق <b>۳۹ ۱۳۹</b> ۵ |                       |                                     | <b>قیاس+</b><br>Null   |                                |                                         |                      | = ¢ d                 | 9 <u> </u>           |
|-----|----------|------------------------------------------------------|-----------------------|-------------------------------------|------------------------|--------------------------------|-----------------------------------------|----------------------|-----------------------|----------------------|
|     | ×        | ■ 🗰                                                  |                       |                                     |                        |                                |                                         |                      | برداخت (              |                      |
| 0   | P        | مبلغ شماره چک/ تار                                   | م طرف حساب مندوق بانک | U                                   | شرح سند                | ليست پرداخت<br>* كد نوع عمليات |                                         | پرداخت<br>ہ 2        | اطلاعات<br>شماره برگه | حسابداری<br>©        |
| ć   | ldKalo v | 14,000,000                                           | نا مندوق ريالي شركت   | رضا نیکچو جهت مخارج،از فروشگاه 🦷 را | پرداخت به تنخواه دار ر | یرداخت نقد 🖌                   | 95/                                     | 38/23                | تاريخ                 | فزاده                |
|     |          |                                                      |                       |                                     |                        |                                |                                         | دافت                 | سرے سند<br>جزییات پر  | فروش بازرگانی        |
|     | ليست اس  |                                                      |                       |                                     |                        |                                |                                         | ق (2)                | نغ<br>ن مندو<br>ح     | \$                   |
|     | лıс      |                                                      |                       |                                     |                        |                                |                                         | 0                    | م میلغ<br>کا شرح      | خدماتی               |
|     |          |                                                      |                       |                                     |                        |                                |                                         |                      | برداحت                | انیار<br>انیار       |
|     |          |                                                      |                       |                                     |                        |                                |                                         |                      | پرداخت چک             | <b>فر وشگاهی</b>     |
|     |          |                                                      |                       |                                     |                        |                                | اغافەبەلىست انصراف                      |                      | ثبت قرربته            | وی<br>حقوق دستمزد    |
|     |          |                                                      |                       |                                     |                        |                                |                                         |                      |                       | تعاريف عمومی         |
|     |          |                                                      |                       |                                     |                        |                                |                                         |                      |                       | کر ارشات<br>گز ارشات |
|     |          | م ۹۵: ۹۰                                             |                       |                                     |                        | <                              | دانش ما، تاریکهای که این دایره را احاطه | زمان با گسترش دایرهٔ | آلبرت انیشتن:هم       |                      |

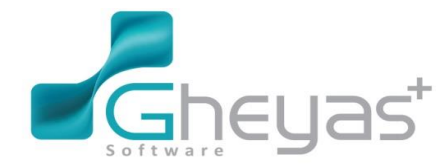

### www.Gheyas.com

1390/11/9 خرید 650 عدد ضبط صوت هر یک به مبلغ 200000 ریال بطور نسیه از شرکت جهان در این معامله مبلغ 500.000 ریال هزینه حمل را نیز شرکت جهان از طرف داریوش رضوی پرداخت نمود.

| Log    |            | ۲۹:۵ <b>۳۹ <sup>آیان</sup></b><br>۳۹:۵ <b>۳۹ ۱۳</b> ۹    | <b>قیاس+</b><br>Null                                                                             | E                                                                                                    | •••-                                     | ×                |
|--------|------------|----------------------------------------------------------|--------------------------------------------------------------------------------------------------|----------------------------------------------------------------------------------------------------|------------------------------------------|------------------|
|        | ×          | ⊞ ⊞ ■                                                    |                                                                                                  |                                                                                                    | خرید کال ۱                               |                  |
| C<br>R | III        | ا آيتم<br>مبلغ عوارض ماليات الخفيف<br>(130,000,000 0 0 0 | م های سند<br>(دیف شناسه کالا انام کالا انام واحد مقدار ورود قری<br>4 5 (صبط صوت عدد 650 (200,000 | ید کان<br>16:37 (10/10/00 🔛 شماره فلاتور<br>۱۵:37 مان موان سال می از می از این می از این می از این می از این می از این می از این می از این می از این می از این می از این می از این می از این می از این می از این می از این می از این می از این می از این می از این می از این می از این می از این می از این | بداری<br>فاکتور خر<br>زمان               | حسار<br>ف        |
|        | (סוס שוג   |                                                          |                                                                                                  | ی سردی یون ۷ سرحسری سردی چون<br>ت ۷ لیست تغفید ۷<br>ایرا اصلی شرکت ۷ نام میتوق                                                                                                    | انه ترک کسر<br>لیست قیم<br>کد انبار      | دز<br>•          |
|        | ليست اسناد |                                                          |                                                                                                  | ∪ں<br>منبط میوت<br>عدد ∨ موجودی ۸۹۸ عدد                                                                                                    | بازرگانی اطلاعات ا<br>مناسه<br>بازی واحد | مروش ب<br>لا     |
|        | 1          |                                                          |                                                                                                  | آترین فی         650           تغیف         0           متعنت         0                                                                                                    | مقدار<br>المحالي<br>المحالي مقدار م      |                  |
|        |            |                                                          |                                                                                                  | 130,000,000                                                                                                    | مبلغ کل<br>توضیحات<br>سگاهی              | <b>م</b><br>فروش |
|        |            |                                                          |                                                                                                  | جدید ویرایش خذف                                                                                                    | ی<br>بستمزد                              | حقوق د           |
|        |            |                                                          |                                                                                                  | غ<br>۱۳۵٫۰۰۰٫۰۰۰ ریل                                                                                                    | مومی جمع میل                             | تعاريف           |
|        |            |                                                          |                                                                                                  | ش هروده ه رین ای میسه در رین<br>افت ۱۳۵٬۵۹٬۵۰۰ ریل                                                                                                    | منات<br>بشات                             | کزار             |
|        | 1          | < ۹۰ سل ملی : ۹۰                                         |                                                                                                  | سند جدید لبت و نسویه (۴۶) است شدی (۳۹) م<br>همزمان با گسترش دایرهٔ دانش مه تاریخهای که این دایره را احافه مهکند نیز گسترده می شود                                                                                                    | آلبرت انیفتن،                            |                  |

#### سند حسابداری فاکتور خرید شرکت جهان

| Logo     |          | ب.ظ <b>۳۹۹</b> <sup>آتان</sup>  |                                                                                                    |                                           |               | <b>قیاس+</b><br>Null                                                                                                    |                                                                                                    |                                                                                                    |                                                                              |                             | ° 5              | _ ×                                          |
|----------|----------|---------------------------------|----------------------------------------------------------------------------------------------------|-------------------------------------------|---------------|----------------------------------------------------------------------------------------------------|----------------------------------------------------------------------------------------------------|----------------------------------------------------------------------------------------------------|------------------------------------------------------------------------------|-----------------------------|------------------|----------------------------------------------|
|          | ×        |                                 |                                                                                                    |                                           |               |                                                                                                    |                                                                                                    |                                                                                                    | 1.                                                                           | اسناد حسابدارى              | مديريت           |                                              |
| <b>O</b> | _        |                                 |                                                                                                    | .مه موارد                                 | ومعيت استاد 🛯 | همه موارد 🗸                                                                                                    | ومْعيت ثبت نهايي                                                                                                    |                                                                                                    | : 🗎 _/_                                                                      | از تاريخ/<br>ليست اسناد     | ربت استاذ        | حسابداری<br>کی<br>فزانه                      |
|          | 1        |                                 |                                                                                                    |                                           |               |                                                                                                    |                                                                                                    |                                                                                                    |                                                                              |                             | <del>م</del> د   |                                              |
|          | <b>*</b> | ~                               | ی کرند<br>مراجع<br>ا<br>ا<br>ا<br>ا<br>ا<br>ا<br>ا<br>ا<br>ا<br>ا<br>ا<br>ا<br>ا<br>ا<br>ا<br>ا<br>ا<br>ا | ر الذي الذي الذي الذي الذي الذي الذي الذي |               | ید منی ۹ می ۶ ( شرکت جهان<br>غنی ۹ می ۶ ( شرکت جهان<br>خرید منی ۹ می ۶ ( شرکت جهان<br>۹٫۹ می ۶ ( شرکت جهان<br>۹٫۹ می ۶ ( شرکت جهان<br>۹٫۹ می ۶ ( شرکت جهان<br>۹٫۹ می ۶ ( شرکت جهان | است سند<br>استدادیاره بایک فاکور کرد<br>اهایات از اسار بیت فاکور<br>عوارض از اسار بیت فاکور<br>بایت شهای فاکور خرید ش<br>برداخت معتوف بایت فاکور<br>درد این تبت فاکور خرید مر | Ultra s(Ibai)           992026000         11500           992026000         511000           9920170006         21000           9920170006         21000           9920200008         21500           9920200008         21500           9920200008         21500 | د معنی معین<br>98 - 1<br>98 - 98<br>98 - 98<br>98 - 98<br>98 - 98<br>98 - 98 | ی شماره سند<br>۲<br>۲       | فذيوت اسناد فرجع | نروش بازرگانی<br>نحماتی<br>انبار<br>فروشگاهی |
|          |          |                                 |                                                                                                    |                                           |               |                                                                                                    |                                                                                                    |                                                                                                    |                                                                              |                             |                  | تقوق دستمزد                                  |
|          |          |                                 |                                                                                                    |                                           |               |                                                                                                    |                                                                                                    |                                                                                                    |                                                                              |                             |                  | تغاريف عمومی                                 |
|          |          | م رکورد                         | اط ⊞ 12 \$ 0 تار                                                                                          | 9                                         |               |                                                                                                    |                                                                                                    |                                                                                                    |                                                                              |                             |                  |                                              |
|          | <br>۱۱   | مایش همه ریز است<br>دیل به قطعی | ئېت نهايى سند <b>تې</b>                                                                                   | تبدیل به موقت                             |               |                                                                                                    | رید طبی دوره                                                                                                    | جودي کالا / موجودي کالا و خ                                                                                                    | دي کالا و مواد / مو<br>وهـي                                                  | حساب : موجو<br>ثبت نهایی گر |                  | اللکی<br>گزارشات                             |
| 2        |          | سال مالی : ۹۰                   |                                                                                                    |                                           |               |                                                                                                    | میکند نیز گستر ده می شود                                                                                                    | یگیای که این دایره را احاطه                                                                                                    | ں دایرۂ دانش ما، تار                                                         | ىتى:ھەزمان با گستر ش        | آلبرت انيث       |                                              |

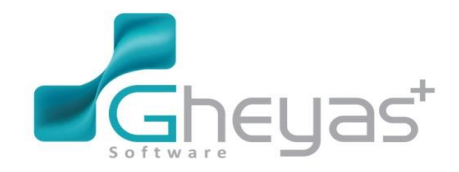

### www.Gheyas.com

1390/11/11 پرداخت 500.000 ریال هزینه حمل کالای خریداری شده به شرکت جهان.

| Logo | <b>۲۲</b> <sup>۲</sup> ۵۵۳۱            | ۵:۴۶<br>این         |                              |                     | <b>قیاس+</b><br>Null                                                              |                                      |                                                           |                                                                                          | ■ \$ ē                                                                                      | - ×                                                   |
|------|----------------------------------------|---------------------|------------------------------|---------------------|-----------------------------------------------------------------------------------|--------------------------------------|-----------------------------------------------------------|------------------------------------------------------------------------------------------|---------------------------------------------------------------------------------------------|-------------------------------------------------------|
| >    | ×∣⊞ @ ∎                                |                     |                              |                     |                                                                                   |                                      |                                                           |                                                                                          | سند حسابداری ۱                                                                              |                                                       |
|      | الالله الله الله الله الله الله الله ا | يستانكار<br>500,000 | پدهکار<br>500,000 پداخت<br>س | سط داريوىۋ          | اشرع<br>بابت تسویه فرینه حمل ضط موت خریداری شده توب<br>رواغت به احساب شیرکت جهانه | حساب تغمیل<br>992020008<br>992003000 | ليستريز سند<br>ارديه إحساب عمين<br>215001 1<br>215001 2 I | ۲۳<br>۱۱/۱۱ ایمه ۲<br>۱۳۹<br>۱۳۹<br>۱۳۹۰ مید<br>میده از فزانه داری<br>۵٫۹۵ از فزانه داری | اطلاعات سند<br>شماره سند(اتومایی)<br>تاریخ<br>شماره سند<br>نمریز مند<br>شمره سند<br>شرح سند | حسابداری<br>فزانه<br>فرون بازرگانی<br>فعنانی<br>انبار |
|      |                                        |                     |                              |                     |                                                                                   |                                      | ,                                                         | ues                                                                                      | ✓ پرش به عمه ست<br>چل پس از ثبت                                                             | فروشگاهی<br>وی<br>حقوق دستمزد                         |
|      | ىستانكار<br>۵                          | .0 0,0 0 0          | بدهکار<br>۵۰۰٫۰۰۰            | <u>جمع</u><br>ماندہ | میت سند : موقت                                                                    | ومند                                 | حساب :<br>مىادركىتىدە : admin                             | تم دیگری مىلار شده است.<br>ریق خود سیستم مىلاركننده<br>نیت پادداشت<br>اغبت پادداشت       | سند فوی از سیس<br>ویرایش فقط از ط<br>امکان پذیر است.<br>بیت موقت                            | تعاریف عمومی<br>گزارشات                               |
|      | ر مالی : ۹۰                            | سال                 |                              |                     |                                                                                   | نه میشود                             | ن دایره را احاطه میکند نیز گستره                          | گسترش دایرهٔ دانش ما، تاریکیای که ایر                                                    | آلبرت انیشتن:همزمان با ا                                                                    |                                                       |

1390/11/11 استرداد مقداری از خرید 11/09 که فروشنده 20 عدد از ضبط صوت را به بستانکار حساب فروشگاه

رضوی منظور کرد. (جهان بدهکار شده است.)

| Logo | א <b>י א ע ע <sup>דע</sup>י</b> ט רא א א גע גע גע גע גע גע גע גע גע גע גע גע גע            | قياس+                                                                                                    |                                                                                                    |
|------|--------------------------------------------------------------------------------------------|----------------------------------------------------------------------------------------------------|----------------------------------------------------------------------------------------------------|
|      | ×II                                                                                        |                                                                                                    | مرجوعى خريد                                                                                                    |
| 0    | ا آيتيم<br>كالا انام واحد اعتدار خروج افتى امناع عوارض المراجع<br>طاموت عدد 20 200,000 0 0 | آيتم هاي سند<br>(1000000 ه. وينه فاکتورمينا شناسه کالا نه<br>(شرکت جهان<br>(1000 ه. (1000 ه. (1000 ه | مرجوعی فرید کتا<br>زمان [2011/10] شماره فلاتور<br>فرف مساب شرکت جهان ب شرع مشتری<br>کد انبار اساب شرکت با نام مستوق<br>اسالهای کان<br>واحد ب موجوی |
|      |                                                                                            | ە<br>                                                                                                    | معدار [مرین فی<br>فی قیمت [0] تخفیف<br>موابق معلیات<br>درمان<br>درمان<br>موابق معلیات<br>درمان<br>توضیحات<br>اماناه به                             |
|      |                                                                                            | بیل ۶٬۰۰۹ ییل<br>۰ ییل<br>بیل ۶٬۰۰۹ ییل                                                                                                    | جمع میلغ<br>جمع ایزش افزوده و ریل 🛐 تغفیف<br>ویله ام                                                                                               |
|      |                                                                                            | ليت نفدى (٣٦) من نفدى (٣٦)                                                                                                    |                                                                                                    |
|      | سال علي: ٩٥                                                                                |                                                                                                    | البرت انیشتن:همزمان با گسترش دلیرهٔ دانش مه تاریکهای که این د                                                                                      |

سند حسابداری صادر شده بابت فاکتور مرجوعی خرید

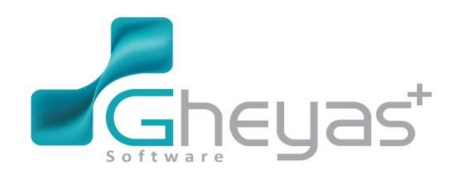

| ب.a          |                                              | قیاس+<br>Null                                                                                        | 题                                                                                                    | • <b>*</b> • |
|--------------|----------------------------------------------|----------------------------------------------------------------------------------------------------|----------------------------------------------------------------------------------------------------|--------------|
| × I I II III |                                              |                                                                                                    | بناد حسابداری ۱                                                                                                    | مدیریت اس    |
| <b>O</b>     | موارد 🗸                                      | پلی اهمه موارد <b>∨</b> وضعیت اسناد اهمه                                                             | از تاریخل_ل 📷 تال_ل شون و ضعیت لیت نو<br>لیست استاد                                                                                                    | يت استاد     |
| *<br>*       | مکار بستانگار<br>0 (4,000,000<br>4,000,000 0 | ید<br>اینار بایت مرجوعی خرید این 1 میل 30 ( شرکت جهان<br>کل فروش مرجوعی خرید این 1 می 30 ( شرکت جهان | ت شماره سند و معین شماره حساب شرح سند<br>2003 (12 میر میشکرد از ا<br>2010 (2010) میر میر میرد از این (2010 میر میر میرد از این این کا<br>2010 (2010) میر این این کار | مرجع مديد    |
|              |                                              |                                                                                                    |                                                                                                    | مخبريت استاد |
|              |                                              |                                                                                                    |                                                                                                    |              |
|              |                                              |                                                                                                    |                                                                                                    |              |
|              |                                              |                                                                                                    |                                                                                                    |              |
|              | @ ت ا ت ا 0 ت ا ا ت ا                        |                                                                                                    |                                                                                                    |              |
| 2 رکورد      |                                              |                                                                                                    |                                                                                                    |              |

1390/11/12 خرید 70 بسته 10000 ریالی ملزومات اداری (کاغذ و خودکار و مواد) برای فروشگاه بطور نسیه از شرکت تکنو ایران و تسویه حساب با الکتریکی شاهین

| Log |                        | ۲:۲۸ <b>۳۹۵ ت</b> ین<br>ب.ظ             |                                                 | <b>قیاس+</b><br>Null                                                                        |                                                                                                    | = <b>°</b> 7                                                                                                    | _ ×                                                                           |
|-----|------------------------|-----------------------------------------|-------------------------------------------------|---------------------------------------------------------------------------------------------|----------------------------------------------------------------------------------------------------|----------------------------------------------------------------------------------------------------|-------------------------------------------------------------------------------|
|     | ×                      | ≣ 🗰 📕                                   |                                                 |                                                                                             |                                                                                                    | خرید کالا ۱                                                                                                    |                                                                               |
|     | اطلاعات سنذ ليست اسناد | ا آيتم<br>عوارض عاليت<br>0 (200,000 0 0 | الم واحد مقدار ورود فی میغ<br>بسته 70 10,000 70 | آیتم های سند<br>ا (دریه (عباسه کالا ی ایم کالا ی )<br>ا ا ا ا ا ا ا ا ا ا ا ا ا ا ا ا ا ا ا | با<br>۹۹۵)<br>۱۹۹۵ عادی<br>۱۹۹۵ عادی<br>۱۹۹۵ عاد<br>۱۹۹۵ عادی<br>۱۹۹۵ عادی<br>۱۹۹۵ عادی<br>۱۹۹۵ عادی | فاکتور خرید کا<br>زمان<br>طرف حسلب<br>لیست عسلب<br>کد اتبار<br>اطلاعات کالا ـــ<br>واحد<br>میاغ<br>توفییحات<br>توفییحات | نسینداری<br>فزانه<br>فروش بازرگانی<br>دیمانی<br>انبار<br>فروشکامی<br>فروشکامی |
|     |                        |                                         |                                                 |                                                                                             | ۷۰۰،۰۰۰ ریل<br>وده ه ریل 🗹 تخفیف ه ریل                                                                                                    | جمع مبلغ<br>جمع ارزش افز                                                                                                | تعاريف عمومی                                                                  |
|     | Ð                      | ¢                                       |                                                 | •                                                                                           | ریل ۷۰۰،۰۰۰ ریل<br>سند جدید (۳۶) نت تقدی (۳۶)                                                                                                    | قابل پرداخت                                                                                                    | گز ارشات<br>گز ارشات                                                          |
| Z   |                        | سال مالی : ۹۰                           |                                                 |                                                                                             | ن با گسترش دایرهٔ دانش ما، تاریکیای که این دایره را احاطه میکند نیز گسترده میشود                                                                                                    | آلبرت انیشتن:همزما                                                                                                    |                                                                               |

سند حسابداری صادر شده بابت فاکتور خرید

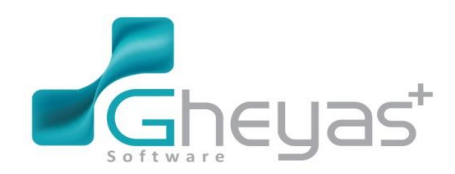

#### گروه نرم افزاری قیاس www.Gheyas.com **قیاس+** Null ۳۹:۶ ۳۲۹ <sup>آبان</sup> ب.ق ۳۲۹ ۱۳۹۵ ■ ☆ ē \_ × ×∣⊞⊜ مدیریت استاد حسابداری ۱ 0 از تاریخ \_ل\_ل 🛗 تا \_ل\_ل 🛗 سناد همه موارد بت نهایی اهمه موارد $\overline{\mathbf{v}}$ (ھ) فزادہ B شبازرگ 15,400 12,600 0 2000مروی بی است امار اینان میشور کرد. می جایی دی این در این دی کنی 1920/2020 هایات از اینان بایت فاکیور خرید. می 9 س 29 / شرکت تکو 1920/2000 هیز می از اینان بایت فاکیور خرید. می 9 س 29 / شرکت تکو 1920/2000 هیت بستانکاری از اینار بایت فاکیور خرید. می 9 ایس 29 / شرکت تکنو 124 124 124 210003 ندماتی 210003 728.000 215001 $\bigcirc$ Ø 🖨 🗄 🖆 🗘 انانيە 4 رکورد **W** ساب : موجودي کالا و مواد / موجودي کالا / موجودي کالا و خريد طی دوره ا 🗆 نما تبدیل به موقت ثبت نوایی سند **تبدیل به قطعی تبدیل به یادداشت** ثبت نهایی گروهی سال مالی : ۹۰ آلبرت انیشتن:همزمان با گسترش دایرهٔ دانش ما، تاریکیای که این دایره را احاطه میکند نیز گستر ده میشود

1390/11/15 فروش 75 عدد تلویزیون هر یک به مبلغ 287.500 ریال به آقای اشرفی و دریافت چک یکماهه که 300.000 ریال هزینه حمل آن از طرف فروشگاه پرداخت شد. (هزینه شرکت می باشد.)

| Logo           |         | <sup>44:5</sup> <b>444</b> <sup>آبان</sup> |              |                                       | <b>اس+</b><br>Null      | ë                        |                                   |                               |                           | = ¢ =                   | _ ×                  |
|----------------|---------|--------------------------------------------|--------------|---------------------------------------|-------------------------|--------------------------|-----------------------------------|-------------------------------|---------------------------|-------------------------|----------------------|
|                | ×       | ▦ ⅲ ■                                      |              |                                       |                         |                          |                                   |                               |                           | فروش کالا ۱             |                      |
| 0              |         | ا آيتم                                     |              |                                       |                         | آیتم های سند             |                                   |                               | צונו                      | فاكتور فروش             | حسابداری             |
| € <sup>A</sup> | ą       | عوارض مالیات<br>0 0 21,562,500             | مبلغ<br>287, | نام واحد مقدار خروج فی<br>عدد 75 500, | لا نام کالا<br>تلویزیون | ★ ردیف شناسه کا<br>↓ 3 1 | 902000007                         | ا شماره فاکتور<br>ماره محمد م | 90/11/15 10:06            | زمان<br>ما فحما         | <u> ⊗</u> ;          |
|                | (alo un |                                            |              |                                       |                         |                          | اقاي اسرقاي<br>فاقد تخفيف         | پ شرح ششری 🔨                  | اوی اسروی<br>قیمت اصلی 🗸  | ليرى خشب                | فزاده                |
|                | *       |                                            |              |                                       |                         |                          | صندوق ريالي شركت 🗸                | 🗸 نام مىندوق                  | انبار اصلی شرکت 🧸         | کد انبار                |                      |
|                | Ţ       |                                            |              |                                       |                         |                          |                                   |                               |                           | ן ומנושום צוט           | فر وش باز رگانی<br>م |
|                | ىت اسى  |                                            |              |                                       |                         |                          | تلویزیون<br>۱۵ عدد                | 🖄 نام کالا                    | د مر ا<br>عدد /           | شناسه<br>واحد           | Q                    |
|                | lc      |                                            |              |                                       |                         |                          | ٠                                 | آفرين في                      | 75                        | مقدار                   | خدماتی               |
|                |         |                                            |              |                                       |                         |                          | 0                                 | تخفيف                         | 287,500                   | فی قیمت                 |                      |
|                |         |                                            |              |                                       |                         |                          | 0                                 | ماليات                        | 21,562,500                | عوارض<br><b>میلغ کل</b> | انبار                |
|                |         |                                            |              |                                       |                         |                          |                                   |                               |                           | توضيحات                 |                      |
|                |         |                                            |              |                                       |                         |                          |                                   |                               |                           |                         | فر وشکاهی            |
|                |         |                                            |              |                                       |                         |                          | ش حذف                             | ג פוגוי                       | جديا                      |                         |                      |
|                |         |                                            |              |                                       |                         |                          |                                   |                               |                           |                         | حقوق دستمزد          |
|                |         |                                            |              |                                       |                         |                          | ۰۰۵،۵۶۲۵۵۰ ریال                   |                               |                           | جمع مبلغ                |                      |
|                |         |                                            |              |                                       |                         |                          | ہ ریال                            | ہ ریل 🚺 تخفیف                 | نزوده م                   | جمع ارزش اذ             | تعاريف عمومی         |
|                |         |                                            |              |                                       |                         |                          | ۰۰۵،۶۲۵۵۰ ریال                    |                               |                           | قابل پرداخت             | <b>~</b> îii         |
|                | Ð       | <                                          |              |                                       |                         | >                        | ویه( <b>F7)</b> ثبت نقدی (F9)     | تدید ثبت و تسر                | سند <                     |                         | درارست               |
|                |         |                                            |              |                                       |                         |                          |                                   |                               |                           |                         |                      |
| ĒĠ             |         | سال مالی : ۹۵                              |              |                                       |                         | ود                       | ره را احاطه میخند نیر خستر ده میس | ا، تاریخیای که این دار        | ان با گسترش دایره دانش ما | البرت انيشتن:همره       |                      |

سند حسابداری صادر شده بابت فاکتور فروش

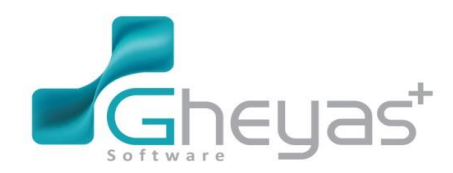

#### www.Gheyas.com

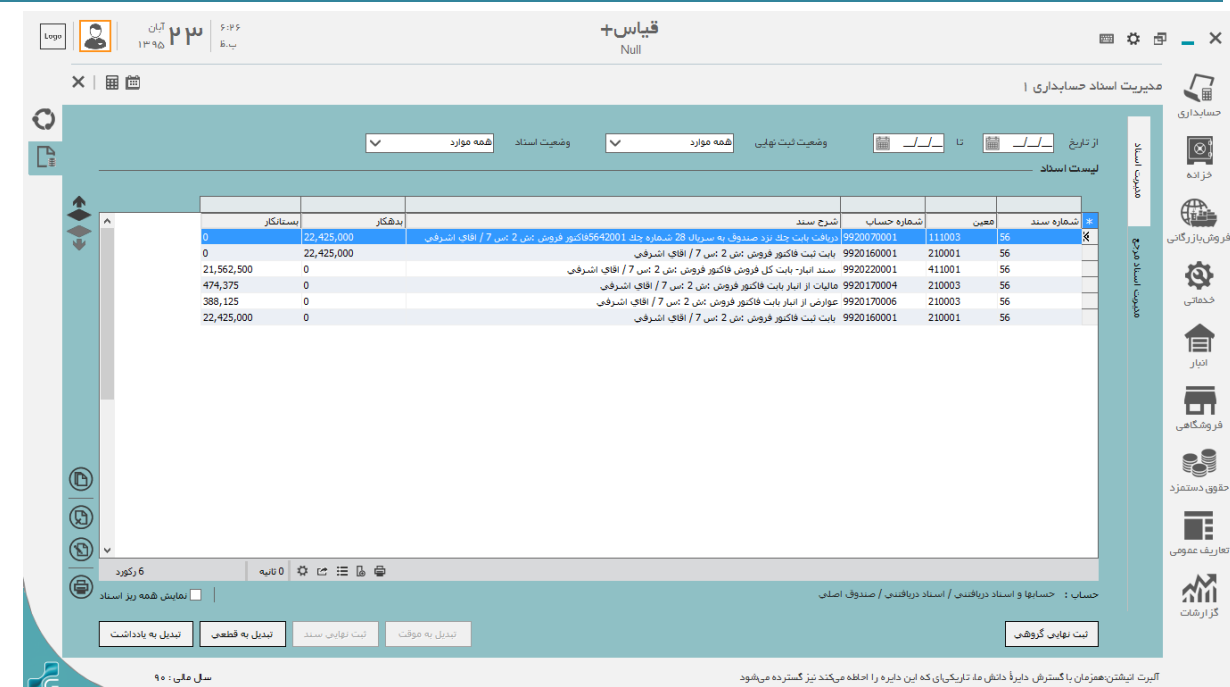

#### 1390/11/15 پرداخت هزینه پیک و باربری (400.000 ریال) و پست و نامه به مبلغ 100.000 ریال از مندوق دفتر

| Log                                                                                                    |               | ۵:۹ <b>۲۹۲</b> <sup>آبان</sup><br>قظ ۲۹۹ | ĥ                          |              |                                   | <b>ں+</b> | <b>قيا</b> س<br>Jull |                             |                                        |                        |                    | = ¢ 5                                              | _ ×                                     |
|----------------------------------------------------------------------------------------------------|---------------|------------------------------------------|----------------------------|--------------|-----------------------------------|-----------|----------------------|-----------------------------|----------------------------------------|------------------------|--------------------|----------------------------------------------------|-----------------------------------------|
|                                                                                                    | ×             | ≣ 🗰 📕                                    |                            |              |                                   |           |                      |                             |                                        |                        |                    | سند حسابداری ۱                                     |                                         |
| <ul><li>○</li><li>□</li><li>□</li><li>1</li><li>0</li><li>1</li><li>1</li>&lt;</ul> | ldK210 m      | تعداد : ۲<br>کد بیگیری تاریخ ^<br>/ /    | بدهکار بستانکار<br>400,000 | ى            | شرح<br>هزینه پیک و باربره         | بروزه     | بیل مرکز هزینه<br>99 | معين حساب تفص<br>5 20260018 | ليست ريز سدد<br>* رديف حساب<br>11002 1 |                        | 1•/11/10           | ا <b>طلاعات سند</b><br>شماره سند(اتوماتین<br>تاریخ | حسابداری<br>(۱۹۹۵)<br>دناند             |
|                                                                                                    | بد لیست اسناد | //<br>//                                 | 100,000<br>ز ص             | و پست نامه ا | هزینه بست نامه<br>برداخت بابت پیک |           | 99<br>99             | 20260018 5<br>20050001 1    | i11002 2<br>10002 3 X                  |                        | 184                | یی<br>شماره سند<br>کد روزانه                       | کر رای<br>فروش بازرگانی                 |
|                                                                                                    |               |                                          |                            |              |                                   |           |                      |                             |                                        | ~                      | سند عادی           | شمارہ عطف<br>نوع سند<br>شرح سند                    | ندماتی<br>خدماتی                        |
|                                                                                                    |               |                                          |                            |              |                                   |           |                      |                             |                                        |                        |                    |                                                    | الیار<br>الیار                          |
|                                                                                                    |               |                                          |                            |              |                                   |           |                      |                             |                                        |                        | تونها<br>ت         | 🗹 پرش به همه س<br>🗌 چپ پس از ثبنا                  | <b>ور</b><br>فروشگاهی                   |
|                                                                                                    |               |                                          |                            |              |                                   |           |                      |                             |                                        |                        |                    |                                                    | حقوق دستمزد                             |
|                                                                                                    | 9             | × <                                      |                            |              |                                   |           |                      |                             | >                                      |                        |                    |                                                    | تعاريف عمومی                            |
|                                                                                                    |               | بستانگار<br>۵۰۰٫۰۰۵                      | ېدهکار<br>۵۰۰٫۰۰۵          | جمع          |                                   |           | ں ریالی شرکت         | خواه گردانها /مىندوق        | حساب : وجوه نقد و تنا                  |                        |                    |                                                    | کز ارشات<br>کز ارشات                    |
|                                                                                                    |               | •                                        |                            | ماتده        |                                   |           | وضعيت سند :          |                             | مىادركىنىدە : Admin                    | ، انصراف               | ثبت يادداشت        | ثبت موقت                                           | ,,,,,,,,,,,,,,,,,,,,,,,,,,,,,,,,,,,,,,, |
| G                                                                                                    |               | سال مالي : ۹۰                            |                            |              |                                   |           |                      |                             |                                        | د و خواص دانشمندان ر ا | ن را محترم می دانن | اقلاطون :عوام ثروتمندان                            |                                         |
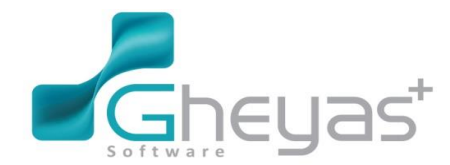

### www.Gheyas.com

1390/11/30 فروش 342 عدد ضبط صوت هر یک به مبلغ 230.000 ریال به شرکت هپکو که در این معامله 40.227.000 ریال از بهای آنرا نقدا دریافت نموده و بقیه نسیه میباشد.

| Log    | •          | <sup>4:64</sup> <b>عام ا</b> <sup>آبان</sup><br>ق.ق |             |                                           | +ب<br>Nu            | <mark>قيار</mark><br>ال    |                                    |                               |                               | ■ ¢ ₫                                 | P _ ×                   |
|--------|------------|-----------------------------------------------------|-------------|-------------------------------------------|---------------------|----------------------------|------------------------------------|-------------------------------|-------------------------------|---------------------------------------|-------------------------|
|        | ×          | ≣ @ ■                                               |             |                                           |                     |                            |                                    |                               |                               | فروش کاU ۱                            |                         |
| 0      |            | ا آیتم                                              |             |                                           |                     | آیتم های سند               |                                    |                               | טט                            | فاکتور فروش ا                         | حسابداری                |
| €<br>₽ | ą          | عوارض مالیات<br>0 0 78,660,                         | مبلغ<br>000 | نام واحد مقدار خروج فی<br>عدد 342 230,000 | نام کالا<br>ضبط صوت | ∗ ردیف شناسه کالا<br>۲ 5 1 | 90200008<br>شرکت هیکه              | شماره فاکتور<br>شرح مشتری     | 09:42 90/11/30 99:42          | زمان<br>طرف حساب                      | <u>⊗</u> ;              |
|        | פוט שוג    |                                                     |             |                                           |                     |                            | فاقد تخفیف 🗸<br>صندوق ریالی شرکت 🗸 | ليست تخفيف<br>نام مندوق       | قیمت اصلی 🗸                   | لیست قیمت<br>کد انبار<br>اطلاعات کالا | کررانه<br>فروش بازرگانی |
|        | ليست اسناد |                                                     |             |                                           |                     |                            | ضبط سوت<br>۲۶۳ عدد<br>ه            | نام کلا<br>موجودی<br>آخرین فی | ید ح<br>عدد<br>342            | شناسہ<br>واحد<br>مقدار                | ندهاتی<br>ددهاتی        |
|        |            |                                                     |             |                                           |                     |                            | 0                                  | تخفيف<br>ماليات               | 230,000<br>0<br>78,660,000    | فی قیمت<br>عوارض<br><b>مبلغ کل</b>    | اليار<br>اليار          |
|        |            |                                                     |             |                                           |                     |                            |                                    |                               |                               | توضيحات                               | <b>فر وشگاهی</b>        |
|        |            |                                                     |             |                                           |                     |                            | ن حذف                              | פּעןש                         | جديد                          |                                       | حقوق دستمزد             |
|        |            |                                                     |             |                                           |                     |                            | ۰ ۰ ۰ ۹ ۶ ۷۸٫۶ ریال                |                               |                               | جمع مبلغ                              | تعاريف عمومی            |
|        |            |                                                     |             |                                           |                     |                            | ہ ریبل                             | يل 🗹 تغفيف                    | وده ەر                        | جمع ارزش افز                          | M                       |
|        | Ð          | ٢                                                   |             |                                           |                     | >                          | ۷۸،۶۶ مریل<br>(F7) ئېت نقدی (F9)   | . ثبت و تسو                   | سند جدید                      | قابل پرداخت                           | گز ارشات<br>گز ارشات    |
|        |            | سال مالي : ۹۰                                       |             |                                           |                     |                            |                                    | ر دانشمندان را.               | دان را محترم می دانند و خوامر | اقلاطون :عوام فروتمند                 |                         |

#### نصف مبلغ فاکتور نقد و مابقی نسیه میباشد.

| اتان<br>۱۳۹۵ کې | <sup>هم</sup> عام (                                                                                                    | <b>قیاس+</b><br>Null      |                                                                                                    | ■ ¢ @ _ ×                                           |
|-----------------|----------------------------------------------------------------------------------------------------|---------------------------|----------------------------------------------------------------------------------------------------|-----------------------------------------------------|
| ×   🖩 🗎 📕       |                                                                                                    |                           |                                                                                                    | فروش کال ۱                                          |
|                 | ل منافع مدن المالي المالي مالي | ریز دریافتی<br>م ایک<br>ا | اطلعات دریافت<br>نایخ فاکتور ۱۹۰۸/۱۱/۹۰ شماره فاکتور: ۹۰۲،۰۰۰۹<br>نام فی حسب شرکت هیکو شماره فاکتور: ۹۰۶<br>شخص کارت خوان چک بدهکاری<br>میلغ (۲۹۸٫۶۹۹ ییل | مسابداری<br>ایس ایس ایس ایس ایس ایس ایس ایس ایس ایس |
|                 | ین کالی دریقت میلغ قلبل دریقت میلغ میل<br>میلغ قلبل دریقت ۲۰۵۹ ریل<br>میلغ دریقتی ۲۰۹۶ ریل<br>مقده میلغ دریقتی                                                                                                    |                           |                                                                                                    | انبار عوارض<br>مینغ کل<br>فروندگمی<br>هوی دستمزد    |
|                 | ثبت (۴۹) انصراف                                                                                                    |                           | الفاقه به ليست (۲۸) حقق از ليست (۲۶)                                                                                                    | جمع مبلغ                                            |
| 3               |                                                                                                    |                           |                                                                                                    | جمع ارزش افزوده<br>قبل پرداخت<br>گزارشات            |
| 40:             | سل ملی :                                                                                                    |                           |                                                                                                    |                                                     |

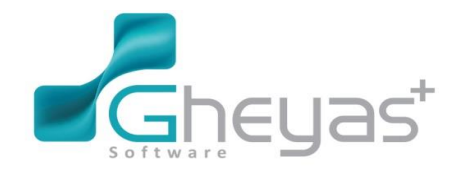

www.Gheyas.com

سند حسابداری صادر شده بابت فاکتور فروش

|                                                                                 | <sup>5,3</sup> <b>۲۹۲</b>                                      |                                                       | <b>قیاس+</b><br>Null                                                                                                    |                                                                                                    | ₽ _ ×                                       |
|---------------------------------------------------------------------------------|----------------------------------------------------------------|-------------------------------------------------------|----------------------------------------------------------------------------------------------------|----------------------------------------------------------------------------------------------------|---------------------------------------------|
| ×   🖩 🗎                                                                         |                                                                |                                                       |                                                                                                    | دیریت اسناد حسابداری ۱                                                                                                    | · _                                         |
|                                                                                 |                                                                | همه موارد 🗸                                           | وضعیت ثبت تهایی (غمه موارد 🗸 وضعیت استاد                                                                                                    | يد از تاريخ _ل_ل 📷 تا _ل_ل 📷<br>واليست استاد                                                                                                    | حسابداری<br>کی ایک<br>فزانه                 |
| 4                                                                               |                                                                | (1. Ka.                                               |                                                                                                    |                                                                                                    |                                             |
| •                                                                               | 0<br>0<br>78,660,000<br>1,730,520<br>1,415,880<br>81,806,400   | 40,272,000<br>41,534,400<br>81,805,400<br>0<br>0<br>0 | رمینی سند و اندو فروش می 3 می 3 می 4 شرکت هیکو<br>رمینی بینیه بایت فاکتور فروش می 3 د می 8 / شرکت هیکو<br>میاب تین فاکتور فروش بین 3 می 6 / شرکت هیکو<br>سند امبار- بایت فاکتور فروش بی 3 می 8 / شرکت هیکو<br>مایاب از اینار بین فاکتور فروش می 3 می 8 / شرکت هیکو<br>پایت نیت فاکتور فروش بین 3 می 8 / شرکت هیکو<br>پایت نیت فاکتور فروش بین 3 می 8 / شرکت هیکو | Close         Close         Close <th< td=""><td>روش بازرگانی<br/>خدمانی<br/>انبار<br/>فروشگاهی</td></th<> | روش بازرگانی<br>خدمانی<br>انبار<br>فروشگاهی |
| ()<br>()<br>()<br>()<br>()<br>()<br>()<br>()<br>()<br>()<br>()<br>()<br>()<br>( |                                                                |                                                       |                                                                                                    |                                                                                                    | قوق دستمزد<br>البنانية<br>ماريف عفومي       |
| 7 رکورد<br>همه ریز استاد<br>۹ یادداشت                                           | ۲۰۰۰ ۲۰۰۰ ۵ تانیه ا<br>این این این این این این این این این این | نبدین به موقت نیت                                     | ر مىدوق زيادى شىركت                                                                                                    | حساب : موجودی های نقد و بانک / وجوه نقد و تنخواه گردانها<br>تب نهایی گروهی                                                                                                    | کز ارشات<br>کز ارشات                        |
|                                                                                 | المعلم الم                                                     |                                                       |                                                                                                    | نلاطون :عوام فروتمندان را معترم می دانند و خواص دانشمندان را.                                                                                                    | ы                                           |

1390/12/02 خرید 200 عدد تلویزیون هر یک به مبلغ 300.000 ریال به صورت نسیه از شرکت جهان و پرداخت 400.000 ریال هزینه باربری

| Logo           |        | مه المعالي مع الماني المعالي المعالي المعالي المعالي المعالي المعالي المعالي المعالي المعالي المعالي المعالي ال<br>المعالي المعالي المعالي المعالي المعالي المعالي المعالي المعالي المعالي المعالي المعالي المعالي المعالي المعالي |           |                                           | ں+<br>۱              | قيارر<br>Iull                 |                               |                           |                                 | ■ ¤ ₫                 | ₽ _ ×        |
|----------------|--------|----------------------------------------------------------------------------------------------------|-----------|-------------------------------------------|----------------------|-------------------------------|-------------------------------|---------------------------|---------------------------------|-----------------------|--------------|
|                | ×      | ≣ @ ■                                                                                                    |           |                                           |                      |                               |                               |                           |                                 | خرید کاU ۱            |              |
| 0              |        | ا آیتم                                                                                                    |           |                                           |                      | آیتم های سند                  |                               |                           | l.                              | فاكتور خريد كال       | حسابداری     |
| € <sup>A</sup> | Idita  | عوارض مالیات<br>60,000,00 0 0                                                                                                    | مبلغ<br>0 | نام واحد مقدار ورود فی<br>عدد 200 300,000 | نام کالا<br>تلویزیون | لا رديف شناسه کالا<br>۲ 3 1 ۲ | 901000009<br>شرکت جهان        | شماره فاکتور<br>شرح مشتری | 09:54 90/12/02 🛗 🛗 🗤 میرکت جهان | زمان<br>طرف حساب      | فز انه       |
|                | ان سند |                                                                                                    |           |                                           |                      |                               | مندوق ريالي شرکت 🖌            | ليست تخفيف<br>نام مىندوق  | انبار اصلی شرکت 🗸               | لیست قیمت<br>کد انبار |              |
|                |        |                                                                                                    |           |                                           |                      |                               |                               |                           |                                 | اطلاعات کانا          | فروشبازرگانی |
|                | ليست   |                                                                                                    |           |                                           |                      |                               | تلويزيون                      | نام کال                   | R 🗸 3                           | شناسه                 | \$           |
|                | سناد   |                                                                                                    |           |                                           |                      |                               | ۵۱ ۶ عدد                      | موجودی<br><del>،</del>    | عدد 🗸                           | واحد                  | خدفاتى       |
|                |        |                                                                                                    |           |                                           |                      |                               | 0                             | اخرین فی<br>تخفیف         | 300,000                         | ست.ر<br>فی قیمت       |              |
|                |        |                                                                                                    |           |                                           |                      |                               | 0                             | ماليات                    | 0                               | عوارض                 | انبار        |
|                |        |                                                                                                    |           |                                           |                      |                               |                               |                           | 60,000,000                      | مبلغ کل               |              |
|                |        |                                                                                                    |           |                                           |                      |                               |                               |                           |                                 | لوميدت                | فر وشگاهی    |
|                |        |                                                                                                    |           |                                           |                      |                               | ش حذف                         | ويراي                     | جديد                            |                       |              |
|                |        |                                                                                                    |           |                                           |                      |                               |                               |                           |                                 |                       | حقوق دستمزد  |
|                |        |                                                                                                    |           |                                           |                      |                               |                               |                           |                                 | ÷1                    | E            |
|                |        |                                                                                                    |           |                                           |                      |                               | •••••••••                     |                           |                                 | جمع مبيع              | تعاريف عمومى |
|                |        |                                                                                                    |           |                                           |                      |                               |                               |                           | 2) v v3                         | قال داخ "             | A            |
|                |        |                                                                                                    |           |                                           |                      |                               |                               |                           |                                 | دين پرد.ي             | گزارشات      |
|                | Ð      | <                                                                                                    |           |                                           |                      | >                             | ویه( <b>F7)</b> ثبت نقدی (F9) | ثبت و تسر                 | سند جدید                        |                       |              |
| Z              |        | سال مالی : ۹۰                                                                                                    |           |                                           |                      |                               |                               | دانشمندان را.             | نان را محترم می دانند و خواص    | اقلاطون :عوام فروتمند |              |

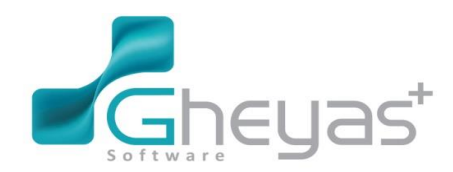

### www.Gheyas.com

| Logi |       | ۲ <sup>آیان</sup><br>۱۳۹۵ م | ۱۰۰۰۰ ۲<br>ق.ق   |                           |                                  |      | <b>قیاس+</b><br>Null |             |                                                      |                                                        | = ¢ d                    | P _ ×              |
|------|-------|-----------------------------|------------------|---------------------------|----------------------------------|------|----------------------|-------------|------------------------------------------------------|--------------------------------------------------------|--------------------------|--------------------|
|      | ×     |                             |                  |                           |                                  |      |                      |             |                                                      |                                                        |                          | 5                  |
| O    |       |                             |                  |                           |                                  |      |                      |             |                                                      |                                                        |                          |                    |
|      | विष्य | مالیات<br>0 0               | ×                |                           |                                  |      | ریز پرداختی          |             |                                                      | اطللعات پرداخت                                         | زمان<br>طرف حساب         | <b>کی</b><br>فزانہ |
|      |       |                             | , / چِگ ہا:      | تاریخ چک⁄رهگیری کد پیگیری | محل                              | ميلغ | <u>ن</u> وع<br>الا   | 901         | شماره فاکتور : ۹ • • • • • • • • • • • • • • • • • • | تاریخ فاکتور ۹۰/۱۲/۰۴<br>نام طرف حساب <b>شرکت جهان</b> | لیست قیمت<br>کد ائیاز    |                    |
|      |       |                             |                  |                           |                                  |      |                      | لتكارى      | چک نزدمىندوق بستا<br>هه,هه<br>دمه ۶                  | نقدی کارت خوان<br>مبلغ                                 | اطلاعات کانا<br>شناسہ    | فروشبازرگانی<br>ک  |
|      |       |                             |                  |                           |                                  |      |                      |             |                                                      |                                                        | و احد<br>مقدار           | خدماتی             |
|      |       |                             |                  |                           |                                  |      |                      |             |                                                      |                                                        | فی قیمت<br>عوارض         | اتیار<br>انبار     |
|      |       |                             | ()<br>(          |                           |                                  |      | >                    |             |                                                      |                                                        | میلغ کل<br>توضیحات       |                    |
|      |       |                             | ،۹۰ ریل<br>۰ ریل |                           | مبلغ قابل پرداخت<br>مبلغ پرداختی |      |                      |             |                                                      |                                                        |                          | فروشدهی            |
|      |       |                             | ,ه ۶ ریال        |                           | ملاده                            |      |                      |             |                                                      |                                                        |                          | حقوق دستمزد        |
|      |       |                             | اف               | ثبت (۴۹) انصر             | ]                                |      |                      | ز لیست (۴۶) | امْدَافَهُ بِهُ لِيسِتَ (٢٨) حَدْق ا                 |                                                        | جمع مبلغ                 | تعاريف عمومى       |
|      |       |                             |                  |                           |                                  |      |                      |             | ه ه ه ه ه ه ه ه و یل                                 |                                                        | قبل پرداخت<br>           |                    |
|      |       |                             |                  |                           |                                  |      |                      |             |                                                      |                                                        |                          |                    |
| G    |       | ى : ٩٥                      | سال ما           |                           |                                  |      |                      |             | ن را.                                                | ا معترم می دانند و خوامن دانشمندار                     | افلاطون عوام ثروتمندان ر |                    |

#### برای پرداخت هزینه باربری می توان از خزانه داری فرم پرداخت قسمت ثبت هزینه این عملیات را انجام داد.

| Logo | ق،ظ <b>۲۴۲</b> آبان<br>ق.ظ    |                          | <mark>قیاس+</mark><br>Null                       |                                                                                                    | = ¢ =                                                                                                    | - ×                                                                                |
|------|-------------------------------|--------------------------|--------------------------------------------------|----------------------------------------------------------------------------------------------------|----------------------------------------------------------------------------------------------------|------------------------------------------------------------------------------------|
| ×I   | Ē                             |                          |                                                  |                                                                                                    | پرداخت ۲                                                                                                    |                                                                                    |
|      | <u>مىلەر بېكى/ تارىخ</u><br>0 | انتر طرف حساب مستوق بانک | لیست پرداخت<br>۱ <u>ک وہ عملیات مرع سید</u><br>۲ | 2<br>95/08/24<br>منیده اربری سرکت ب<br>هزینه باربری ب<br>برداخت هزینه باربری<br>برداخت هزینه باربری | اطلاعات پرداخت<br>شماره برگه<br>تاریخ<br>شریسند<br>جزیبات پرداخت<br>مینی بیداخت<br>مینی مینیه<br>مینی مینیه<br>بروان<br>مینیه<br>مینیه<br>مینیه<br>بروان<br>مرکز مزینه<br>مینیه<br>بروان<br>مرکز مزینه<br>مرکز مزینه<br>مرکز مرکز مرکز<br>مرکز مرکز<br>مرکز مرکز<br>مرکز<br>مرکز مرکز<br>مرکز مرکز<br>مرکز مرکز<br>مرکز<br>مرکز مرکز<br>مرکز<br>مرم<br>مر<br>مر<br>مرا<br>مر<br>مر<br>مر<br>مر<br>مر<br>مر<br>مر<br>مر<br>مر<br>مر | حسابداری<br>دوزنده<br>دوزنده<br>دوهایازرگانی<br>دوهاگهی<br>فروهاگهی<br>عقوی دستمزد |
| < c  |                               |                          |                                                  | سندجيد تيت                                                                                          |                                                                                                    | کر ارشات<br>گزارشات                                                                |
|      | سال مالی : ۹۰                 |                          |                                                  | رم می دانند و خواص دانشمندان را.                                                                    | افلاطون :عوام ثروتمندان را محت                                                                                                    |                                                                                    |

1390/12/5 فروش 15 عدد یخچال ساید بای ساید هر یک به مبلغ 1150000 ریال به آقای کبیری

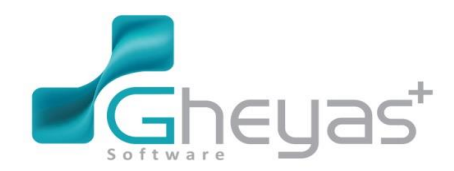

### www.Gheyas.com

| Log    | ق.ظ <b>۲۲</b> <sup>۲۱ن</sup> 🔒 ۳<br>ق.ظ |                                                   | <b>قیاس+</b><br>Null                                                                                   |                                                                                   | ■¢₽.                                  | _ ×         |
|--------|-----------------------------------------|---------------------------------------------------|----------------------------------------------------------------------------------------------------|-----------------------------------------------------------------------------------|---------------------------------------|-------------|
|        | ×∣⊞ ⊠ ∎                                 |                                                   |                                                                                                    |                                                                                   | فروش کالا ر                           | 5           |
| 0      | ا آیتم                                  |                                                   | آیتم های سند                                                                                           |                                                                                   | ی<br>فاکتور فروش کانا                 | حسابدارى    |
| €<br>P | عوارض ماليات<br>0 0 17,250,             | نام واحد مقدار خروع فی مبلغ<br>عدد 11,150,000 000 | ★ ردیف شناسه کالا نام کالا ۲ ردیف شناسه کالا نام کالا ۲ رویف میاید بای ساید بای ساید بای ساید بای ساید | 10:0 90/12/05 🛗 شماره فاکتور 90200000<br>اې کبيرې 🗸 شرح مشترې افاې کبيرې          | زمان<br>طرف حساب اق                   | زی<br>فزادہ |
|        | 5 m.K                                   |                                                   |                                                                                                    | مت اصلی ∨ لیست تغفیف فاقد نخفیف ∨<br>بار اصلی شرکت ∨ نام مندوق مندوق ریالی شرکت √ | لیست قیمت ق<br>) کد انبار از          |             |
|        | ليست اسنا                               |                                                   |                                                                                                    | نام US یفچل ساید بای ساید<br>دد ۷۰ هوجودی ۲۹ عدد                                  | دانی اطلعات کانا<br>شناسه 2<br>واهد ع |             |
|        |                                         |                                                   |                                                                                                    | 1 آخرین فی ہ<br>1,150,00 تخفیف (0                                                 | مقدار 5<br>فی قیمت 0                  | خدماتی      |
|        |                                         |                                                   |                                                                                                    | مليك 0 مليك 17,250,0                                                              | عوارض 0<br><b>مبلغ کل</b> 00          | انبار       |
|        |                                         |                                                   |                                                                                                    |                                                                                   | نومىيەت                               | فر وشگاهر   |
|        |                                         |                                                   |                                                                                                    | جدید ویرایش حذف                                                                   | مزد                                   | حقوق دستم   |
|        |                                         |                                                   |                                                                                                    | ۱۷٫۲۵۵٫۰۰۰ ریل                                                                    | جمع مبلغ<br>ومی                       | تعاريف عمو: |
|        |                                         |                                                   |                                                                                                    | ۰ ریل 🖌 تغنیف ۰ ریل<br>-<br>۱۷٫۲۵۰٫۰۰۰ ریل                                        | جمع ارزش افزود<br>قلبل پرداخت         | <b>~</b>    |
|        | <u>ک</u> ،                              |                                                   | >                                                                                                    | سند جدید (۲۹) تبت نفدی (۲۹) مند جدید                                              |                                       | قر ار سب    |
|        | سل مالی : ۹۰                            |                                                   |                                                                                                    | را معترم می دانند و خواص دانشمندان را.                                            | افلاطون :عوام ثروتمندان               |             |

#### سند حسابداری صادر شده بابت فاکتور فروش آقای کبیری

|                                                                                                    | قیاس+<br>Null                                                                                                    | ■ ¢ ₽ _ 1                                                                                                    |
|----------------------------------------------------------------------------------------------------|----------------------------------------------------------------------------------------------------|----------------------------------------------------------------------------------------------------|
|                                                                                                    |                                                                                                    | مدیریت اسناد حسابداری ۱                                                                                                    |
| •<br>•                                                                                                    | تا 🔔 ان 👘 و محید ثبت نهایی (عمه موارد 🗸 و محید استاد (عمه موارد 🗸                                                                                                    | مایداری<br>این از تاریخ <u>لــــــــــــــــــــــــــــــــــــ</u>                                                                                                    |
| * 0<br>17,250,000<br>379,500<br>310,500                                                                                                    | ىيى شەرە حساب شرع سىد<br>بىيى شەرە حساب شرع سىد<br>100011 (20012) ئىرى كەرىكى ئەرلىرا بىك قاكىر قرۇش شى 4 سى 10 / قاي كېيرى<br>100011 (200012) ئىرى سىد ايلا بايك تان قوش قاكىر قروش شى 4 سى 10 / قاي كېيرى<br>20003 قالىك تار ئالىرا بىك قاكىر قروش شى 4 سى 10 / قاي كېيرى<br>0 (20003) قارىكى قوش شى 4 سى 10 / قاي كېيرى<br>0 (20003) قارىكى قوش شى 4 سى 10 / قاي كېيرى | معنی (معنی (معنی<br>(معنی (معنی (معنی<br>(معنی (معنی (معن<br>(معنی (معنی (معنی (معنی (معنی (معنی (معنی (معنی (معنی (معنی (معنی (معنی (معنی (معنی (معنی (معنی (معنی (معنی (معنی (معنی (معنی (معنی (معنی (معنی (معنی (معنی (معنی (معنی (معنی (معنی (معنی (معنی (معنی (معنی (معنی (معنی (معنی (معنی (معنی |
| <ul> <li>۲</li> <li>۵ تاب ۲</li> <li>۵ تاب ۲</li> <li>۵</li></ul> | تاری اشکامی حقیقی و حقوقی / اقاق کبیری<br>نبری به مرقت<br>نبریل به مرقت                                                                                                    | ی سنترزد<br>یه عمومی<br>ارشان<br>ارشان<br>این بهایی گروهی                                                                                                    |

و 3 عدد یخچال ساید بای ساید هر یک به مبلغ 1150000 ریال به فروشگاه خانه کالا به صورت نسیه

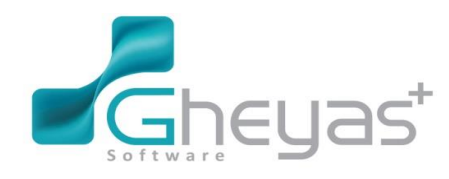

#### www.Gheyas.com

| Logo   | قیا <b>س+</b> ا <sup>تبان</sup> السان المان الم                                                                                                    | ■ \$ ₽                                  | _ ×               |
|--------|----------------------------------------------------------------------------------------------------|-----------------------------------------|-------------------|
|        | ×   ⊞ 🖻 📕                                                                                                    | فروش کالا ۱                             |                   |
| 0      | کان آیتم های سند                                                                                                    | فاكتور فروش                             | حسابداری          |
| €<br>₽ | 0 01/12/10 01/12 01/12 | زمان<br>طرف حساب                        | ¦⊗<br>خزاده       |
|        | فيمت اصلب ∨ ليست تتقيية فلا تغيف ∨<br>ايبار اصلي شركت ∨ نام مندوق أميدوال رالك شركت ∀                                                                                                    | لیست قیمت<br>کد انبار<br>نی اطلعات کللل | ی<br>فروش بازرگان |
|        | 2 √ 😒 نام عله یدیان سلید<br>عدد ✓ موجودی ۲۴ عدد<br>3 آفرین ای ه                                                                                                    | شناسه<br>واحد<br>مقدار                  | ندماتی<br>د       |
|        | 1,150,000 تخفيف (1)<br>0 مايت (3,450,000 )<br>3,450,000 )                                                                                                    | فی قیمت<br>عوارض<br><b>مبلغ کل</b>      | انبار<br>ا        |
|        |                                                                                                    | توشيحك                                  | فر وشگاهی         |
|        | جديد ويرايش حذف                                                                                                    | د                                       | حقوق دستمز        |
|        | ی از ۲۰٬۶۵۵٬۵۵۵                                                                                                    | جمع مبلغ                                | تعاريف عموم,      |
|        | روده ه رین <u>کا</u> تغیید ه رین _<br>                                                                                                    | قبع اررس او<br>قلبل پرداخت              |                   |
|        | سند حديد الب ونسويه (٣) ابت للدى (٣)                                                                                                    |                                         | 5.52              |
|        | دان را محترم می دانند و خوامی دانشمندان را.<br>سل ملی: ۹۹                                                                                                    | اقلاطون :عوام ثروتمن                    |                   |

سند حسابداری صادر شده بابت فاکتور فروش فروشگاه خانه کالا

| Logo |            | قظ <b>۲۴۰ ما ۲</b> <sup>تيان</sup><br>قظ ۲۹۵ موجود |                                    |                         |            |                | <b>قیاس+</b><br>Null                                                                 |                                                                               |                                                                                                    |                                                      |                                      |                      |                                      | • • •            | P _ ×                                         |
|------|------------|----------------------------------------------------|------------------------------------|-------------------------|------------|----------------|--------------------------------------------------------------------------------------|-------------------------------------------------------------------------------|----------------------------------------------------------------------------------------------------|------------------------------------------------------|--------------------------------------|----------------------|--------------------------------------|------------------|-----------------------------------------------|
|      | ×          | ⊞ @                                                |                                    |                         |            |                |                                                                                      |                                                                               |                                                                                                    |                                                      |                                      |                      | اد حسابداری ۱                        | عديريت اسنا      |                                               |
| •    |            |                                                    |                                    | ~                       | همه موارد  | وضعيت اسناد    | ~                                                                                    | همه موارد                                                                     | وضعیت ثبت نهایی                                                                                                    | 蔮 -                                                  | <u>]_/_</u> เ                        | <b>İ</b>             | از تاريخ/_/<br>ليست اسناد            | ربت اسناد        | حسابداری<br>کی ایک<br>فزانه                   |
|      | 4          | •                                                  |                                    | يستانكا                 | بدھکار     |                |                                                                                      |                                                                               | شدح سند                                                                                                    | بارہ جساب                                            |                                      | معين                 | * شماره سند                          | مديد             |                                               |
|      | <b>+</b>   |                                                    | 0<br>3,450,000<br>75,900<br>62,100 | 3,588,00<br>0<br>0<br>0 | 0          | خلية<br>د خانة | , 5 :س 11 / فروشگاه<br>ی 5 :س 11 / فروشگاه<br>11 / فروشگاه خانه<br>11 / فروشگاه خانه | ت فاکنور فروش انتر<br>نی فاکنور فروش انتر<br>فروش این 5 اس<br>ر فروش ایش 5 اس | ینی منتخر کار<br>نینی برهگری از ایار باید<br>سند انبار بایت کار فرود<br>عالیات از ایبار بایت فاکتور<br>عوارض از ایبار بایت فاکتور | 9920200014<br>9920220001<br>9920170004<br>9920170006 | 215001<br>411001<br>210003<br>210003 | 50<br>50<br>50<br>50 |                                      | فديوت استاد فرجع | دروش باز رگانی<br>خدمانی<br>انبار<br>فروشگاهی |
|      | D          |                                                    |                                    |                         |            |                |                                                                                      |                                                                               |                                                                                                    |                                                      |                                      |                      |                                      |                  | حقوق دستمزد                                   |
|      | (2)<br>(2) | v                                                  |                                    |                         |            |                |                                                                                      |                                                                               |                                                                                                    |                                                      |                                      |                      |                                      |                  | تعاريف عمومی                                  |
|      | 9          | 4 رکورد<br>مایش همه ریز استاد                      | ⊞ ځا \$0 0 ئانيە                   | 6 8                     |            |                |                                                                                      |                                                                               | شگاه خانه                                                                                                    | ی و حقوقی / فرو                                      | ، اشخاص حقيق                         | ىخاص / جاري          | حساب : جاري اش                       |                  | کر ارشات<br>کز ارشات                          |
| 2    |            | ی به قطعی<br>سل مالی : ۹۰                          | وایی سند <b>تبدیل</b>              | موقت کبت ن              | تبدیل به ا |                |                                                                                      |                                                                               |                                                                                                    |                                                      | مں دانشمندان ر                       | ی<br>ی دانند و خوا   | ثبت نهایی گروه<br>وتمندان را محترم م | فللطون :عوام ثر  |                                               |

1390/12/10 تنخواه دار مخارج زیر را با دستور رئیس شرکت (رضوی) در طول هفته انجام داده بود که طی صورتحساب تنخواه و پیوست فاکتور های خرید، تحویل مسئول صندوق گردید و صندوق دار پس از بررسی خرید ها و تعیین سرفصل های حساب برای خریدهای فوق مبالغ خرج شده را با تنخواه دار تسویه نمود.

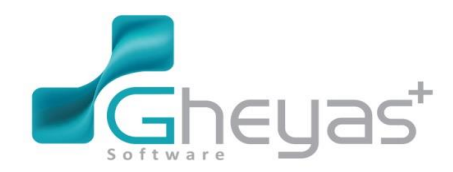

### گروه نرم افزاری قیاس

- 1- خرید ظروف آشپزخانه، سفره، چای، قند، استکان و .... 950000 ریال
- 2- گاو صندوق 7500000 ريال (جهت دفترکار از صندوق سازی نمونه )
  - د. روزنامه، تقویم، منگنه، زونکن و ... 160.000 ریال
- 4- شیشه پنجره، انبردست، چکش، پیچ گوشتی، اره، پیچ و مهره، و .... 950000 ریال
  - 5- چوب لباسی 50000 و نقشه تهر ان با قاب 80000 ریال
  - 6- نردبان فلزی بزرگ 1200000 ریال و 3 عدد چهار پایه به مبلغ 200000 ریال
    - 7- پرده کرکره 1700000 ریال هزینه نصب آن 50.000 ریال (جهت دفترکار)

| Logo |    | 119           | <b>۲۴</b> هو.        | 11:FP<br>5.3 |                      |          |                                | +     | <b>قیاس</b><br>Null |                          |                     |            |                                   | <b>⊠ ¢</b> ₫                     | • _ ×                               |
|------|----|---------------|----------------------|--------------|----------------------|----------|--------------------------------|-------|---------------------|--------------------------|---------------------|------------|-----------------------------------|----------------------------------|-------------------------------------|
|      | ×  |               |                      |              |                      |          |                                |       |                     |                          |                     |            |                                   | سند حسابداری ۱                   | 5                                   |
| 0    | Iq | تعداد : ۱۱    |                      | 121          | 16.                  |          | .1                             |       |                     | 1                        | سدد                 | ليست ريز ، |                                   | اطلاعات سدد                      | حسابداری                            |
| P.   | 9  | تاريخ ^       | کد ہیکیری            | بستانكار     | بدهکار<br>200 000    |          | ا شرح                          | بروزه | مركز هزينه          | حساب تفصيل<br>1000000001 | حساب معین<br>11003ء | ديف<br>14  | K4                                | شماره سند( اتوماتیک)             | l <u>⊗</u> i                        |
|      |    |               |                      |              | 1 700 000            |          | چارپایه                        |       |                     | 9920200021               | 511002              | 2          | 9•/17/1•                          | تاريخ                            | خز ادہ                              |
|      | 3  |               |                      |              | 1,200,000            |          | پرده و دردره<br>اندان فاری انگ |       |                     | 9920200021               | 511002              | 3          | 60                                | شماره ستد                        | -                                   |
|      | 3  |               |                      |              | 950.000              |          | مردبان فلري بزران              |       |                     | 9920200024               | 511002              | 4          | 0                                 | Allou M                          |                                     |
|      | 3  | 11            |                      |              | 950,000              |          | قهره و .<br>قند ماستکان می     |       |                     | 9920260019               | 511002              | 5          | s.,                               |                                  | روشبازرگانی                         |
|      |    | 11            |                      |              | 7,500,000            |          | خيد گاههندوق                   |       |                     | 9920260020               | 511002              | 6          |                                   | شماره عطف                        |                                     |
|      |    | 11            |                      |              | 160,000              |          | یرید فارستاری<br>روزنامه و     |       |                     | 9920260021               | 511002              | 7          | سند عادی 🗸                        | نوع سند                          | 0                                   |
|      |    | 11            |                      |              | 80,000               |          | نقشه تهران باقات               |       |                     | 9920260021               | 511002              | 8          | هزینه های انجام شده از محل        | شرح سند                          | Tion th                             |
|      |    | 11            |                      |              | 50,000               |          | نصب بردہ کرکرہ                 |       |                     | 9920260025               | 511002              | 9          | تنخواه                            | 0                                | محسلى                               |
|      | E) | 11            |                      |              | 50,000               |          | چوب لیاسی                      |       |                     | 9920260023               | 511002              | 10         |                                   |                                  |                                     |
|      |    | 11            |                      | 12,840,000   |                      |          | تنخواه                         |       |                     | 9920030004               | 210001              | 11         |                                   |                                  |                                     |
|      |    | ~ <u>&lt;</u> |                      |              |                      |          |                                |       |                     |                          |                     | >          | L. Le                             | ⊻ پرش به همه ستو<br>چپ پس از ثیت | فروشگاهی<br>فروشگاهی<br>نقوق دستمزد |
|      |    |               |                      |              |                      |          |                                |       |                     |                          |                     |            |                                   |                                  | ەارىف عمومى                         |
|      |    |               | بستانگار<br>۱۲٫۸۴۰٫۰ | •••          | بدهکار<br>۱۲٫۸۴۰٫۰۰۰ | جمع<br>- |                                |       |                     | . és                     | admin               | حساب :     |                                   |                                  | کز ارشات<br>کز ارشات                |
|      |    |               |                      |              |                      |          |                                |       | یت سد ، عردت        |                          | Ganna               |            | ثبت يادداشت                       | ثبت موقت                         |                                     |
| 22   |    |               | سال مالی : ۹۰        |              |                      |          |                                |       |                     |                          |                     | را.        | ا محترم می دانند و خواص دانشمندان | فللطون :عوام ثروتمندان ر         |                                     |

(تنخواه دار آقای نیجکو می باشد.)

1390/12/18 پرداخت مبلغ 15000000 ریال به شرکت جهان بطور علی الحساب طی چک نقدی (پرداخت بدهی فروشگاه)

بر ای پرداخت چک می توان از زیر سیستم خزانه داری/ تب پرداخت چک این عملیات ر ا ثبت نمود.

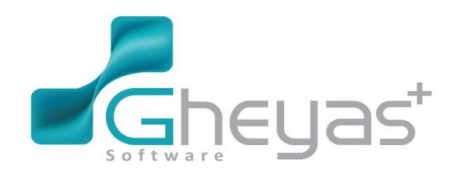

## گروه نرم افزاری قیاس

#### **قیاس+** الالا ۱۱:۴۵ ۲۴ ۲۹ <sup>آیان</sup> ۵.3 ۲۴ ۵۳۳۱ × | 🖩 🗰 پرداخت ا 0 (⊗; شماره جگ/ تاریخ پ £ 90/12/18 تاريخ ني جدماتي شمار ہ چک تاريخ ىبلغ چک اضافهبهليست انصراف P E **~** سند جدید ثبت سال مالی : ۹۰

1390/12/18 به حساب گذاشتن چک دریافتی از آقای اشرفی (تاریخ 11/15) و نقد شدن آن چک در روز بعد 12/19

برای واگذاری چک دریافتی از آقای اشرفی باید از منو خزانه داری فرم دفترچک عملیات مربوط به چک ها انجام شود.

به اینصورت که چک مورد نظر را انتخاب کرده واگذار به بانک نمائید و سپس اعلام وصولی چک را ثبت کنید.

#### 🖌 دفترچک: ≻

محلی است که لیست و اطلاعات چک های دریافتی و پرداختی نمایش داده می شود.

انتخاب فرم دفترچک از منو خزانه داری

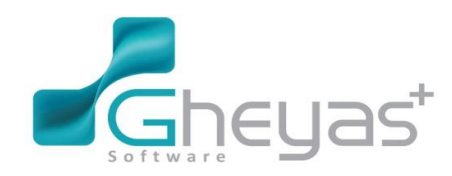

### گروه نرم افزاری قیاس

|                     |             |              | لک<br>دفترچک | <b>کی</b><br>پرداخت | دریافت و پرداخت<br>دریافت<br>دریافت<br>خزانه |
|---------------------|-------------|--------------|--------------|---------------------|----------------------------------------------|
| ا<br>یا<br>کارتخوان | انواع هزينه | انواع در آمد | تعريف مندوق  | تعريفدستمچک         | کی<br>حسب بندی<br>مدیریت ـــــــ             |
|                     |             |              |              | چپ چک ها            | مدیریت دریافت                                |

#### نوع چک دریافتی:

در قسمت چک ها 4 سربرگ نزد صندوق، واگذار شده به بانک، وصول شده و خرج شده وجود دارد.

انتخاب یکی از چک ها از لیست اطلاعات آن چک که شامل نام محل، شماره چک، تاریخ سررسید، مبلغ چک، تلفن صاحب چک و توضیحات نمایش داده می شود.

با کلیک بر روی عملیات چک، عملیات های به شرح زیر را میتوان بر روی آن انجام داد.

- ✓ وصول مستقیم چک به بانک: بانک تعریف شده در خزانه را انتخاب کرده و با تایید، وصول صورت می پذیرد.
  - 🗸 واگذاری چک به بانک : باانتخاب بانک، چک مورد نظر به بانک واگذار می شود.
    - 🗸 خرج چک بہ طرف حساب
    - 🗸 استرداد به صاحب چک
    - 🗸 🗸 حذف عملیات آخر: عملیات آخر انجام شده را حذف می کند.

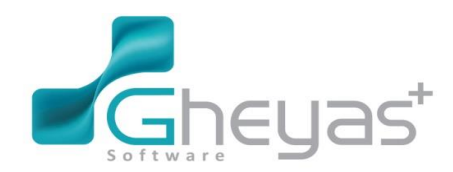

#### www.Gheyas.com

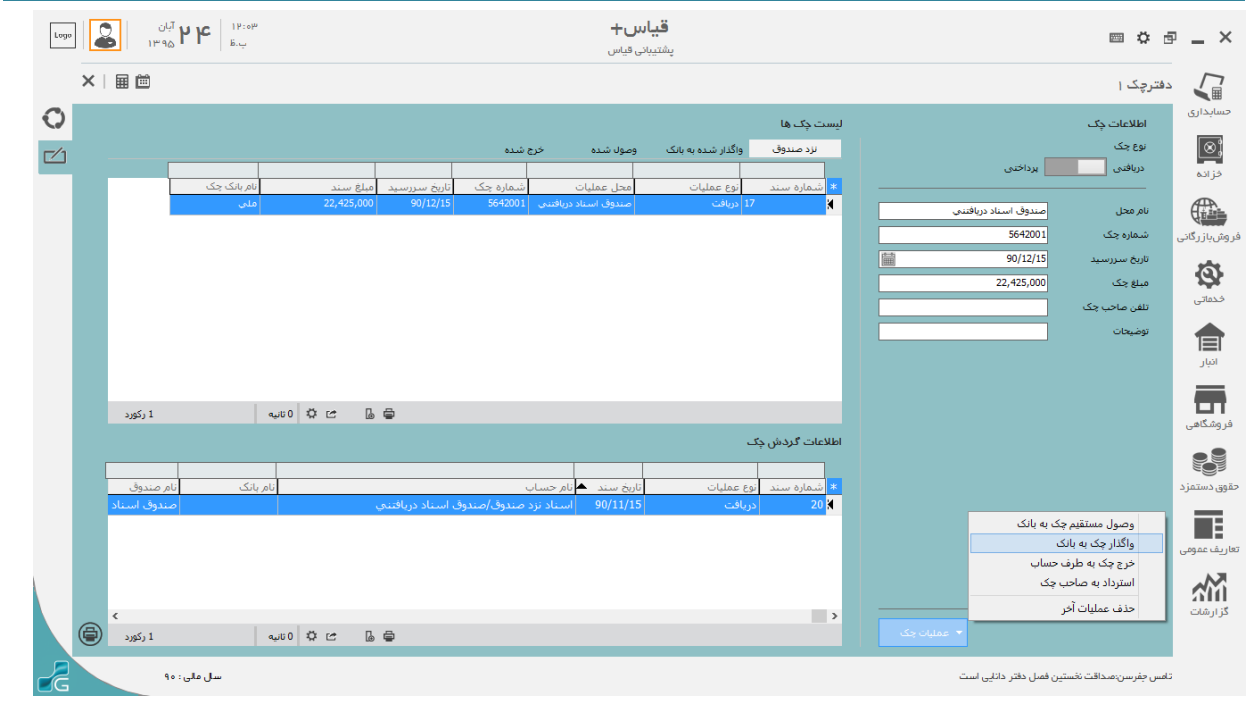

#### نوع چک پرداختنی:

در قسمت چک های پرداختنی دو سربرگ وجود دارد:در تعهد بانک و پاس شده

با کلیک بر روی عملیات چک، عملیات های به شرح زیر را میتوان بر روی آن انجام داد:

- 🗸 اعلام وصول چک پر داختنی: باانتخاب بانک، چک مور د نظر وصول می شود.
  - 🗸 حذف عملیات آخر: عملیات آخر انجام شده را حذف می کند.

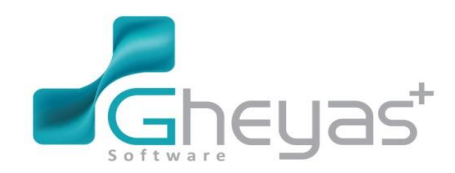

### www.Gheyas.com

| <b>۲ ۲</b> <sup>آیان</sup><br>۱۳۹۵ (۱۳۹۵) | 19:309<br>Б.ц                                                                     | <b>قياس+</b><br>پشتيبانى قياس                                       |                               | ■ ¢ ē _ ×                                          |
|-------------------------------------------|-----------------------------------------------------------------------------------|---------------------------------------------------------------------|-------------------------------|----------------------------------------------------|
| ×   🖩 🗰                                   |                                                                                   |                                                                     |                               | 🗐 دفترچک ۱                                         |
|                                           |                                                                                   | ، رها<br>بد بانک یاس شده                                            | لیست چک<br>در تعه<br>برداختی  | حسابداری<br>اطلاعات چک<br>نوع جک<br>ف انده دربافتی |
|                                           | شمارہ چک تاریخ سیررسید قبلغ سند انام بانک<br>20,000,000 90/12/05 250<br>بغانہ ملی | ة سند أنوع عمليات محل عمليات<br>18 برداخت بانك ملي<br>18            | * شماره<br>باند مدی لا<br>250 | نریک<br>نام محل<br>فروشیاز رگانی شماره چک          |
|                                           |                                                                                   |                                                                     | 90/12/05<br>20,000,000        | تاریخ سرزسید<br>فیاغ چک<br>فدماتی<br>تلفن ماحب چک  |
|                                           |                                                                                   |                                                                     |                               | توضيحات<br>اتبار                                   |
| 1 ركورد                                   | ⊕ J ≌ \$ 010                                                                      | لردش چک                                                             | اطلاعات گ                     | فروشگاهی                                           |
| نام صندوق                                 | پ<br>پ انام بنگ<br>داختنی /باناد ملی ایان ملی                                     | ه سند أوع عمليات أثاريخ سند ▲ أنام حساء<br>برداخت 90/11/05 اسناد بر | * شماره<br>12 ا               | حقوق دستمزد                                        |
|                                           |                                                                                   |                                                                     | يردافتنى                      | تعاریف عمومی                                       |
| د دکورد 1                                 | ے کا <sup>0</sup> 00 میں                                                          |                                                                     | کې د مايلې چک                 | گزارشات                                            |
| ملى: ٩٠                                   | سل                                                                                |                                                                     | ین فمنل دفتر دانایی است       | تامس جفرسن:مىداقت نخست                             |

1390/12/20 خرید 20 دستگاه یخچال ساید بای ساید هر یک به مبلغ 1200000 ریال از شرکت سامسونگ که نصف بهای آن نقدا پرداخت شد و بقیه بها نسیه میباشد.

| Logo           |            | ۲۹:45 <b>۲۹ <sup>آیان</sup></b><br>ب.ظ |                                              | <b>قیاس+</b><br>Null                           |                 |                                   |                                                   |                                | ■ \$ 5                                      | P _ ×                               |
|----------------|------------|----------------------------------------|----------------------------------------------|------------------------------------------------|-----------------|-----------------------------------|---------------------------------------------------|--------------------------------|---------------------------------------------|-------------------------------------|
|                | ×          | ≣ ⅲ ■                                  |                                              |                                                |                 |                                   |                                                   |                                | خرید کال ۱                                  |                                     |
| 0              |            | ا آيتم                                 |                                              | د                                              | آیتم های سند    |                                   |                                                   | טט                             | فاكتور خريد                                 | حسابداری                            |
| € <sup>₽</sup> | ą          | عوارض مالیات<br>0 0 24,000,000         | م واحد مقدار ورود فی مبلغ<br>دد 1,200,000 20 | ىناسە كالا نام كالا ،<br>يخچال سايد باي سايد ع | * ردیف ش<br>2 1 | 901000012<br>شرکت سامسونگ         | 🛍 شماره فاکتور<br>🗸 شرح مشتری                     | 90/12/20 17:12<br>شرکت سامسونگ | زمان<br>طرف حساب                            | <u>⊗</u> ;                          |
|                | פוני שוג   |                                        |                                              |                                                |                 | مندوق ريالي شركت 🖌                | <ul> <li>لیست تغفیف</li> <li>نام مندوق</li> </ul> | انبار اصلی شرکت                | لیست قیمت<br><b>کد انبار</b><br>اطلاعات کال | مرونی<br>قروش بازرگانی              |
|                | ليست اسناد |                                        |                                              |                                                |                 | یخچل ساید بای ساید<br>۴۷ عدد<br>۰ | ی نام ۵۵<br>۷ موجودی<br>آخرین فی                  | عدد 2<br>عدد 20                | شناسه<br>واحد<br>مقدار                      | ندماتی<br>م                         |
|                |            |                                        |                                              |                                                |                 | 0                                 | تغفيف<br>مليك                                     | 1,200,000<br>0<br>24,000,000   | فی قیمت<br>عوارض<br><b>مبلغ کل</b>          | البار<br>البار                      |
|                |            |                                        |                                              |                                                |                 | ش حذف                             | يد ويرار                                          | جد                             | توضيحات                                     | فروشگاهی<br>فروشگاهی<br>حقوق دستمزد |
|                |            |                                        |                                              |                                                |                 | ۲۴٬۰۰۰٬۰۰۰ ییل<br>                | ه ریل 🗹 تغفیف                                     | فزوده                          | جمع میلغ<br>جمع ارزش ا                      | تعاريف عمومی                        |
|                | Ð          | ٢                                      |                                              |                                                | >               | ویه( <b>۲۶)</b> لیت نقدی (۴۹)     | جدید اثبت و تس                                    | ۔<br>بسند                      | قلېل پردافن                                 | گز ارشات<br>گز ارشات                |
| 2              |            | سال مالی : ۹۵                          |                                              |                                                |                 |                                   | واص دانشمندان را.                                 | شدان را معترم می دانند و خ     | افللطون :عوام ثروتد                         |                                     |

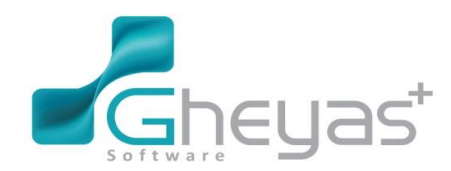

### www.Gheyas.com

| Logi | •          | <sup>این</sup> <b>۲۹۴ ا</b> ین<br>بهه ۲۹۴ | +                                   | <b>قیاس</b><br>Null        |                                                        |                                                       | = ¢ =                 | - ×          |
|------|------------|-------------------------------------------|-------------------------------------|----------------------------|--------------------------------------------------------|-------------------------------------------------------|-----------------------|--------------|
|      | ×   🖩 🗎    |                                           |                                     |                            |                                                        |                                                       |                       |              |
| 0    |            |                                           |                                     |                            |                                                        |                                                       |                       |              |
| E C  | ा<br>वार्य | مالم                                      | تى                                  | ریز پرداف                  |                                                        | اطللعات پرداخت                                        | ژمان<br>طرف حساب      |              |
|      |            | تاریخ چک/رهگیری کدپیگیری / چک  بلا        | میلغ<br>۱۲٫۰۰۰٫۰۰۰ مندوق ریالی شرکت | <mark>،</mark> نوع<br>نقدى | ۹۰/۱ شمارهٔ فاکتور : ۹۰٬۱۰۰۰۹<br>سامسونگ شمارهٔ خزانه: | تاریخ فاکتور ۲ <b>/۲۰</b><br>نام ظرف حساب <b>شرکت</b> | ليست قيمت<br>كد ائبار |              |
|      |            |                                           |                                     | _                          | ت خوان چک پرداختی چک نزدمندوق بستانگاری                | نقدی کار                                              | اطلاعات کانا          | فروشبازرگانی |
|      |            |                                           |                                     |                            | ۱۲,۰۰۰,۰۰۰ ریال                                        | مبلغ                                                  | شناسه                 | -3           |
|      |            |                                           |                                     |                            |                                                        |                                                       | واحد<br>مقدل          | خدماتى       |
|      |            |                                           |                                     |                            |                                                        |                                                       | فی قیمت               |              |
|      |            |                                           |                                     |                            |                                                        |                                                       | عوارض                 |              |
|      |            | (a) (                                     |                                     | >                          |                                                        |                                                       | ميلغ كل<br>توشيحات    |              |
|      |            | . L., P500000                             |                                     |                            |                                                        |                                                       |                       | فر وشگاهی    |
|      |            | ۱۴٬۰۰۰ ییل                                | مبلغ پرداختی                        |                            |                                                        |                                                       |                       |              |
|      |            | ۱۲,۰۰۰,۰۰۰ يىل                            | ملاده                               |                            |                                                        |                                                       |                       |              |
|      |            |                                           | 7                                   |                            | -                                                      |                                                       | élus ess              |              |
|      |            | ثبت (F۹) انصراف                           |                                     |                            | افنافه به لیست (۲۸) حذف از لیست (۴۶)                   |                                                       |                       | تعاريف عمومى |
|      |            |                                           |                                     |                            | . L., 14.000,000                                       |                                                       | قلار ، دافت           | 1            |
|      |            |                                           |                                     |                            |                                                        |                                                       |                       | گز ار شات    |
|      |            |                                           |                                     |                            |                                                        |                                                       |                       |              |
| G    |            | سل مللی : ۹۵                              |                                     |                            | ن دانشمندان را.                                        | ان را معترم می دانند و خوام                           | اقلاطون :عوام فروتمند |              |

#### سند حسابداری صادر شده بابت فاکتور خرید

| Log      |           | ۱۳۹۹ <b>عام <sup>آبان</sup></b><br>ب.ظ |               |               |           |             | <b>قیاس+</b><br>Null                  |                                      |                                                |                  |                 |                 | E                      | ■ ¢ é            | P _ ×                       |
|----------|-----------|----------------------------------------|---------------|---------------|-----------|-------------|---------------------------------------|--------------------------------------|------------------------------------------------|------------------|-----------------|-----------------|------------------------|------------------|-----------------------------|
|          | ×         | ⊞ ⊞                                    |               |               |           |             |                                       |                                      |                                                |                  |                 |                 | ناد حسابداری ۱         | محيريت اسد       | $\mathbf{x}$                |
| <b>O</b> |           |                                        |               | د /           | همه موارد | وضعيت اسناد | ~                                     | همه موارد                            | وضعیت ثبت نهایی                                | · · ·            | <u></u> Ľ       | - iii           | از تاريخ<br>ليست اسناد | ربت استاذ        | حسابداری<br>کی<br>فزانه     |
|          | •         |                                        |               |               |           |             |                                       |                                      |                                                |                  |                 |                 |                        | <del>مړ</del> ي  |                             |
|          | +         | ^                                      | ستانكار       |               | بدهكار    |             |                                       |                                      | شرح سند                                        | ارہ حساب         | شم              | معين            | \star شماره سند        |                  |                             |
|          | T         |                                        | 0             | 24,000,000    |           | ې           | 1 / شركت سامسوندً                     | تريد :ش 6 :س 2                       | سند انبار- بابت فاکتور خ                       | 9920080001       | 115001          | 63              | X                      | 2                | روشبازرگانی                 |
|          |           |                                        | 0             | 528,000       |           | ونگ<br>نگ   | ں 12 / شرکت سامس                      | بر خرید :ش 6 :س                      | مالیات از انبار بابت فاکتو                     | 9920170004       | 210003          | 63              |                        | دمر              |                             |
|          |           |                                        | 0             | 432,000       |           | سويت        | ی 12 / شرخت سامی<br>دکت بیامین منگ    | ور حريد: - ښ٥: س<br>- ښ6: سي 12/ ش   | عوارض از انبار بابت قات<br>بابت ثبت فاگرم خرید | 9920170006       | 210003          | 63              | _                      | E                | 9                           |
|          |           |                                        | 12,480,000    | 0             |           | يونگ        | ىركە شەشتىرىتە<br>ر ، 12 / شىركت سامس | س o.u. مس عدار س<br>ور خرید: ش. 6: س | بیت بیت فاطور خرید .<br>برداخت نقدی بابت فاکت  | 9920050001       | 110002          | 63              |                        | Ę                | فحفاتى                      |
|          |           |                                        | 12,480,000    | 0             |           |             | , 6 :س 12 / شرکت س                    | ر اور<br>۱۰ فاکتور خرید ۱۰ ش         | پرداخت بستانگاری بابت                          | 9920200012       | 215001          | 63              | _                      | ŝ                |                             |
|          |           |                                        | 24,960,000    | 0             |           |             | ىركت سامسونگ                          | ش 6 :س 12 / ش                        | بابت ثبت فاكنور خريد :                         | 9920200012       | 215001          | 63              |                        |                  |                             |
|          |           |                                        |               |               |           |             |                                       |                                      |                                                |                  |                 |                 |                        |                  | انیار<br>میکاهی<br>فروشگاهی |
|          | $\square$ |                                        |               |               |           |             |                                       |                                      |                                                |                  |                 |                 |                        |                  | هوة. دستمز د                |
|          |           |                                        |               |               |           |             |                                       |                                      |                                                |                  |                 |                 |                        |                  | _                           |
|          |           |                                        |               |               |           |             |                                       |                                      |                                                |                  |                 |                 |                        |                  |                             |
|          |           | ~                                      |               |               |           |             |                                       |                                      |                                                |                  |                 |                 |                        |                  | باريف عمومى                 |
|          | -         | نيه 7 رکورد                            | u0 ♥ ☞ ☱ 🔓    | ē             |           |             |                                       |                                      |                                                |                  |                 |                 |                        |                  |                             |
|          |           | مایش همه ریز اسناد                     |               |               |           |             |                                       |                                      | بد طبی دوره                                    | نوجودي کالا و خر | موجودي کالا / ه | کالا و مواد / ا | حساب: موجودي           |                  | کر ارشات<br>گز ارشات        |
|          |           | بدیل به قطعی تبدیل به یادداشت          | ئېت نوایی سند | نبدیل به موقت | Ţ         |             |                                       |                                      |                                                |                  |                 |                 | ثبت نهایی گروهم        |                  |                             |
| $\sim$   |           | سال مالی : ۹۰                          |               |               |           |             |                                       |                                      |                                                | J.               | س دانشمندان ر   | , دانند و خواه  | روتمندان را محترم می   | افلاطون :عوام ثر |                             |

1390/12/20 پرداخت هزینه حمل به مبلغ 200.000 ریال و اطلاع از واریز مبلغ 35.000.000 ریال توسط هپکو جهت خرید کالا در آینده و پرداخت بدهی قبلی به بانک

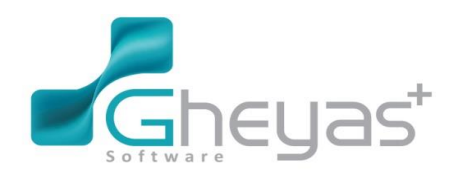

## گروه نرم افزاری قیاس

پرداخت (

اطلاعات پرداخت

شماره برگه

جزييات پرد

عامل هزيا

ميلغ مركز هز

> پروژه شرح

> > ثبت فلريته

للون :عوام ثروته

اطلاعات د

شماره برگه

تاريخ

شرح ست

حزيبات ا

طرف حساب

شماره فيش

مبلغ واريز

اضافهبهليست انصراف

**□ ☆** 🗗

دریافت (

تاريخ شرح س تسابداری

(ی) فزانه

وشبازرگا

فدماتی

**%** 

\_ ×

تسابداری

(ھ) فزادہ

-----وش باز رگ

کی خدماتی

#### **قیاس+** Null اعداد المعالي المعالي المعالي المعالي المعالي المعالي المعالي المعالي المعالي المعالي المعالي المعالي المعالي ا المعالي المعالي المعالي المعالي المعالي المعالي المعالي المعالي المعالي المعالي المعالي المعالي المعالي المعالي × I 🖩 🗰 0 مارہ چک/ تاریخ Id Id 90/12/2 دوق ريالي فزينه حمل اضافهبهليست انصراف سند جدید ثبت سال مالی : ۹۰ حان را معترم می دانند و خواص دانشمندان را. **قیاس+** Null ۱۳۵۹ **۲۹۲ ۲**ین پر ۲۹۴ ۱۳۹۵ ×∣⊞⊜ 0 شمارہ چک/ تاریخ پیڈ مبلغ نام طرف حس بانک اطلاعات سند ≛ نبركت هيكو ملت 35,000,000

کزریندی اللاس عوام لیونندان را مترم می دلند و نوابی دلنشدان را 1390/12/23 فروش 275 عدد ضبط صوت هر یک به مبلغ 230.000 ریال به فروشگاه خانه کالا و دریافت چک 2

ماهه از خریدار

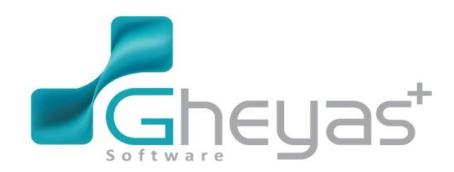

### www.Gheyas.com

|                                                                                                    | قیاس+<br><sub>Null</sub>                                                 |                                                                                                    |                                                                                                    |
|----------------------------------------------------------------------------------------------------|--------------------------------------------------------------------------|----------------------------------------------------------------------------------------------------|----------------------------------------------------------------------------------------------------|
| ×   ⊞ 🛍 🔳                                                                                                    |                                                                          |                                                                                                    | فروش کال ۱                                                                                                    |
| آلائن         واحد الفذار خروع أفى أميلغ         واحد الفذار خروع أفى أميلغ         واحد الفذار خروع أفى أميلغ         واحد الفذار خروع أفى أميلغ         واحد الفذار خروع أفى أميلغ         واحد الفذار خروع أفى أميلغ         واحد الفذار خروع أفى أميلغ         واحد الفذار خروع أفى أميلغ         واحد الفذار خروع أفى أميلغ         واحد الفذار خروع أفى أميلغ         واحد الفذار خروع أفى أميلغ         واحد الفذار خروع أفى أميلغ         واحد الفذار خروع أوى أميلغ         واحد الفذار خروع أوى أميلغ         واحد الفذار خروع أوى أميلغ         واحد الفذار خروع أوى أميلغ         واحد الفذار خروع أوى أميلغ         واحد الفذار خروع أوى أميلغ         واحد الفذار خروع أوى أميلغ         واحد الفذار خروع أوى أميلغ         واحد الفذار خروع أوى أميلغ         واحد الفذار خروع أوى أميلغ         واحد الفزار خروع أوى أميلغ         واحد الفزار خروع أوى أوى أميلغ         واحد الفزار خرو | آیتم های سند<br>■ (ریف شناسه کالا انام کالا انام کالا<br>کا 5 میط موت عد | ا ا<br>لیوشگه خانه ( این و فکتوبر 90)223 [17:22<br>لیوشگه خانه ∨ قانج مشتری (ویژشگاه خانه<br>لیمت اصلی ∨ لیست تنقیق ( افقد نتخیف ∨<br>ساز اصلی شرکت ∨<br>ساز اصلی شرکت ∨ ایست<br>این اصلی شرکت ∀ ایست<br>این اصلی شرکت ∀ ایست<br>این این این این این این این این این این                                                                                                    | حسابداری<br>فاکتور فروش کا<br>ذرانده<br>فروش رازدگانی<br>فروش بازدگانی<br>فروش بازدگانی<br>فروش بازدگانی<br>فالیه کال                                                                                                    |
| Ĩ                                                                                                    |                                                                          | مدد ∨ موبودن ۱۸۸ عدد<br>275 آترین فی ه<br>230,000 تنفیذ 0<br>مایت 63,250,00<br>جدید ورایش حذف<br>بدی ۲.۲۵۰,۰۰۰                                                                                                    | خدمانی<br>خدمانی<br>انبار عوارض<br>فروشکامی<br>فروشکامی<br>طوق دستمزد                                                                                                    |
|                                                                                                    |                                                                          | ه ریل 🗹 تفنیف ه ریل<br>۱۰ م                                                                                                    | تعاريف عمومی<br>جمع ارزش افزود                                                                                                    |
|                                                                                                    |                                                                          | ۶۳,۲۵۰,۰۰۰ ریل                                                                                                    | قابل پرداخت<br>گزارشات                                                                                                    |
|                                                                                                    | >                                                                        | سند جدید اثبت و تسویه(۴۷) اثبت نقدی (۴۹)                                                                                                    |                                                                                                    |
| سل ملی: ٥٠                                                                                                    |                                                                          | ن را محترم می دانند و خواص دانشمندان را.                                                                                                    | اقلاطون :عوام ثروتمندا،                                                                                                    |
|                                                                                                    | <del>دیاس+</del><br>Null                                                 |                                                                                                    |                                                                                                    |
|                                                                                                    |                                                                          |                                                                                                    | مروش کال ر<br>جسانداری                                                                                                    |
| السريميني المرابع     السريميني المرابع       السريميني المرابع     السريميني المرابع       السريميني المرابع     السريميني المرابع       السريميني المرابع     السريميني المرابع       السريميني المرابع     السريميني المرابع       السريميني المرابع     السريميني المرابع       المرابع     السريميني المرابع       المرابع     السريميني المرابع       المرابع     السريميني المرابع       المرابع     السريميني المرابع                                                                                                    | لای میں<br>ریز دریافتی<br>میلغ<br>ک<br>ک<br>ک<br>میلغ<br>میلغ<br>م       | اطلعات دریافت<br>تاریخ فاکتر ۲۱۲/۲۰ شماره فاکتریز ۲۰۰۰۰۰۰۰<br>تام طرف حساب فروشگاه فانه<br>منتر کارت خوان چک بدهکری<br>منتوی دریافت<br>منتوی دریافت<br>منتو دریافت<br>منتو دریافت<br>منتوی دریافت<br>منتوی دریافت<br>منتوی دریافت<br>منتوی دریافت<br>منتوی دریافت<br>منتو دریافت<br>منتوی دریافت<br>منتو دریافت<br>منتو دریافت<br>منتو دریا<br>منتو دریافت<br>منتو دریافت<br>منتو دریافت<br>منتو دریافت<br>منتو دریافت<br>منتو دریافت<br>منتو دریا<br>منتو دریا<br>من | الباسلي المراجعيني من المراجعيني المراجعيني المراجعي<br>المراجعيني المراجعيني المراجعين<br>المراجعيني المراجعيني المراجعيني المراجعيني المراجعيني المراجعيني المراجعيني المراجعيني المراجعيني المراجعيني المراجعيني المراجعيني المراجعيني المراجعيني المراجعيني المراجعيني<br>المراجعيني المراجعيني المراجعيني المراجعيني المراجعيني المراجعيني المراجعيني المراجعيني المراجعيني المراجعيني ا<br>المراجعيني المراجعيني الم<br>المراجعيني المراجعيني المراجعين<br>المراجعيني المراجعيني المراجعيني المراجعيني المراجعيني المراجعيني المراجعيني المراجعيني المراجعيني المراجعيني المراجعيني المراجعين<br>المراجعيني المراجعيني المراجعيني المراجعيني المراجعيني المراجعيني المراجعيني المراجعيني المراجعيني المراجعيني المراجعيني المراجعيني المراجعيني المراج<br>المراجعيني المراجيي المرجييي المراجعيني المراجيي المراجيي المراجعيني المراجعيني ا |
|                                                                                                    |                                                                          |                                                                                                    | قبل پرداخت<br>گزارشات                                                                                                    |
|                                                                                                    |                                                                          |                                                                                                    |                                                                                                    |
| سل ملی: ۹۰                                                                                                    |                                                                          | ن را معترم می دانند و خوامن دانشمندان را.                                                                                                    | افللطون عوام فروتمندا                                                                                                    |

سند حسابداری صادر شده بابت فاکتور فروش فروشگاه خانه کالا

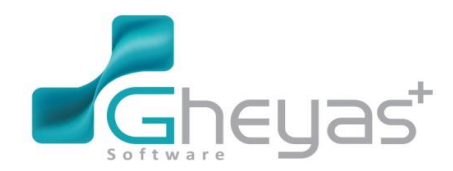

#### www.Gheyas.com

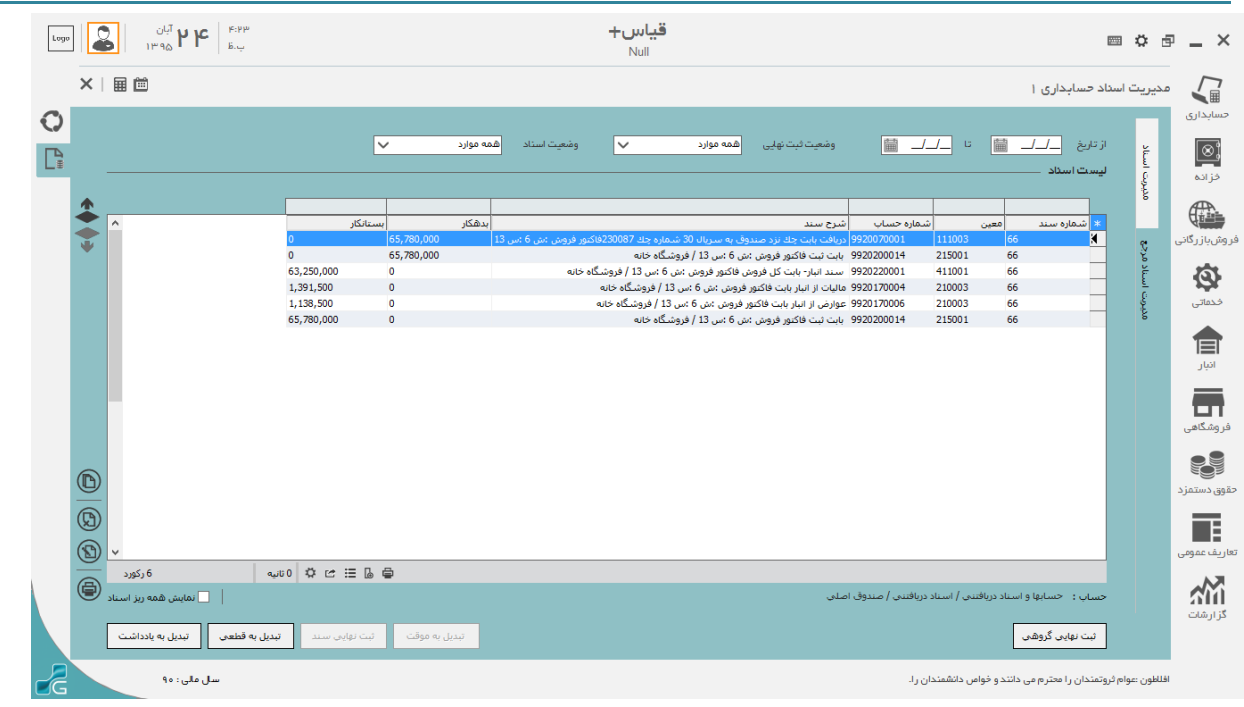

1390/12/24 از ضبط صوت های فروخته شده به خانه کالا 8 عدد (هر یک به مبلغ 230000 ریال ) برگشت شد بهای

| ×I   |                    |      |                  |                             |               |                  |                           |             |                   |                        |                           |        |                             | مرجوعى فروش      |
|------|--------------------|------|------------------|-----------------------------|---------------|------------------|---------------------------|-------------|-------------------|------------------------|---------------------------|--------|-----------------------------|------------------|
| أيتم | រុក រ              |      |                  |                             |               |                  | سند                       | آيتم های    |                   |                        |                           |        | ں کان                       | مرجوعی فروش      |
| 0    | عوارض<br>1,840,000 | مبلغ | ود فی<br>230,000 | نام واحد مقدار ورم<br>عدد 8 | کالا<br>ط صوت | کالا نامر<br>ضبہ | ه فاکتورمینا شناسه ک<br>5 | × رديغ<br>۲ | <b>90</b><br>خانه | 08000014<br>فروشـگاه خ | شماره فاکتور<br>شرح مشتری | 90/12  | 24 17:29 /24<br>فروشگاه خان | زمان<br>طرف حساب |
|      |                    |      |                  |                             |               |                  |                           |             | بالې شرکت 🗸       | یر<br>صندوق ریا        | نام مىندوق                | ىركت 🗸 | انبار اصلی ش                | کد انبار         |
|      |                    |      |                  |                             |               |                  |                           |             | ب از فاکتور       | انتخار                 |                           |        |                             | اطلاعات کانا ــ  |
|      |                    |      |                  |                             |               |                  |                           |             |                   | ضبط صوت                | Ulo <sub>1</sub> 2U       |        | 5                           | شناسه            |
|      |                    |      |                  |                             |               |                  |                           |             |                   | ۱۹۶ عدد                | موجودی                    | ×      | عدد                         | واحد             |
|      |                    |      |                  |                             |               |                  |                           |             |                   | •                      | آخرین فی<br>تخفیف         |        | 230.000                     | ممدار<br>ف_ قيمت |
|      |                    |      |                  |                             |               |                  |                           |             |                   |                        | ماليات                    |        | 230,000                     | عوار فن          |
|      |                    |      |                  |                             |               |                  |                           |             |                   |                        |                           |        | 1,840,000                   | مبلغ کل          |
|      |                    |      |                  |                             |               |                  |                           |             |                   |                        |                           |        |                             | توضيحات          |
|      |                    |      |                  |                             |               |                  |                           |             | حذف               | ش                      | ويراي                     | جديد   |                             |                  |
|      |                    |      |                  |                             |               |                  |                           |             | ه ۱٫۸۴ میل        | • •                    |                           |        |                             | جمع مبلغ         |
|      |                    |      |                  |                             |               |                  |                           |             | ہ ریال            |                        | ل 🔟 تغفيف                 | ە رى   | زوده                        | جمع ارزش اف      |
|      |                    |      |                  |                             |               |                  |                           |             | ۱٫۸۴۰٫۰۰ ریال     | • •                    |                           |        |                             | قابل پرداخت      |
| ۶ 🕄  |                    |      |                  |                             |               |                  |                           | >           | ثبت نقدی (F9)     | وبه (٤٦) مع            | ثبت و تس                  |        |                             |                  |

آن نقدا پرداخت گردید.(همان نسبت 3 مالیات برگشت شود.)

سند حسابداری صادر شده بابت مرجوعی فروش

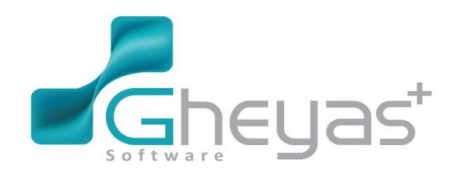

تبدیل به موقت شبت نوایی سند **تبدیل به قطعی تبدیل به یادداشت** 

سال مالی : ۹۰

0

#### گروه نرم افزاری قیاس www.Gheyas.com **قیاس+** Null ۲۹۶ ۲۲ <sup>۲۱</sup>۱۳۹۵ کو ا ■ ☆ @ \_ × × I 🖩 🗰 مدیریت اسناد حسابداری ۱ تسابدارى از تاريخ \_ل\_ل 🛗 تا \_ل\_ل 🛗 وضعيت استاد اهمه موارد ت فبت نهایی همه موارد (⊗) فزاده $\overline{\mathbf{v}}$ $\overline{\phantom{a}}$ ř • وشبازرگان 9920170004 مالیات از انبار بابت مرجوعی فروش :ش 1 :س 14 / فروشگاه خانه 67 67 67 67 67 67 40,480 33,120 1,913,600 210003 2001/1000 وغارض از البار بات مرجوعی قرض این 1 می 1 / فرونسگه خانه 2000/1000 وغارض از البار بات مرجوعی قرض این 1 می 14 / فرونسگه خانه 2000/14 باب این تحروجی قروش می 1 می 14 / فرونسگه خانه 2000/14 باب نقدی از ایبار باب مرجوعی قروش می 1 می 14 / فرونسگه خانه فدماتی 210003 215001 215001 110002 1,913,600 1,913,600 0 $\bigcirc$ $\bigcirc$ E 🖨 🗄 🖆 🌣 انانيە 6 رکورد **%** | 📃 نمایش همه ریز اس حساب : فروش کالا / برگشت از فروش و تخفیفات / برگشت از فروش

1390/12/25 خرید 520 عدد جاروبرقی هر یک به مبلغ 100000 ریال از فروشگاه محمدی طی چک یک ماهه

|        |        |                                                                                                    |                     |                                                                           | -                     | -                 |
|--------|--------|----------------------------------------------------------------------------------------------------|---------------------|---------------------------------------------------------------------------|-----------------------|-------------------|
| Logi   |        | نياس+ <b>+</b> ك <sup>اري</sup><br><sub>11°20</sub> <b>+ ك</b> ار                                                    | ë                   |                                                                           | ■ \$ ā                | • _ ×             |
| _      | ×      | ⊞ @ ■                                                                                                    |                     |                                                                           | خرید کالا ۱           |                   |
| 0      |        | ا آيتم                                                                                                    | آیتم های سند        | L. L. L. L. L. L. L. L. L. L. L. L. L. L                                  | فاكتور خريد كال       | حسابداری          |
| €<br>€ | Idital | ۲۰ الم کالا الم واحد مقدار ورود افتی مدیع عوارض مالیات (<br>جازوبرقس عدد ۲۵۰ ۰۰۰٬۰۰۰ ۲۵۱٬۰۰۰ ۱۰۰٬۰۰۰ ۱۰۰٬۰۰۰ ۱۰۰٬۰۰۰ | * ردیف شناسه<br>۷ ۱ | ۹۰/۱۲/۲۵ 🖮 شماره فکتور ۵۰۰۰۰۰۹<br>فروشگاه محمدی 🗸 شرح مشتری فروشگاه محمدی | زمان<br>طرف حساب      | (ھ)<br>فزادہ      |
|        | 5 mik  |                                                                                                    |                     | ✓ لیست تخفیف ✓ اببار اصلی شرکت ✓ نام مندوق ریالی شرکت ✓                   | لیست قیمت<br>کد انبار |                   |
|        | 3      |                                                                                                    |                     |                                                                           | اطلاعات کانا          | ر وش باز رگانی    |
|        | ست اس  |                                                                                                    |                     | 🗸 🗸 دام کال جاروبرقی                                                      | شناسه                 | Ø                 |
|        | J      |                                                                                                    |                     | عدد ✓ موجودی ۶۶ عدد<br>۲۰۱۰ آفان:ف. ه                                     | واحد<br>مقدار         | خدماتى            |
|        |        |                                                                                                    |                     |                                                                           | ۔<br>فی قیمت          |                   |
|        |        |                                                                                                    |                     | • مايك                                                                    | عوارض                 | انبار             |
|        |        |                                                                                                    |                     | ۵۲,۰۰۰,۰۰۰                                                                | مبلغ کل               |                   |
|        |        |                                                                                                    |                     |                                                                           | توضيحات               | <b>ن</b> ر وشگاهی |
|        |        |                                                                                                    |                     | جدید ویرایش حذف                                                           |                       |                   |
|        |        |                                                                                                    |                     |                                                                           |                       | تقوق دستمزد       |
|        |        |                                                                                                    |                     |                                                                           |                       |                   |
|        |        |                                                                                                    |                     | ۵۰۰٬۰۰۰ ۵ ریل                                                             | جمع مبلغ              | هاریف عمومی       |
|        |        |                                                                                                    |                     | وده ه ریال 🗹 تغفیف ه ریال                                                 | جمع ارزش افز          |                   |
|        |        |                                                                                                    |                     | ۵۲٬۰۰۰۵۵ ویل                                                              | قابل پرداخت           |                   |
|        | Ð      | ٢                                                                                                    | >                   | سند جدید (F۹) ثبت و تسویه (F۷) ثبت نقدی (F۹)                              |                       |                   |
| ď      |        | سل ملي: ٩٩                                                                                                    |                     | از علم است                                                                | ابن سيناتجريه بالاتر  |                   |

فروشگاه

ثبت نهایی گروهی قلاطون :عوام ثروتمندان را محترم می دانند و خواص دانشمندان را.

51

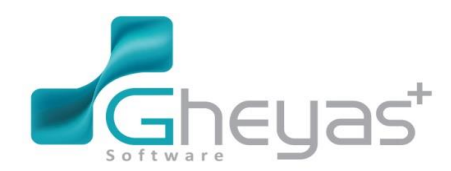

### www.Gheyas.com

| ل آبان<br>۱۳۹۵ کی ا | ۲۵ ( <sup>119A</sup><br><sub>6.5</sub>                                                  | <mark>قیاس+</mark><br>Null              |                                                                                                    | = ¢ 6                         | P _ >       |
|---------------------|-----------------------------------------------------------------------------------------|-----------------------------------------|----------------------------------------------------------------------------------------------------|-------------------------------|-------------|
| × 🖩 🗎 🖬             |                                                                                         |                                         |                                                                                                    |                               | 5           |
| ر آيتم              |                                                                                         |                                         |                                                                                                    |                               |             |
| مالیات .            | ×                                                                                       | ریز پرداختی                             | اطللعات پرداخت                                                                                                    | زمان<br>طرف حساب              | ;           |
|                     | محل تاریخ چک <i>ب</i> رهگیری (کد بیگیری / چک بل <sup>7</sup><br>۱۰۰ ۹۱/۰۱ ملت ۹۱/۰۱ ۹۱۰ | <mark>و</mark> نوع میلغ<br>۲ چک پرداختی | تاریخ فاکتور ۲۱۲/۲۵ شماره فاکتور: ۲۹۰۵۱۰۶۹<br>نام طرف حساب <b>فروشگاه محمدی</b> شماره خزنده:<br>تقری کلت خوان وکریندافتر وکریندافتر وکریندها ستاکان                                                                                                    | لیست قیمت<br>گذانبار          |             |
| ليست استاذ          |                                                                                         | _                                       | ملغ چک و پر بر ۲۵ چر جسری مستری ملغ چک د<br>دسته جک ب                                                                                                    | اطلاعات کانا<br>شناسہ<br>واحد |             |
|                     |                                                                                         |                                         | شمارہ چک 🗸 🗸 تاریخ سررسید ــــــــــــــــــــــــــــــــــــ                                                                                                    | مقدار<br>فی قیمت<br>عوار می   |             |
|                     | <b>.</b>                                                                                | >                                       | توشيدات چک                                                                                                    | میلغ کل<br>توشیحت             | م کام       |
|                     | میلغ قبل پرداخت<br>میلغ پرداختی<br>منغ پرداختی<br>منده<br>منده                          |                                         |                                                                                                    |                               | یو میتمزد   |
|                     | فيت (٤٩)                                                                                |                                         | $(F \mathfrak{s}) = s_{k} s_{k} s s_{k} s_{k} s_{k} s s s_{k} s s s s_{k} s s s s s s s $ | جمع ميلغ                      | یف عمومی    |
|                     |                                                                                         |                                         | ۵۲،۰۰۰۵ ۵۰ ریل                                                                                                    | قبل پرداخت                    | ر<br>زارشات |
|                     |                                                                                         |                                         |                                                                                                    |                               |             |
| 90 :                | سل ملی :                                                                                |                                         |                                                                                                    |                               |             |

1390/12/25 خرید 600 عدد آبمیوه گیری هریک به مبلغ 88297 ریال به شرکت هپکو که در این معامله قسمتی از واریزی قبلی (پیش دریافت) و 44.000.000 ریال نقدا و مابقی به حساب شرکت هپکو گذاشته شد.

| قیاس+ ۵۱٬۵ مع المان العام العام ال<br>العام العام العام العام العام العام العام العام العام العام العام العام العام العام العام العام العام العام الع |                                                               |
|----------------------------------------------------------------------------------------------------|---------------------------------------------------------------|
| ×   ⊞ 茴 ■                                                                                                    | فرید کال ا                                                    |
| آيتم های سند ۲ آيتم                                                                                                    | حسابداری<br>فاکتور خرید کالا                                  |
| /۹۰ 🚞 شماره فاتتور<br>۱۹۰/ ۱۹۰۰ میلو مانتور ۲۰۰۰ (۹۰ میلو علوارض مالیات این این مالو اخد اعدار ورود قدی میلو علوارض مالیات ا                                                                                                    | زمان ۱۲:۱۴ ۱۲/۲۵                                              |
| ∨ مترج مشتری شرکت شبکو ۲                                                                                                    | فزانه طرف حساب شرکت هیکو                                      |
| نت بام مندوق مندوفريالي شركت ب                                                                                                    | کد انبار انبار اصلی شرک                                       |
|                                                                                                    | فروش بازرگانی اطلاعات کانا ــــــــــــــــــــــــــــــــــ |
| 🗸 نام کلا اہمیوہ گیری                                                                                                    | شناسه ۲                                                       |
| ✓ موجودی ۵۰۰ عدد                                                                                                    | خدماتی واحد عدد                                               |
| احرین فی •<br>تخفیف •                                                                                                    | فی قیمت ۸۸٫۲۹۷                                                |
|                                                                                                    | ا <b>تا</b> ،<br>انبار عوارض •                                |
|                                                                                                    | مبلغ کل ۵۲,۹۷۸,۲۰۰                                            |
|                                                                                                    | توضیحات<br>فروشگاهی                                           |
|                                                                                                    |                                                               |
| جديد وبرايش حذف                                                                                                    | )i07W).8887                                                   |
|                                                                                                    |                                                               |
| ۵۰۶٬۹۷۸٬۹۰ یک ا                                                                                                    | جمع مبلغ                                                      |
| ه ریل 🔯 تغیف ه ریل                                                                                                    | بعاریف عقومی<br>جمع ارزش افزوده                               |
| ۵٬۹۷۸،۲۰۰۵ ریل                                                                                                    | قلبل پردافت                                                   |
|                                                                                                    | گزارشات                                                       |
|                                                                                                    |                                                               |
| سل ملی: ٩٠                                                                                                    | ابن سیناتجربه بالاتر از علم است                               |
|                                                                                                    |                                                               |

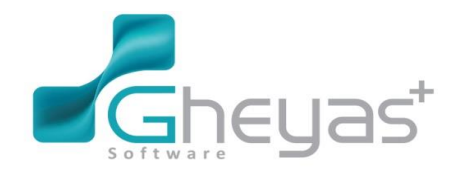

### www.Gheyas.com

| Logi |      | ۲ <sup>آیان</sup><br>۱۳۹۵ ( | ۵ (۱۲:1۶<br>آنیو                                            |                                        | <b>قیاس+</b><br>Null                   |                                                                                           |                                                                           | ■ ¢ 6                            | _ ×                     |
|------|------|-----------------------------|-------------------------------------------------------------|----------------------------------------|----------------------------------------|-------------------------------------------------------------------------------------------|---------------------------------------------------------------------------|----------------------------------|-------------------------|
|      | ×I   |                             |                                                             |                                        |                                        |                                                                                           |                                                                           |                                  |                         |
| 0    |      |                             |                                                             |                                        |                                        |                                                                                           |                                                                           |                                  |                         |
| 2    | ावार | مالیات<br>• •               | ×                                                           |                                        | ریز پرداختی                            |                                                                                           | اطللعات پرداخت                                                            | زمان<br>طرف حساب                 | ;                       |
|      |      |                             | اتاریخ چک/رہگیری  کد پیگیری / چک بلا                        | مبلغ محل<br>۴۴،۰۰۰،۰۰۰ مندوق ریای شرکت | . <sup>نوع</sup><br>ا∖ <sup>نقدی</sup> | شماره فاکتور : <b>در حال ثبت</b><br>شماره خز انه:<br>چکیبردافتی ا چکین دمیندمقا استانگاری | تاریخ فاکتور ۹۰/۱۲/۲۵<br>نام طرف حساب <b>شرکت هپکو</b><br>نقدی، کلات خمان | یرت<br>لیست قیمت<br>کد انبار     | حراده<br>فدمتر بازدگان  |
|      |      |                             |                                                             |                                        |                                        | پېردىنى پىرىسوى بىسرى                                                                     | مبلغ مراق                                                                 | اطلعات کال ــــ<br>شناسه<br>واحد | مروس باررداری<br>فدهانی |
|      |      |                             |                                                             |                                        |                                        |                                                                                           |                                                                           | مقدار<br>فی قیمت<br>عوارض        | اتیار                   |
|      |      |                             | <ul> <li>ζ</li> <li>, L, Δ<sup>μ</sup>, 9ΥΔ, μου</li> </ul> | مىلغۇم. لۇقغام                         | >                                      |                                                                                           |                                                                           | ميلغ كل<br>توضيحات               | <b>فر</b> وشگاهی        |
|      |      |                             | یہ و<br>۴۴،۵۵۵،۵۵۵<br>۸،۹۷۸،۴۰۰                             | میلغ برداختی<br>میلغ برداختی<br>منده   |                                        |                                                                                           |                                                                           |                                  | ووی<br>حقوق دستمزد      |
|      |      |                             | ثيت (۴۹)                                                    |                                        |                                        | (FA) الفست (FA) محقد از لیست (FA)                                                         |                                                                           | جمع مبلغ<br>جمع ارزش افز         | تعاريف عمومی            |
|      |      |                             |                                                             |                                        |                                        |                                                                                           |                                                                           |                                  |                         |
|      |      |                             |                                                             |                                        |                                        | دوسبريه(۲۷) ثبت نقدی (۴۹) <                                                               |                                                                           |                                  |                         |
| ď    |      | لى : ٩٥                     | سال ما                                                      |                                        |                                        |                                                                                           | علم است                                                                   | ابن سیناتجریه بالتر از           |                         |

1390/12/27 پرداخت مبلغ 150.000 ريال هزينه آب 200.000 برق و 85.000 نفت و بنزين و 550.000 ريال تلفن و

اطلاع از واریز مبلغ 15000000 ریال توسط کبیری بابت قسمتی از بدهی خودش به حساب بانک شرکت.

| Logo |                 | <b>۵۲</b> <sup>۲۵</sup> ۵۳۳۱                 | 18:19<br>B.y |                              |                                             | +.    | <b>قياس</b><br>Null |                                                     |                                      |                                |                                          | = <b>\$</b> =                                                  | _ ×                                    |
|------|-----------------|----------------------------------------------|--------------|------------------------------|---------------------------------------------|-------|---------------------|-----------------------------------------------------|--------------------------------------|--------------------------------|------------------------------------------|----------------------------------------------------------------|----------------------------------------|
|      | ×I              | ■ @ ■                                        |              |                              |                                             |       |                     |                                                     |                                      |                                |                                          | سند حسابداری ۱                                                 |                                        |
|      | اطلاعات سنذ ليه | تعداد : ٤<br>کد بیگیری تاریخ ^<br>/ /<br>/ / | بستانكار     | بدهکار<br>۲۰۰۰,۰۰۰<br>۸۵,۰۰۰ | شرح<br>بابت پرداخت آب<br>نفت و بنزین<br>تاف | بروزه | مرکز هزینه          | حساب تفصیل<br>۹۹۲۰۲۶۰۰۰۷<br>۹۹۲۰۲۶۰۰۲۶<br>۹۹۲۰۲۶۰۰۸ | سند<br>حساب معین<br>۵۱۱۰۰۲<br>۵۱۱۰۰۲ | لیست ریز ،<br>* ردیف<br>۲<br>۲ | 58 (<br>                                 | <b>اطلاعات سند</b><br>شماره سند(اتوماتیک<br>تاریخ<br>شماره سند | حسابداری<br>فزانه                      |
|      | مت استاد        | //                                           | ۸۳۵,۰۰۰      |                              | ییں<br>بابت پرداخت هزینه ها                 |       |                     | 9970)                                               | 11+++7                               | ۴¥                             | ا می می می می می می می می می می می می می | کد روزانه<br>شماره عطف<br>نوع سند<br>شرح سند                   | فروشبازرگانی<br>فروشبازرگانی<br>خدماتی |
|      |                 |                                              |              |                              |                                             |       |                     |                                                     |                                      |                                | برق وتلفن                                | U                                                              | کیسی<br>انبار                          |
|      |                 |                                              |              |                              |                                             |       |                     |                                                     |                                      |                                | <del>ونه</del> ا<br>,                    | 🔽 پرش به همه سن<br>🗌 چپ پس از ثبت                              | فر وشگاهی                              |
|      | 2               | ×<br><                                       |              |                              |                                             |       |                     |                                                     |                                      | >                              |                                          |                                                                | حقوق دستمزد<br>تعاريف عمومی            |
|      |                 | بستانکار<br>۸۳۵۰                             | ••••         | بدهکار<br>۸۳۵۰۰۰۰            | جمع                                         |       | يت سند : موقت       | eidig                                               | admin                                | حساب :<br>مىلدركىتىدە :        | فبت ياددافت                              | ثيت موقت                                                       | کز ارشات<br>کز ارشات                   |
| 2    |                 | سل ملی : ۹۰                                  |              |                              |                                             |       |                     |                                                     |                                      |                                | ىلىم است.                                | ابن سيناتجريه بالاتر از :                                      |                                        |

1390/12/27 پرداخت بدهی فروشگاه به شرکت جهان (تسویه حساب) و در ضمن تسویه حساب با شرکت تکنو

ايران.

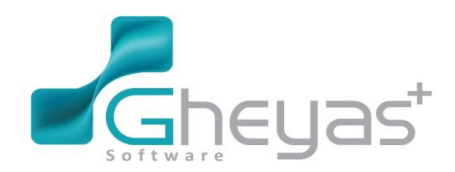

### گروه نرم افزاری قیاس

است :

| ۰۹:۲۰ ۵۲ <sup>تی</sup> ن<br>ب.۵ ۲۵ ۵۹۳۲               | قیاس+<br>Null                                                                             |                                                                                                    |
|-------------------------------------------------------|-------------------------------------------------------------------------------------------|----------------------------------------------------------------------------------------------------|
| ×   🖩 🗎                                               |                                                                                           | پردافت ا                                                                                                    |
|                                                       | لیست پرداخت<br>او کنا بوع عملیات اشرع سند ایر طرف حساب میدوق ایانک<br>ا                   | لینایدانی<br>در زنده<br>در زنده<br>مرینا روگنی<br>مرینا روگنی<br>مرینا روگنی<br>مرینا روگنی<br>مرینا روگنی<br>مرینا مریک<br>مرینا مریک<br>مریک<br>مرینا مریک<br>مریک<br>مریک                                     |
| على ملى: ٩٥                                           | >                                                                                         | کروشکامی<br>این میشاند<br>این میرون<br>کروشکامی<br>این میرون<br>این میرون<br>این مین این<br>این میرو<br>این می این این این این این این این این این ا |
|                                                       |                                                                                           |                                                                                                    |
| لیوں کے انہوں اور اور اور اور اور اور اور اور اور اور | قیاس+<br>Null                                                                             | ■ ☆ ⊕ _ ×                                                                                                    |
|                                                       | قیاس+<br>Null                                                                             | ے ہے ہے ہے ہے ہے ہے ہے ہے ہے ہے ہے ہے ہے                                                                                                    |
|                                                       | الاللى الله         الله         الله         الله         الله         الله         الله | <ul> <li>X - Y - Y - Y</li> <li>X - Y</li> <li>X - Y</li></ul>                                                                                                    |

1390/12/28 محاسبه حقوق کارمندان فروشگاه و دفتر ، برای هر کدام از ماه های دی و بهمن و اسفند به شرح زیر

| ſ | حق بن | حق مسکن | حق اولاد | اضافه کاری(ساعت | حقوق پایہ | محل    | نام کارگر | رديف |
|---|-------|---------|----------|-----------------|-----------|--------|-----------|------|
|   |       |         |          | (               |           | اشتغال |           |      |

|  | اسفند | بھمن | دى |  |  |
|--|-------|------|----|--|--|
|  |       |      |    |  |  |

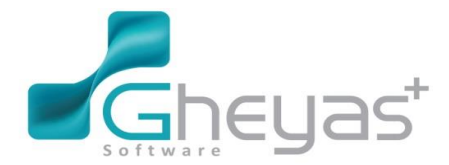

#### www.Gheyas.com

| 1 | داريوش     | فروشگاه | 6.300.000  | 50 | 70 | 100 | 2 فرزند | 500.000 | 200.000 |
|---|------------|---------|------------|----|----|-----|---------|---------|---------|
|   | رضوی       |         |            |    |    |     |         |         |         |
| 2 | آرش جاوید  | دفتر    | 4.500.000  | 30 | 50 | 120 | 2 فرزند | 500.000 | 200.000 |
| 3 | کیانوش     | دفتر    | 45.000.000 | 30 | 45 | 90  | 2 فرزند | 500.000 | 200.000 |
|   | پارسا      |         |            |    |    |     |         |         |         |
| 4 | رضا نيكجو  | فروشگاه | 3.600.000  | 20 | 35 | 58  | 2 فرزند | 100.000 | 200.000 |
| 5 | بابک آیندہ | فروشگاه | 3.030.000  | 50 | 80 | 87  | 1 فرزند | 100.000 | 200.000 |
|   | نگر        |         |            |    |    |     |         |         |         |
| 6 | بهرام      | فروشگاه | 3.030.000  | 50 | 65 | 80  | 1 فرزند | 100.000 | 200.000 |
|   | دورانديش   |         |            |    |    |     |         |         |         |
| 7 | مهرنوش     | دفتر    | 3.030.000  | 30 | 50 | 100 | _       | 100.000 | 200.000 |
|   | متين       |         |            |    |    |     |         |         |         |

در ضمن حق بن غیر نقدی به شرح زیر پرداخت خواهد شد

نکته ، معافیت مالیاتی تا سقف 4.850.000 ریال می باشد و بالاتر از آن مبلغ یا نرخ 10% تا 8.350.000 ریال و به ماز اد آن 20% و حق بیمه کار فرما 23% ( 20 % . 3 % بیکاری ) و بیمه کارگر 7% می باشد . در ضمن محاسبه ی عیدی و باز خریدی کارکنان دور اندیش و متین قرار دادی اند ) برای 3 ماهه 90 . تهیه و ثبت اسناد حسابداری لازم .( عیدی هر کارمند 2 برابر حقوق پایه خودش پس از کسر مالیات )

- 🖌 حقوق و دستمزد
  - فرم کارگاهها :

فرم کارگاهها برای تعریف کارگاههای موجود در شرکت استفاده میشود.

جهت تعریف کارگاه مراحل زیر را انجام دهید:

در بخش حقوق و دستمزد فرم کارگاهها را انتخاب کنید.

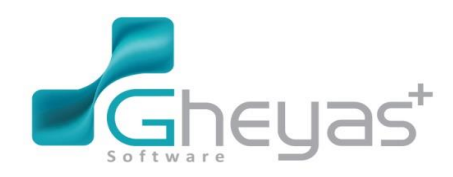

#### گروه نرم افزاری قیاس www.Gheyas.com اطللعات پايه E. 2 **Š** 0 ¢ کارگاهها انواع وام انواع كارمند انواع شغل كارمندان محل خحمت <u>ê</u>lê انواع تحصيلات انواع كاركرد عمليات C‡ (Oly **1** وامها ورود از دستگا... ثبت کارکر د حكم كارمتدان صحورة محيريت Æ ≣≣ ىت حقوقى ارتباطات حساب... محیریت کارکر د... صورتخلاصه

 آیکن "جدید" را کلیک و اطلاعات کارگاه را وارد و تایید کنید. از گزینه حذف برای حذف کارگاه و گزینه ویرایش نیز برای تصحیح و ویرایش کارگاههای موجود میتوانید استفاده کنید.

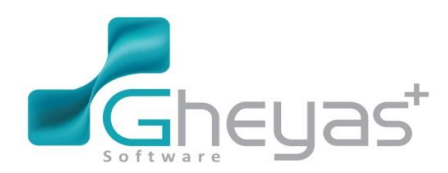

0

<u>H</u>t

**\$** 

۱ رکورد 📄

سال مالی : ۹۰

🖨 🖞 🖄 🔆 ئائبە

#### گروه نرم افزاری قیاس www.Gheyas.com قياس+ ۱:۵۵ کې انړ پغ ۱۲۹۵ ■ ☆ @ \_ × Null × 🖩 🖻 کارگاهها ۱ حسابدارى اطلاعات كارگاه لیست کارگاهها (ی) خزانه شمار ہ کار گاہ آدرس نامر نام شعبه تامین اجتماعی \* کد نامر مسئول نام شركت سيمرغ باتك نام مسئول نرو ريازرگاني ئمار، ئېت نى مىلى ئمارە د نام شعبه ن ئلفن **اللہ** البار نشانى ار از و شگاهی شماره. ی حقوق دستمز د

فرم محلهای خدمت

تعاريف عمومي **3** 

گزارشان

فرم محلهای خدمت برای تعریف مکانهایی که شرکت وجود دارد استفاده میشود.

•

جهت تعریف محل خدمت مراحل زیر را انجام دهید:

جديد ويرايش خف

آبرت انیئتن :کنیل مهمتر از دانش است.علم محود است اما کنیل دنیا را درین میگیرد.

1. در بخش حقوق و دستمزد فرم محل خدمت را انتخاب کنید.

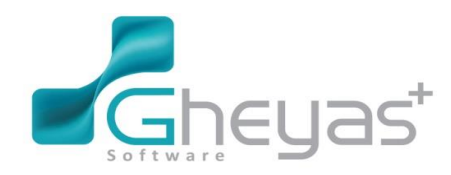

#### گروه نرم افزاری قیاس www.Gheyas.com اطللعات پايه E. Ś 2 ňà $\diamond$ اتواع وام انواع كارمند انواع شغل كارمندان محل خجمت كاركاهها **^** R انواع تحصيلات انواع كاركر د عمليات **C**‡ ĘŢ Ħ LI وامها محورفيش حقوقى ورود از دستگا... ثبت کارکر د حكم كارمندان محيريت Æ Ē |≡:| ارتباطات حساب.... محیریت کارکر د... صورتخلاصه ليست حقوقى

 آیکن "جدید" را کلیک و اطلاعات محل خدمت را وارد و تایید کنید. از گزینه حذف برای حذف محل خدمت و گزینه ویرایش نیز برای تصحیح و ویرایش محلهای خدمت موجود میتوانید استفاده کنید.

| Logo     |          | ۱:۵۱، ۲۰ قر<br>بيغ ۲۳۹۵ | •         |                    |               | ىن+<br>Nu                  | قياء<br>اا |              |           |                      |                          | = ¢ 6                                      | - ×                 |
|----------|----------|-------------------------|-----------|--------------------|---------------|----------------------------|------------|--------------|-----------|----------------------|--------------------------|--------------------------------------------|---------------------|
|          | X        |                         |           |                    |               |                            |            |              |           |                      |                          | محل هاي خدمت ۱                             |                     |
| 0        | _        |                         |           |                    |               |                            |            | ، های خدمت   | ليست محل  |                      |                          | الملاعات محل خدمت                          | حسابدارى            |
| <b>.</b> | ŕ        |                         | توضيحات   | معافی مالیاتی<br>، | ضريب محل خدمت | نام کارگاہ<br>۱ شرکت سیمرغ | کدکارگاہ   | نام<br>تهران | × کد<br>ا |                      | ۱<br>تهران               | کد<br>نام محل خدمت                         | <b>ا⊗)</b><br>خزانه |
|          |          |                         |           |                    |               | ۱ شرکت سیمرغ               |            | ۲ کرج        |           | ×<br>×               | شرکت سیمرغ<br>۰          | کارگاہ<br>شہر<br>درصد معاقی مالیاتی        | نور شریازرگانی      |
|          |          |                         |           |                    |               |                            |            |              |           | ✓                    | •                        | ضریب محل خدمت<br>تقصیل محل خدمت            | نې<br>خدمانې        |
|          |          |                         |           |                    |               |                            |            |              |           |                      |                          | ئوم <i>ىيە</i> ك                           | اللہ<br>انبار       |
|          |          |                         |           |                    |               |                            |            |              |           |                      |                          |                                            | ار<br>فروسًگاهی     |
|          |          |                         |           |                    |               |                            |            |              |           |                      |                          |                                            | ی<br>حقوق نستمزد    |
|          |          |                         |           |                    |               |                            |            |              |           |                      |                          |                                            | ئعاريف عمومي        |
|          |          | <                       |           |                    |               |                            |            |              | •         |                      |                          |                                            | <b>گز</b> ارشات     |
|          | <b>(</b> | ۲ رکورد                 | 🗅 🌣 نانيە | ∃L₽                |               |                            |            |              |           | خ                    | جنيد ويرايش              |                                            |                     |
| G        |          | سال مالی : ۴۰           |           |                    |               |                            |            |              |           | دنیا را دریر میگیرد. | ت علم محدود است اما تخیل | آلِيرت انبِتَدَن بُنغنِل مهمنَر از دانش ات |                     |

#### فرم کارمندان

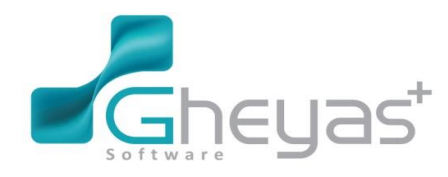

www.Gheyas.com

فرم کارمندان برای تعریف کارمندها استفاده میشود.

جهت تعریف کارمندان مراحل زیر را انجام دهید:

1. در بخش حقوق و دستمزد فرم کارمندان را انتخاب کنید.

|           |              |                     |               |                  | اطللعات پايه ــــــ                                                  |  |
|-----------|--------------|---------------------|---------------|------------------|----------------------------------------------------------------------|--|
| E.        | 22           | ◆                   |               | <b>.</b>         |                                                                      |  |
| انواع وام | انواع کارمند | انواع شغل           | كارمندان      | محل خدمت         | کارگاهها                                                             |  |
|           |              |                     |               | R                | <u>ê</u> lê                                                          |  |
|           |              |                     |               | انواع تحصيلك     | انواع کارکرد                                                         |  |
|           |              |                     |               |                  |                                                                      |  |
|           |              |                     |               |                  | عمليات                                                               |  |
|           | Ę            | <b>H</b>            |               | <b>[</b> ]+      | عمليات                                                               |  |
|           | وامها        | الکی محور فیش حقوقی | ورود از دستگا | ۲<br>ثبت کارکر د | عملیات<br>حکم کارمندان<br>مدیریت                                     |  |
|           | Leola        | مىدور فيش حقوقى     | ورود از دستگا | ۲+<br>ثبت کارکرد | عملیات<br>حکم کارمندان<br>مدیریت ـــــــــــــــــــــــــــــــــــ |  |
|           | وامها        | محور فیش حقوقی      | ورود از دستگا | ۲+<br>ثبت کارکرد | عملیات<br>حکم کارمندان<br>مدیریت ـــــــــــــــــــــــــــــــــــ |  |

2. آیکن "جدید" را کلیک و اطلاعات کارمند را وارد (در هر سه تب کناری مشخصات فردی 1، مشخصات فردی
 2. مشخصات سازمانی و فیلدهای مالیاتی اطلاعات را تکمیل کرده) و تایید کنید.

از گزینه حذف برای حذف کارمند و گزینه ویرایش نیز برای تصحیح و ویرایش اطلاعات کارمند میتوانید استفاده کنید

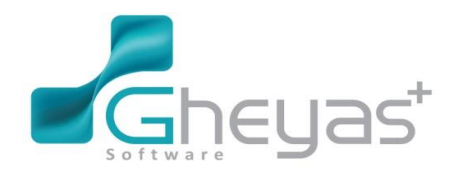

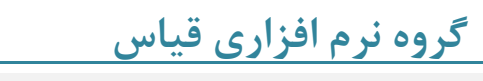

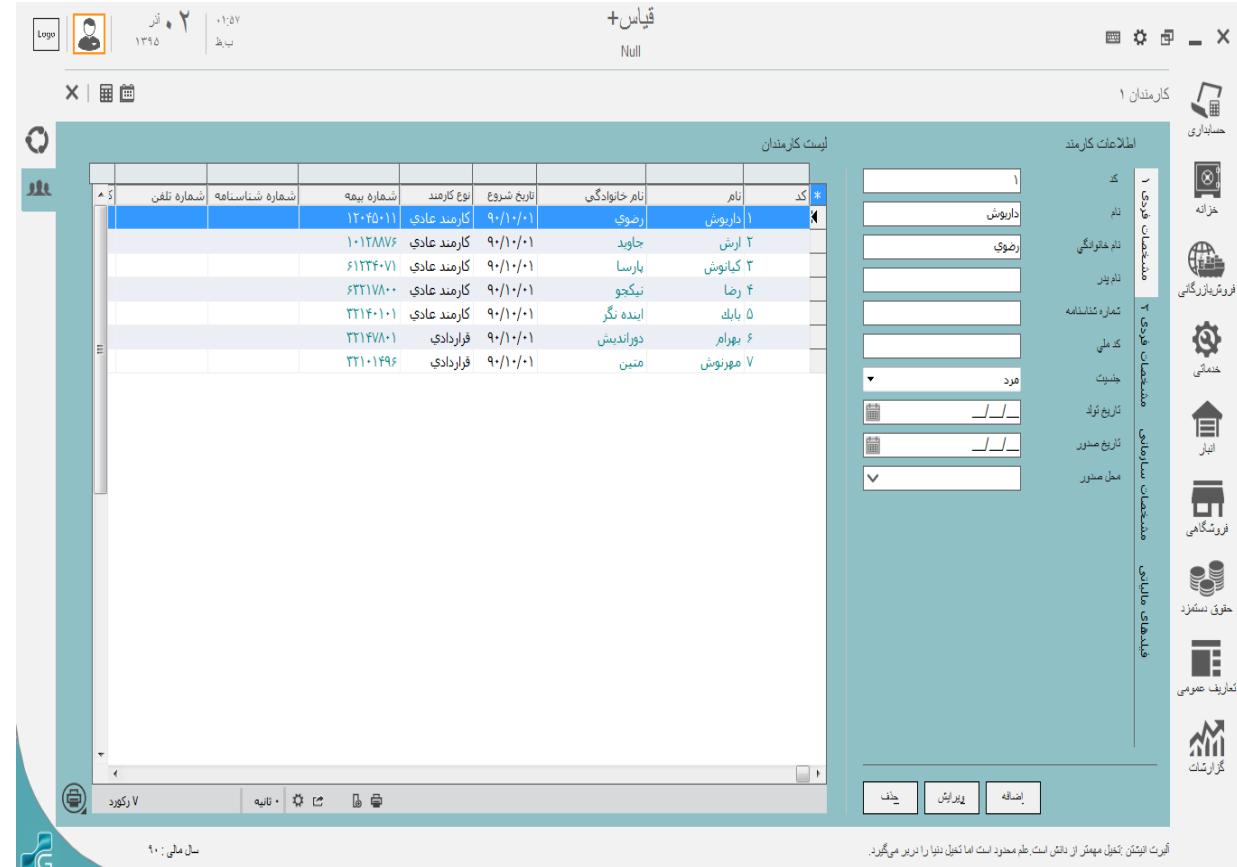

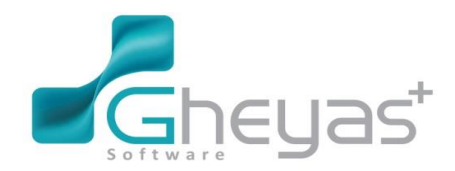

#### www.Gheyas.com

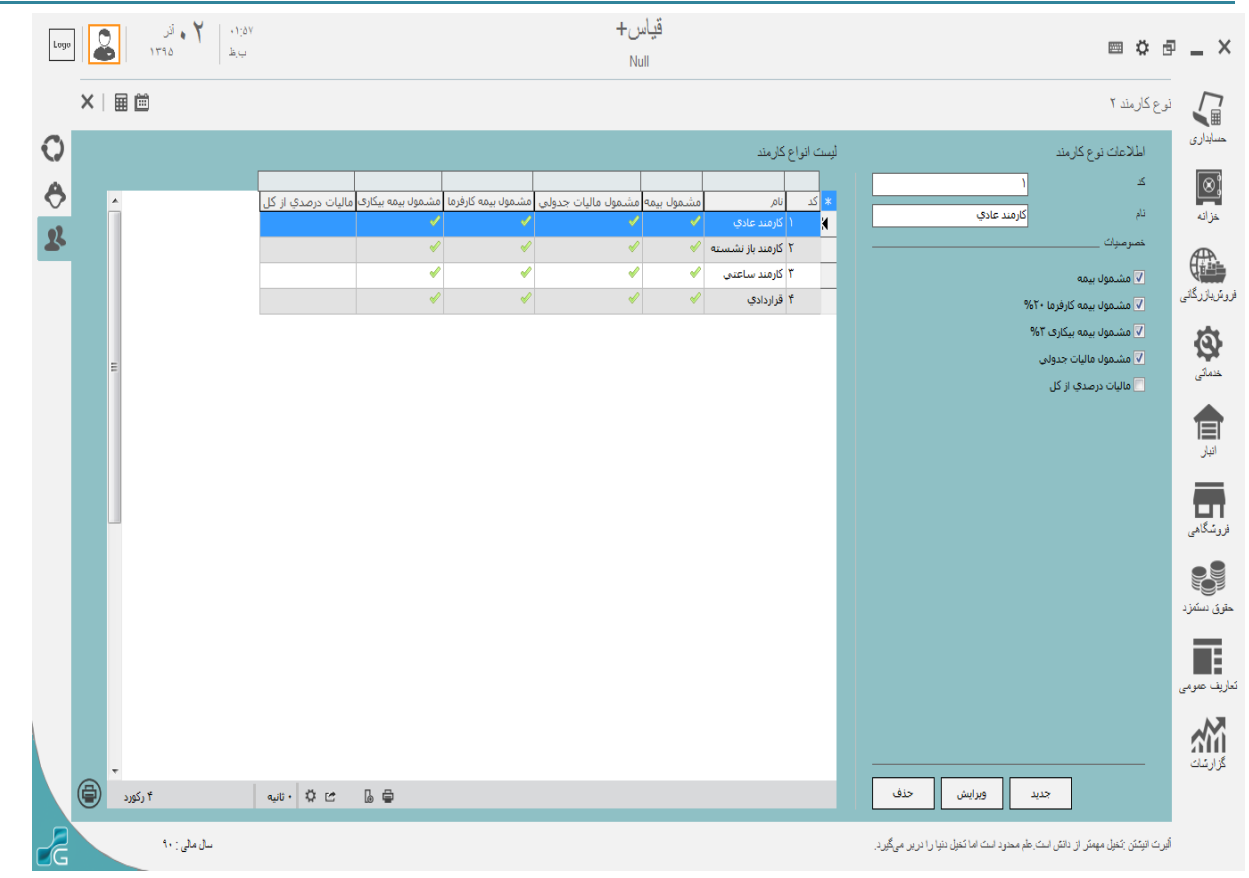

#### فرم حکم کارمندان

فرم حکم کارمندان برای تعریف حکم حقوقی کارمند استفاده میشود.

جهت تعریف حکم کارمندان مراحل زیر را انجام دهید:

در بخش حقوق و دستمزد فرم حکم کارمندان را انتخاب کنید.

|           |              |                |               |               | اطللعات پايه |
|-----------|--------------|----------------|---------------|---------------|--------------|
| a.        | 2            | �              |               |               | S.C.         |
| انواع وام | انواع كارمند | انواع شغل      | کارمندان      | محل خدمت      | کارگاهها     |
|           |              |                |               | R             | <u>666</u>   |
|           |              |                |               | انواع تحمىيلك | انواع كاركرد |
|           |              |                |               |               | عمليات       |
|           |              |                |               | Ľ₽            | <b>I</b>     |
|           | وامها        | مىدورفيش حقوقى | ورود از دستگا | ثبت کارکرد    | حكم كارمندان |
|           |              | -              |               | <b>_</b>      | مديريت       |
|           |              | di a           |               |               |              |
|           |              | ارىيەت خسب     | فخيريت داردرد | متوريحتميد    | نیست حفوقی   |

61

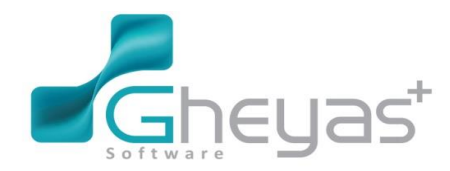

 آیکن "جدید" را کلیک و اطلاعات حقوقی کارمند (دستمزد روزانه، اضافه کار و مزایا و...) را وارد و تایید کنید. در تب آیتمهای اضافی میتوانید فیلدهای دلخواهی که در حکم وجود ندارد را وارد کنید و مشخص کنید که از حقوق کارمند کسر گردد یا اضافه شود. از گزینه حذف برای حذف حکم کارمند و گزینه ویرایش نیز برای تصحیح و ویرایش اطلاعات حکم کارمند میتوانید استفاده کنید.

| Log |   | 3             | ۲ . انر<br>۱۵ | ۲۱٬۰۰<br>باط      |                      |               |        |                      |               |                     | س+<br>Nu              | قيا.<br>ا                        |             |   |            |                                |                 |                                 | ¢ đ          | • _ ×        |
|-----|---|---------------|---------------|-------------------|----------------------|---------------|--------|----------------------|---------------|---------------------|-----------------------|----------------------------------|-------------|---|------------|--------------------------------|-----------------|---------------------------------|--------------|--------------|
|     | X | ≣ 🗰           |               |                   |                      |               |        |                      |               |                     |                       |                                  |             |   |            |                                |                 | مندان ۱                         | حکم کاں      |              |
| 0   |   |               |               |                   |                      |               |        |                      |               |                     |                       |                                  | ليست احكام  |   |            |                                |                 | للاعات حكم                      | <b>.</b>     | حسابداري     |
| 1I) |   |               |               |                   |                      |               |        |                      |               |                     |                       |                                  |             | × |            |                                | داريوش رضوي     | کارمند                          | 6            | (⊗)          |
|     |   | ضريب س م<br>• | ماموریت<br>•  | اضافه کاري<br>۱۴۰ | انوبت کارې<br>🗸      | نوبتكاري<br>· | حق جدب | مسکن متام<br>۵۰۰،۰۰۰ | مسکن مجر<br>۰ | حق اولاد<br>۲۲۰،۲۰۰ | دستمزد روز<br>۲۱۰،۰۰۰ | نام دارمند<br>داریوش رضوی        | * کد کارمند |   |            |                                | ۲۱۰٬۰۰۰         | ىستمزد ررزانه                   | حقوق         | خزانه        |
|     |   | •             |               | ۱۴۰               | V                    | •             |        | ۵۰۰٬۰۰۰              | •             | ۳۳۰،۳۰۰             | ۱۵۰٬۰۰۰               | ارش جاوید                        | ٢           |   | ضريب       |                                | 14.             | هرساعت اضافه کار                | <u>بھ</u>    | Æ            |
|     |   | •             | •             | ۱۴۰               | <ul> <li></li> </ul> | •             |        | ۵۰۰٬۰۰۰              | •             | ۳۳۰،۳۰۰             | ۱۵۰٬۰۰۰               | کیانوش پارسا                     | ٢           |   |            |                                |                 | مزايا                           | Ð.           |              |
|     |   | :             | •             | )¥۰<br>۱۴۰        | × 1                  | •             |        | )                    | •             | ****                | 15                    | ا رضا نیکجو<br>سابان ایندینگ     | ۴<br>       |   | •          | _ سفر                          | ۵۰۰،۰۰۰         | مسكن متّاهل                     | G.           | فروشيازركاني |
|     |   |               |               | 14+               | 1                    | •             |        | 1                    | +             | 77+.7++             | 1.1                   | بابك اينده ندر<br>بهرام دورانديش | ω<br>۶      |   | •          | مرساعت ياداش                   | ۲۰۰٬۰۰۰         | ین مثاهل                        | <u>6</u>     | -            |
|     |   | ۰ ا           | •             | ۱۴۰               | ×                    | •             |        | •                    | 1             |                     | 1.1                   | مهرنوش متين                      | v           |   | •          | ایاب ذهاب                      | •               | مسکن مجرد                       | تمعاه        | خدمائی       |
|     |   |               |               |                   |                      |               |        |                      |               |                     |                       |                                  |             |   | •          | غنا                            | •               | ين مجرد                         | ·=-,         |              |
|     |   |               |               |                   |                      |               |        |                      |               |                     |                       |                                  |             |   | •          | حق ماموريت                     |                 | حق جذب                          |              |              |
|     |   |               |               |                   |                      |               |        |                      |               |                     |                       |                                  |             |   | ***.**     | ،<br>حق او لاد                 |                 | ش م (سغنی کار                   |              | انبار        |
|     |   |               |               |                   |                      |               |        |                      |               |                     |                       |                                  |             |   | •          | ،<br>) سایرمزایا               |                 | نویتکاری                        |              |              |
|     |   |               |               |                   |                      |               |        |                      |               |                     |                       |                                  |             |   |            |                                |                 | کىررات                          |              |              |
|     |   |               |               |                   |                      |               |        |                      |               |                     |                       |                                  |             |   | •          | فسط وام مسكن                   | •               | غ <i>یب</i> ک                   |              | فروسدهی      |
|     |   |               |               |                   |                      |               |        |                      |               |                     |                       |                                  |             |   | •          | سایر گسور ات                   |                 | جريمه غيبت                      |              |              |
|     |   |               |               |                   |                      |               |        |                      |               |                     |                       |                                  |             |   |            |                                |                 |                                 |              | حتوق دستمزد  |
|     |   |               |               |                   |                      |               |        |                      |               |                     |                       |                                  |             |   |            |                                |                 |                                 |              | —            |
|     |   |               |               |                   |                      |               |        |                      |               |                     |                       |                                  |             |   |            |                                |                 |                                 |              |              |
|     |   |               |               |                   |                      |               |        |                      |               |                     |                       |                                  |             |   |            |                                |                 |                                 |              | تعاريف عمومي |
|     |   |               |               |                   |                      |               |        |                      |               |                     |                       |                                  |             |   |            |                                |                 |                                 |              | M            |
|     |   | -             |               |                   |                      |               |        |                      |               |                     |                       |                                  |             |   |            |                                |                 |                                 |              | 5111<br>1111 |
|     |   | 1 NOS V       |               |                   |                      | r# 0          | 1.8    |                      |               |                     |                       |                                  | •           |   | حند        | ويراش                          | جديد            |                                 |              |              |
|     |   | ۸ ( دورد      |               |                   |                      |               |        |                      |               |                     |                       |                                  |             |   | -          |                                |                 |                                 |              | 1            |
|     |   |               | سال مالى : ۹۰ |                   |                      |               |        |                      |               |                     |                       |                                  |             |   | یں میگیرد. | ، اما تُعَيِّلُ دَنْيَا را دَر | ت علم محدود است | ن :تَعَبِّل مهمتَر از داتَسُ ال | أيرت اتبِئدَ |              |

#### فرم ثبت کارکرد

فرم ثبت کارکرد برای تعریف کارکرد کارمندان استفاده میشود.

جهت ثبت کارکرد کارمندان مراحل زیر را انجام دهید:

1. در بخش حقوق و دستمزد فرم ثبت کارکرد را انتخاب کنید.

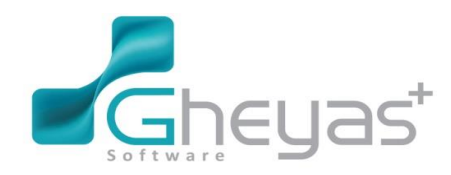

#### گروه نرم افزاری قیاس www.Gheyas.com اطللعات پايه E. 2 انواع و ام انواع كارمند انواع شغل كارمندان محل خدمت کار گاهها <u>ê</u>êê انواع تحصيلات انواع کارکر د عمليات **[**] Ę ■ (Oth [I] وامها فبت کارکر حكم كارمتدان ورود از د فحير P Æ ≣≣ ارتباطات

اطلاعات مربوط به کار کردها را انتخاب کنید و کار کرد را در جدول سمت چپ برای هر کارمند ثبت نمایید
 با استفاده از گزینه های درج در همه سطرها یا درج در سطر جاری و سپس ثبت اطلاعات را بزنید.

| Logo       | ]   | ۲۱:۹۰ مهر<br>بدقا ا ا موبر |               | قبباس+<br>خادم⊴ادری                            |                        |                                                                                                    | <b>□</b> \$ d                                | 9 _ ×                          |
|------------|-----|----------------------------|---------------|------------------------------------------------|------------------------|----------------------------------------------------------------------------------------------------|----------------------------------------------|--------------------------------|
|            | ×I  | ■ 曲                        |               |                                                |                        | هانه (                                                                                                    | بت گروهی کارکرد ما                           | $\mathbf{r}$                   |
| 0          | _   |                            |               |                                                | ليست كاركردها          |                                                                                                    | عمليات كاركرد                                | کسابداری<br>ا                  |
| <b>P</b> + | ŕ   |                            | عت دفيقه<br>۵ | انام و نام خانوادگی کارمند<br>داریوش رضوی<br>* | ¥ کد کارمند<br>۲ ۱     | ເພີ່ມເຊັ່ງ ເຊັ່ງ ເຊິ່ງ ເຊິ່ງ ເຊິ່ງ ເຊິ່ງ ເຊິ່ງ ເຊິ່ງ ເຊິ່ງ ເຊິ່ງ ເຊິ່ງ ເຊິ່ງ ເຊິ່ງ ເຊິ່ງ ເຊິ່ງ ເຊິ່ງ ເຊິ່ງ ເຊິ່ງ ເຊິ່ງ ເຊິ່ງ ເຊິ່ງ ເຊິ່ງ ເຊິ່ງ ເຊິ່ງ ເຊິ່ງ ເຊິ່ງ ເຊິ່ງ ເຊິ່ງ ເຊິ່ງ ເຊິ່ງ ເຊິ່ງ ເຊິ່ງ ເຊິ່ງ ເຊິ່ງ ເຊິ່ງ ເຊິ່ງ ເຊິ່ງ ເຊິ່ງ ເຊິ່ງ ເຊິ່ງ ເຊິ່ງ ເຊິ່ງ ເຊັ່ງ ເຊິ່ງ ເຊິ່ | فیلترها ــــــــــــــــــــــــــــــــــــ | <b>فگ</b><br>خزانہ             |
|            |     |                            |               | ارش جاوید<br>کیانوش پارسا                      | r<br>r                 | همه مجلغای خدمت<br>•                                                                                                    | محل خدمت                                     | Æ                              |
|            |     |                            |               | رضا نیکجو<br>ایس آ                             | ۲                      |                                                                                                    | ی<br>کارمند از کد                            |                                |
|            |     |                            |               | یېک اینده ندر<br>بهرام دور اندیش               | 1                      | تعداد اضافه کاري 🔻                                                                                                    | عنوان فيلد كاركرد                            | مروس بار ريادي                 |
|            |     |                            |               | مهرنوش متين                                    | v                      | سال ۲۵۰ 🔻 ماه مهر 🔻                                                                                                    | محدودة                                       | Q                              |
|            | E   |                            |               |                                                |                        |                                                                                                    | عمليات                                       | خدمانی                         |
|            |     |                            |               |                                                |                        | ساعت 🔻                                                                                                    | نام فيلد                                     |                                |
|            |     |                            |               |                                                |                        | مقدارثابت                                                                                                    | نوع محاسبة                                   | اقبار                          |
|            |     |                            |               |                                                |                        | -                                                                                                    | نام فيلح                                     | E.                             |
|            |     |                            |               |                                                |                        | همه سطرها                                                                                                    | نحوه درج                                     | <del>گ ع</del> ًا<br>پیفانگاری |
|            |     |                            |               |                                                |                        | 🔻 درج درسطر                                                                                                    |                                              | _                              |
|            |     |                            |               |                                                | درج درهمه سطرها (۷)    |                                                                                                    |                                              | فر وشگاهی                      |
|            |     |                            |               |                                                | درج در سطرجا رک(Z)     |                                                                                                    |                                              |                                |
|            |     |                            |               |                                                |                        |                                                                                                    |                                              |                                |
|            |     |                            |               |                                                |                        |                                                                                                    |                                              | حفوق دستفرد                    |
|            |     |                            |               |                                                |                        |                                                                                                    |                                              |                                |
|            |     |                            |               |                                                |                        |                                                                                                    |                                              | تعاريف عمومى                   |
|            |     |                            |               |                                                |                        |                                                                                                    |                                              |                                |
|            | C - |                            |               |                                                |                        | ثبت اطلاعات انصراف                                                                                                    |                                              | گزارشات                        |
| 2          |     | سال مالی: ۲۵               |               | آن حقبقتی                                      | ی یک معجزه است و در پس | ساعت این حقیقت را یادمان بیر د که احظه احظه زندگ                                                                                                    | اح جی ولز: نگذاریم تقویم و س                 |                                |

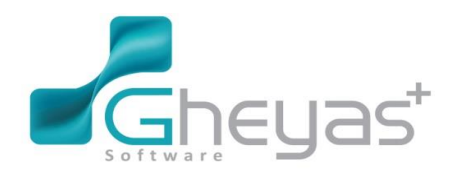

### www.Gheyas.com

|          |             |             |            |          |            |                                          |                | ليست كاركردها            |                   | اطلاعات كاركرد |
|----------|-------------|-------------|------------|----------|------------|------------------------------------------|----------------|--------------------------|-------------------|----------------|
|          |             |             |            |          |            |                                          |                |                          | V )               | کد کار مند     |
| <u> </u> | معادل مبلغى | تعداد دقيقه | تعداد ساعت | عداد روز | سال ماه ات | نام کارکرد                               | نام خانوادگی   | * کد کارمند 🛛 نام کارمند | داریش رضوی        | نام کار مند    |
|          | •           | •           | ۵۰         | •<br>*.  | 9+1+       | تعداد اصافه داري                         | رصوي           | ۱ داریوش                 |                   |                |
|          | •           |             | •<br>V•    | 1.       | 9+1+       | بعداد رورهاي داردرد                      | رصوي           | داريوش                   | تعداد اضافه کاري  | نوع کارکرد     |
|          |             |             |            | τ.       | 9+11       | تعداد اضافه داري                         | رطوي           | داریوس                   | ٩٠١٠              | سال ماه        |
|          |             |             | )          |          | 0.17       | تعداد اورتهات تاريزد                     | رطوي           | داريوس                   |                   |                |
| =        |             |             |            | 79       | 9.17       | تعداد بفناقاف كارك                       | رضوي           | داریوس                   | • ساعت ٥٠ نفيقه • | نعداد روز      |
|          |             |             | ٣.         |          | 9.1.       | تعداد اورلفات تارترد<br>تعداد اضافه کاری | ر طوب<br>حامید | ۲ امت                    |                   | مبلغ           |
|          |             |             |            | ۲.       | 9.1.       | تعداد بفنهاته كاركيد                     | vela           | and X                    |                   |                |
|          |             |             | ٥.         |          | 9+11       | تعداد ارزرلفات كارى                      | باوید<br>داویز | and Y                    |                   |                |
|          |             |             |            | ۲.       | 9+11       | تعداد روزشای کارکرد                      | حاويد          | ۲ ارش                    |                   |                |
|          |             |             | 17.        |          | 9+17       | تعداد اضافه کاری                         | جاويد          | ۲ ارش                    |                   |                |
|          |             |             |            | 19       | 9+17       | تعداد روزهای کارکرد                      | جاويد          | ۲ ارش                    |                   |                |
|          |             |             | ۳.         |          | 9+1+       | تعداد اضافه كارى                         | بارسا          | ۳ کیانوش                 |                   |                |
|          |             |             |            | ۲.       | 9.1.       | تعداد روزهاي كاركرد                      | پارسا          | ۳ کیانوش                 |                   |                |
|          |             |             | ۴۵         |          | 9+11       | تعداد اضافه كاري                         | پارسا          | ۳ کیانوش                 |                   |                |
|          |             |             |            | ۲.       | 9.11       | تعداد روزهاي كاركرد                      | پارسا          | ۳ کیانوش                 |                   |                |
|          |             | •           | ٩٠         |          | 9+17       | تعداد اضافه كاري                         | بارسا          | ۳ کیانوش                 |                   |                |
|          | •           | •           |            | 19       | 9+17       | تعداد روزهاي كاركرد                      | پارسا          | ۳ کیانوش                 |                   |                |
|          | •           | •           | ۲.         | •        | 9+1+       | تعداد اضافه كاري                         | نيكجو          | ۴ رضا                    |                   |                |
|          | •           | •           |            | ۲.       | 9+1+       | تعداد روزهاي كاركرد                      | نيكجو          | ۴ رضا                    |                   |                |
|          | •           | •           | ۳۵         | •        | 9+11       | تعداد اضافه كاري                         | نيكجو          | ۴ رضا                    |                   |                |
|          | ۲۰۰۰۰۰      | •           | •          | •        | 9+11       | مساعده                                   | نيكجو          | ۴ رضا                    |                   |                |
|          | •           | •           | •          | ۲.       | 9+11       | تعداد روزهاي كاركرد                      | نيكجو          | ۴ رضا                    |                   |                |
|          | •           | •           | Δ٨         | •        | 9+17       | تعداد اضافه كاري                         | نيكجو          | ۴ رضا                    |                   |                |
|          | •           | •           | •          | 19       | 9+17       | تعداد روزهاي كاركرد                      | نيكجو          | ۴ رضا                    |                   |                |
|          | •           | •           | ۵.         | •        | 9+1+       | تعداد اضافه كاري                         | اینده نگر      | ) بابك                   |                   |                |
|          | •           | •           | •          | ۲.       | 9+1+       | تعداد روزهاي كاركرد                      | اینده نگر      | ابك 💧                    |                   |                |
| -        |             | •           | ٨٠         | •        | 9+11       | تعداد اضافه كاري                         | ایندہ نگر      | ) بابك                   |                   |                |

#### فرم صدور فيش حقوقى

فرم صدور فیش حقوقی برای محاسبه و صدور فیش حقوقی کارمندان استفاده میشود. جهت صدور فیش حقوقی کارمندان مراحل زیر را انجام دهید:

1. در بخش حقوق و دستمزد فرم صدور فیش حقوقی را انتخاب کنید.

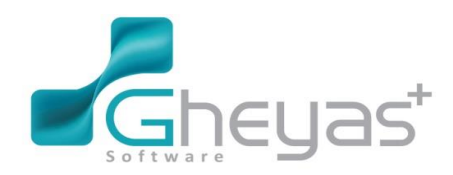

#### www.Gheyas.com گروه نرم افزاری قیاس اطللعات پايه S. E. 2 $\bullet$ Ó <mark>کار</mark>مندان اتواع وام انواع كارمند انواع شغل کارگاهها محل خكمت <del>666</del> انواع تحصيلات انواع کارکر د عمليات **@**# []+ Ħ **F** وامها ورود از دستگا. ثبت کارکر د حكم كارمندان دورفيش حة Æ Ē **∃**: صورتخلاصه ارتباطات کارکر د... محيريت ليست حقوقي

 از جدول سمت راست کارمندان را انتخاب کرده و گزینه محاسبه انتخاب شده ها یا محاسبه همه را میزنیم.

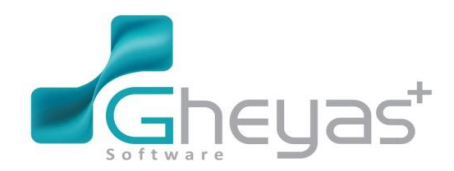

سال مالى : ۹۰

#### گروه نرم افزاری قیاس www.Gheyas.com قياس+ ۲۰:۲۰ ۲۰ آذر بيظ ۲۹۵ Logo ■ ¢ ē \_ × Null X | 🖩 🗎 صدور فلِسَ حقوقي ا 0 حسابدارى شركت سيمرغ کارگاہ کا گذ از کد $\sim$ ای) خزانه سال $\overline{\phantom{a}}$ تهران محل کار olo -٩. دي ليست فيش هاي حقوقي ليست كارمندان فروسٌيازرگاني \* کد کارمند 🛛 نام کارمند 🖾 نام خانوادگی 🛛 کارگاه کد کارمند انام کارمند انام خانوادگی کارگاه X نې خدمانې ۳ کیانوش پارسا شركت سيمرغ شركت سيمرغ ۷ مهرنوش 🛛 متین الله انبار فروشگاهي حقوق دستمزد F نعاريف عمومي • • ミ ۳ رکورد 🖄 🌣 🔹 تانيه l ė ۰ رکورد 🖄 🌣 • ثانيه 6 8 گزارشات حذف انتخاب شده ها چاپ فیش حقوقی 🔰 حذف همه محاسبه انتخاب شده ها محاسبة همة

أثبرت انبِتَتَن :تَعَيْل مهمتَن از دانش است. علم محدود است اما تَعَيْل دنيا را درير. مىگيرد.

#### فرم صور تخلاصه

فرم صورتخلاصه جهت صدور سند حسابداری برای کارمندانی که فیش حقوقی برایشان صادر شده، استفاده میشود.

جهت مشاهده فرم صور تخلاصه مراحل زیر را انجام دهید:

در بخش حقوق و دستمزد فرم صور تخلاصه را انتخاب كنيد.

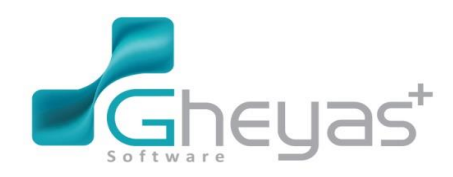

## گروه نرم افزاری قیاس

#### اطللعات پايه F 2 8 11 ĥċ انواع وام كارمندان انواع كارمند انواع شغل محل خد كاركاهها <u>ê</u>êê Je -انواع تحميلات انواع كاركرد عمليات **[**]+ (<u>)</u> 三日 2= وامها ورود از دستگا... ثبت كاركر د حكم كارمتدان صحورفيش حقوقى محيريت Ĉ 3 |≡:| Æ ارتباطات حساب... مورتخلامته ليست حقوق حیریت کا<mark>ر</mark>کر د...

2. در تب لیست صورتخلاصه ها با کلیک روی گزینه "جدید" میتوانید صورتخلاصه تعریف کنید و اطلاعات سال و ماه فیشهای حقوقی را وارد کرده و تایید نمایید. همچنین میتوانید صورتخلاصه های موجود را حذف یا ویرایش نمایید.

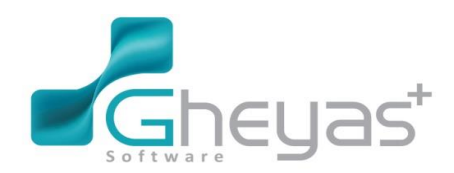

#### www.Gheyas.com

| ک سرزکنلاسه         ۲         ۲         ۲         ۲         ۲         ۲         ۲         ۲         ۲         ۲         ۲         ۲         ۲         ۲         ۲         ۲         ۲         ۲         ۲         ۲         ۲         ۲         ۲         ۲         ۲         ۲         ۲         ۲         ۲         ۲         ۲         ۲         ۲         ۲         ۲         ۲         ۲         ۲         ۲         ۲         ۲         ۲         ۲         ۲         ۲         ۲         ۲         ۲         ۲         ۲         ۲         ۲         ۲         ۲         ۲         ۲         ۲         ۲         ۲         ۲         ۲         ۲         ۲         ۲         ۲         ۲         ۲         ۲         ۲         ۲         ۲         ۲         ۲         ۲         ۲         ۲         ۲         ۲         ۲         ۲         ۲         ۲         ۲         ۲         ۲         ۲         ۲         ۲         ۲         ۲         ۲         ۲         ۲         ۲         ۲         ۲         ۲         ۲         ۲         ۲         ۲         ۲         ۲         ۲         ۲         <                                                                                                    |      |                               |      | 4                          | ، های میں تخلامی | ر منه در سا |                            | الملاعك مستفلاميه    | e  |
|----------------------------------------------------------------------------------------------------|------|-------------------------------|------|----------------------------|------------------|-------------|----------------------------|----------------------|----|
| سال در شاه         سال در شاه         سال در                                                                                                    |      |                               |      | 1.                         |                  |             | ۲                          | کا معدادلامیه        |    |
| لله المراكبة المراكبة الم<br>المراكبة المراكبة المراكبة المراكبة المراكبة المراكبة المراكبة المراكبة المراكبة المراكبة المراكبة المراكبة المراكبة المراكبة المراكبة المراكبة المراكبة المراكبة المراكبة المراكبة المراكبة المراكبة المراكبة المراكبة المراكبة المراكبة المراكبة المراكبة المراكبة المراكبة المراكبة المراكبة المراكبة ا<br>المراكبة المراكبة المراكبة المراكبة المراكبة المراكبة المراكبة المراكبة المراكبة المراكبة المراكبة المراكبة المراكبة المراكبة المراكبة المراكبة المراكبة المراكبة المراكبة المراكبة المراكبة المراكبة المراكبة المراكبة المراكبة المراكبة                                                                                                     | 3    | 4V/15/77/                     | 9+)+ | (داریوشیق مور)             | 1707             | - CC        |                            |                      |    |
| عنون سورتندهسه (ی عاد شرکت بازرگان سیمرغ)<br>توجیعلت<br>توجیعلت<br>توجیعلی<br>توجیعلت<br>توجیعلی<br>توجیعلی<br>توجیی<br>توجیعلی<br>توجیعلی<br>توجیعلی<br>توجیک |      | 5+5))75                       | 9.1. | ۲ ادش جاوید<br>۲ ادش جاوید | ١٢٥٣             | _           | ۹۰ ۹۰۱۰                    | سال و ماه            |    |
| تى ئۆمىيىك<br>ئۇرمىيىك<br>ئۇرىن ئېتى<br>ئۇرىن ئېتى<br>ئۇرى ئېتى<br>ئۇرى ئېتى<br>ئۇرىن ئېتى<br>ئۇرىن ئېتى<br>ئۇرىن ئېتى<br>ئۇرىن ئېتى<br>ئۇرىن ئېتى<br>ئۇرىن ئېتى<br>ئۇرىن ئېتى<br>ئۇرىن ئېتى<br>ئۇرىن ئېتى<br>ئۇرىن ئېتى<br>ئۇرىن ئېتى<br>ئۇرى ئېتى<br>ئۇرى ئېتى<br>ئۇرى ئېتى<br>ئۇرى ئېتى<br>ئۇرى ئېتى<br>ئۇرى ئېتى<br>ئۇرى ئېتى<br>ئۇرى ئۇرى ئېتى<br>ئۇرى ئېتى<br>ئۇرى ئۇرى ئېتى<br>ئۇرى ئۇرى ئۇرى ئېتى<br>ئۇرى ئۇرى ئۇرى ئېتى<br>ئۇرى ئۇرى ئۇرى ئۇرى ئېتى<br>ئۇرى ئۇرى<br>ئۇرى ئۇرى<br>ئۇرى ئۇرى<br>ئۇرى ئۇرى<br>ئۇرى<br>ئۇرى ئۇرى<br>ئۇرى ئۇرى<br>ئۇرى ئۇرى<br>ئۇرى ئۇرى<br>ئۇرى ئۇرى<br>ئۇرى<br>ئۇرى ئۇرى<br>ئۇرى<br>ئۇرى<br>ئۇرى ئۇرى                                                            | 3    | 5+51175                       | 9+1+ | ۳ کیانوش پارسا             | 1704             | _           | دې ماه شرکت بازرگانې سيمرغ | عنوان مىور ئىغلامىيە |    |
| تى<br>١٢٥٦ كان البلد تكر ١٩٠١ (٩٠١٠ كان البلد تكر ١٢٥٢ (٩٠١٠ كان ١٢٥٦ (٩٠١٠ و١٢٥٩) ٢٢٩٨٩٢ (٩٠١٠ و١٢٥٩) ٢٢٩٨٩٢ (٩٠١<br>١٢٥٧ عوروش متين ١٠٠٠ (١٢٥٧ عوروش متين ١٠٠٠ (١٢٥٠ ٢٠٠٠ ٢٠٠٠ ٢٠٠٠ ٢٠٠٠ ٢٠٠٠ ٢٠٠٠ ٢٠٠٠                                                                                                    |      | <u> </u>                      | 9+)+ | ۴ رضا نیکجو                | 1700             | _           |                            | ئو <u>شىر</u> ماك    |    |
| ۲۵۷۲ ۶ بهرام دوراندیش ۱۰۹ ۲۹۸۹۱۴ ۲۵۷<br>موروش منین ۱۹۰۱ ۷ موروش منین ۱۹۰۱ و ۱۳۶۸<br>مدینی از رون فیش                                                                                                    | 3    | ¥19091¥                       | 9+)+ | ۵ بابك اينده نگر           | ۱۲۵۶             | _           |                            |                      | ئى |
| و و و و و و و و و و و و و و و و و و و                                                                                                    |      | ¥19191¥                       | 9+1+ | ۶ بهرام دوراندیش           | ١٢٥٧             | _           |                            |                      |    |
|                                                                                                    | EX C | ፕ <i>ኦ</i> ፕ <del>የ</del> ለዓል | 9+1+ | ۷ مهرنوش متین              | ۱۲۵۸             | X           |                            |                      |    |
|                                                                                                    |      |                               |      |                            |                  |             |                            |                      |    |

3. در تب ریز صورتخلاصه در جدول سمت راست (لیست فیشهایی که هنوز سند حسابداری صورت خلاصه صادر نشده است را مشاهده می کنید) فیشهای حقوقی ثبت شده در بازه زمانی صورتخلاصه را میتوانید مشاهده کنید.

| Logo |              | ۱۲۰۰۶ <b>۲ ۱۲</b> موسر |                  |                       | <b>+</b> ر<br>ى  | <b>قیاس</b><br><sup>خادم نادر</sup>    |                                                           | e \$                                     | _ ×                              |
|------|--------------|------------------------|------------------|-----------------------|------------------|----------------------------------------|-----------------------------------------------------------|------------------------------------------|----------------------------------|
|      | ×            | ■ @                    |                  |                       |                  |                                        |                                                           | صور تخلاصه حقوق و دستمزد ۱               |                                  |
| 0    | Immi         |                        |                  |                       |                  |                                        |                                                           | ریز منورت خلامته                         | حسابداری<br>ا                    |
|      | مورتخلا      |                        |                  |                       |                  |                                        |                                                           | ه ۱۹۴۱ دی                                | <b>خز</b> انه                    |
|      | (a) 61       |                        |                  | ش های این مىورتخلامىم | ليست فين         |                                        |                                                           | لیست فیش های صورت نشده                   |                                  |
|      | يز مورتخلامه |                        | ن ماه کل پرداختی | نام سال               | × 2              |                                        | سال ماه برداختی<br>۲۵۰۴۵۰۴ ۹۴۱۰<br>۹۴۱۰                   | ی کد نام :<br>۱۰۶۸ رما نیکجو             | ىروشبازرگانى<br>فكماتى<br>خدماتى |
|      |              |                        |                  |                       |                  |                                        |                                                           |                                          |                                  |
|      |              |                        |                  |                       | (%)<br>(%)       |                                        |                                                           |                                          | انبار<br><b>(11)</b>             |
|      |              |                        |                  |                       |                  |                                        |                                                           |                                          | <b>ہے۔۔۔۔</b><br>پیمانگاری       |
|      |              |                        |                  |                       |                  |                                        |                                                           |                                          | <b>ق</b> ر وشگاهی                |
|      |              |                        |                  |                       |                  |                                        |                                                           |                                          |                                  |
|      |              |                        |                  |                       |                  |                                        |                                                           |                                          |                                  |
|      | 6            | ۰ رکورد                | ايت. ♦ ۲۵ البه   | , <b>©</b>            |                  | ا رکورد                                | ه 🔒 🗠 ۹ د البه                                            |                                          | تعاریف عمومی                     |
|      |              | صدور سند حسابداری      |                  |                       | هده سند حسابداري | حذف سند حسابداری مشا                   | ]                                                         |                                          | کز ارشات                         |
| 2    |              | سال مالی : ۹۴          |                  |                       | تنيم             | ه ما این است که آنها را به خوبی بازی ۱ | ا واگذار شده است به انتخاب و اختیار ما نبوده و تنها وظیفه | اپیکتتدرآهایی که در محنه زندگی به عهده م |                                  |

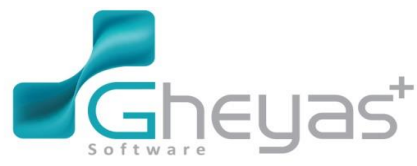

4. با استفاده از دکمه های 🝥 میتوانید فیشهای مورد نظرتان را انتخاب کنید تا به جدول سمت چپ (لیست

فیشهای این صورتخلاصه) وارد نمایید و صدور سند حسابداری را بزنید تا سند حسابداری صادر شود.

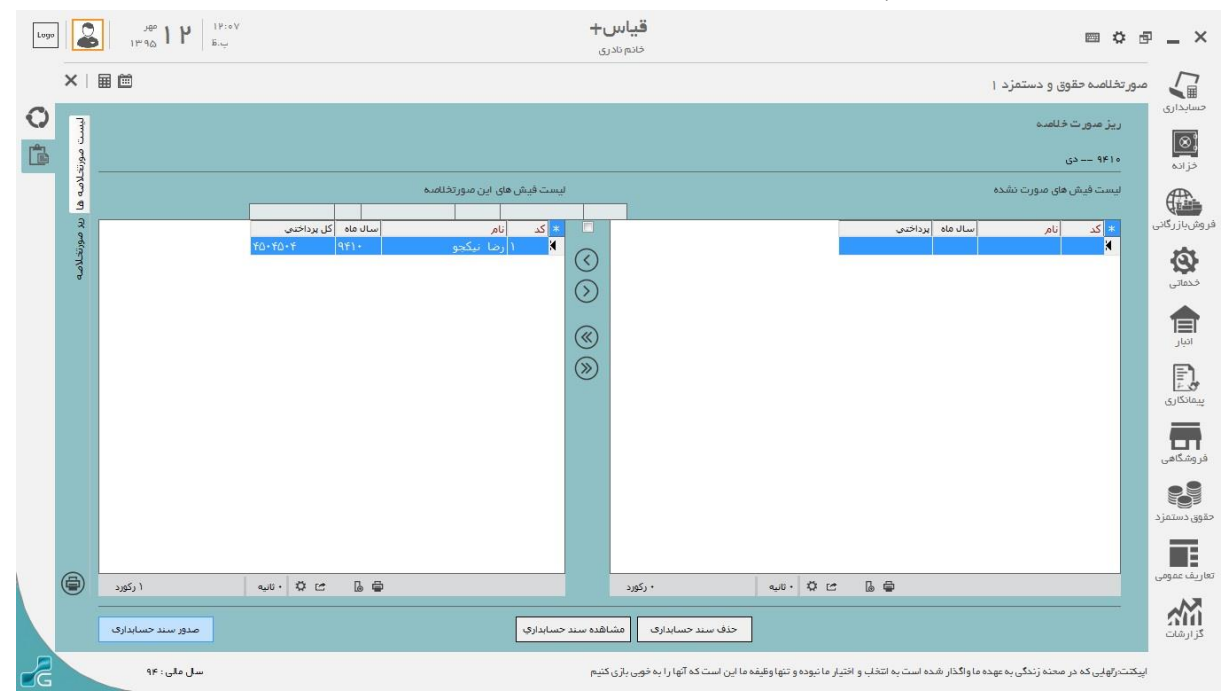

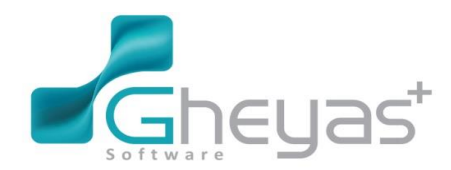

#### www.Gheyas.com

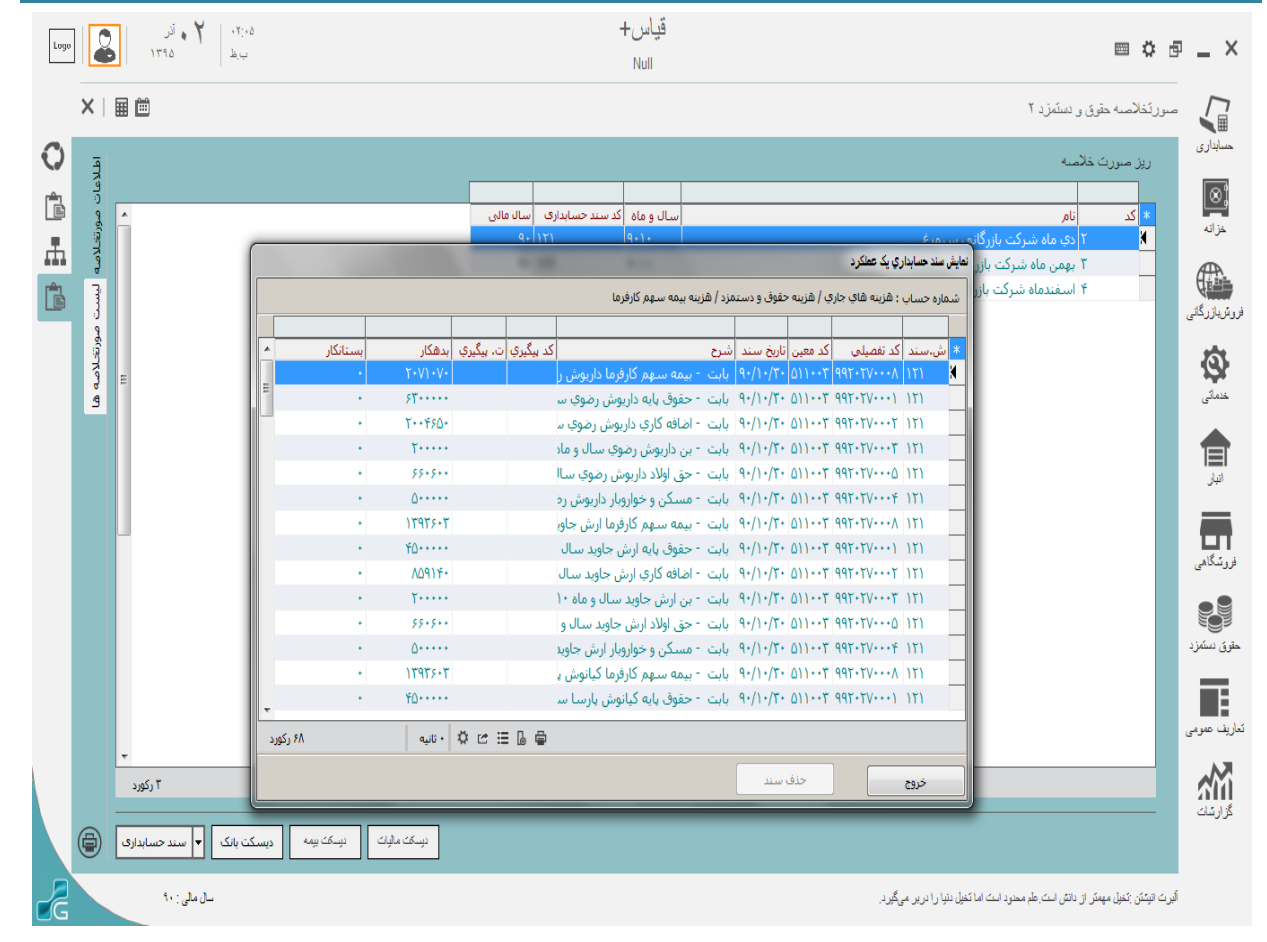

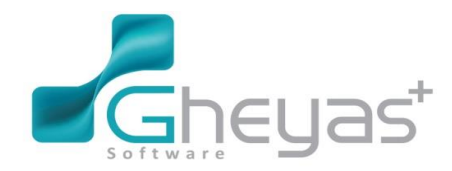

### www.Gheyas.com

|    |                       |          | نمه موارد 🖌 | وهنجوك استاد ال | رضعیت ثبت نهایی اهمه موارد 🗸                        |                    | u              | <u> </u>         | از تاريخ<br>ليست استاد | ربت استاد |
|----|-----------------------|----------|-------------|-----------------|-----------------------------------------------------|--------------------|----------------|------------------|------------------------|-----------|
| 4  | 1                     |          |             |                 |                                                     |                    |                |                  |                        | ŝ         |
|    | ·                     | بستانگار | بدهكار      |                 | شرح سند                                             | بمارة حساب         | بن ش           | سند مع           | \star شماره ا          |           |
|    |                       | •        | 1.11.11.    |                 | بابت بیمه سهم کارفرما داریوش رضوی سال و ماه ۹۰۱۲    | ۹۹۲۰۲۷۰۰۰۸         | ۵۱۱۰۰۳         | 117              | X                      | Q4        |
|    |                       | •        | ۶,۹.,       |                 | بابت - حقوق پایه داریوش رضوي سال و ماه ۹۰۱۲         | 997-77-199         | 011٣           | 177              |                        | N.        |
|    |                       | •        | 49.7        |                 | بابت - اضافه کاري داريوش رضوي سـال و ماه ۹۰۱۲       | 997-77-799         | 011++7         | 177              |                        | Ĕ         |
|    |                       | •        | ۲,۰۰۰       |                 | بابت - بن داریوش رضوی سال و ماه ۹۰۱۲                | 997+77++7          | 011++T         | 117              |                        | <u>E</u>  |
|    |                       | •        | \$5.5       |                 | بابت - حق اولاد داربوش رضوي سال و ماه ۹۰۱۲          | ۵۰۰۰۷۲۰۲۹۹         | 011T           | 177              |                        | i.e.      |
|    |                       | •        | ۵           |                 | بابت - مسکن و خواروبار داریوش رضوی سال و ماه ۹۰۱۲   | 997.774            | 011            | 177              |                        | 6         |
|    |                       | •        | 1,901,9+9   |                 | بابت - بیمه سهم کارفرما ارش جاوید سال و ماه ۹۰۱۲    | ۹۹۲•۲۷•۰۰۸         | 011++T         | 177              |                        |           |
|    |                       | •        | 1.10        |                 | بابت - حقوق پایه ارش جاوید سال و ماه ۹۰۱۲           | 997+77+++)         | 011++T         | 111              |                        |           |
|    |                       | •        | ۳،۴۳۶،۵۶۰   |                 | بابت - اضافه کاري ارش جاويد سال و ماه ۹۰۱۲          | 997+77++7          | 011++T         | 177              |                        |           |
|    |                       |          | 7           |                 | بابت - بن ارش جاوید سال و ماه ۹۰۱۲                  | 997.777            | 011            | 177              |                        |           |
|    |                       | •        | \$5+.5++    |                 | بابت - حق اولاد ارش جاوید سال و ماه ۹۰۱۲            | 997-77-709         | 011            | 177              |                        |           |
|    |                       | •        | ۵۰۰٬۰۰۰     |                 | بابت - مسکن و خواروبار ارش جاوید سال و ماه ۹۰۱۲     | 997+77+++          | 011++T         | 177              |                        |           |
|    |                       | •        | 1.704.1.1   |                 | بابت - بیمه سهم کارفرما کیانوش پارسا سال و ماه ۹۰۱۲ | ۹۹۲۰۲۷۰۰۰۸         | 011++T         | 111              |                        |           |
|    |                       | •        | 1.10        |                 | بابت - حقوق پایه کیانوش پارسا سال و ماه ۹۰۱۲        | 997+77+++)         | 011٣           | 177              |                        |           |
|    |                       | •        | T.0VV. 4T+  |                 | بابت - اضافه کاري کیانوش پارسا سال و ماه ۹۰۱۲       | 997+77++7          | ۵۱۱۰۰۳         | 177              |                        |           |
|    |                       | •        | ۲,          |                 | بابت - بن کیانوش پارسا سال و ماه ۹۰۱۲               | 997+77++7          | 011++7         | 177              |                        |           |
| _  |                       | •        | \$5.5.      |                 | بابت - حق اولاد کیانوش پارسا سال و ماه ۹۰۱۲         | ۵۰۰۰۷۲۰۲۹۹         | 011++T         | 111              |                        |           |
| G  | 9                     | •        | ۵           |                 | بابت - مسکن و خواروبار کیانوش پارسا سال و ماه ۹۰۱۲  | 997+77+++          | 011٣           | 177              |                        |           |
| X  |                       | •        | 1.110       |                 | بابت - بیمه سهم کارفرما رضا نیکجو سال و ماه ۹۰۱۲    | ۹۹۲۰۲۷۰۰۰۸         | ۵۱۱۰۰۳         | 177              |                        |           |
| (8 | - 6                   | •        | ۳،۴۸۰،۰۰۰   |                 | بابت - حقوق پایه رضا نیکجو سال و ماه ۹۰۱۲           | 997+77+++)         | 011++7         | 177              |                        |           |
| -  | به ۷۱ رکورد           |          | 5           |                 |                                                     |                    |                |                  |                        |           |
|    | 📔 نمایش همه ریز اسناد |          |             |                 | نه سهم کارفرما                                      | دستمزد / هزينه بيه | ، هزینه حقوق و | نزينه هاي جاري ا | حساب: ۵                |           |
|    |                       |          |             |                 |                                                     |                    |                |                  |                        |           |

| Logo |          | أتر            | · Y   ·   | :179               |            |           |                 | اس+   | 19<br>19    |            |           |              |               |                           | - * -                | _ ×      |
|------|----------|----------------|-----------|--------------------|------------|-----------|-----------------|-------|-------------|------------|-----------|--------------|---------------|---------------------------|----------------------|----------|
|      | ×II      |                |           |                    |            |           |                 |       |             |            |           |              | سند حسابداری  |                           |                      |          |
|      |          |                |           |                    |            |           |                 |       |             |            |           |              |               |                           |                      |          |
| 0    | 5        | کنداد ز ۸      |           |                    |            |           |                 |       |             |            | 2         | ليست ريز سا  |               |                           | الملاعات سند         | والتياسب |
|      | ILC 31   | تار م          | کد ہیگیری | بستانكار           | بدهكار     |           | شرح             | بروژه | مركز هزينه  | حساب تفصيل | حساب معين | * رديف       |               | ۲١                        | ئىمارە سند(ائرمائيك) | <u>8</u> |
|      | 1        | 1              |           |                    | ۹۷۰،۸۴۰    | ند ماه    | بابت حقوق اسف   |       |             | 997++7+++1 | 714       | 1            | Ē.            | 9./17/79                  | ئارىخ                |          |
|      | 3        | 1              |           |                    | ۸۹۴۷٬۶۶۷   | ند ماه    | بابت حقوق اسفن  |       |             | 997        | ۲۱۰۰۰۴    | ٢            |               |                           | See bet              | خزانا    |
|      |          | /              |           |                    | 8,871,498  | ند ماه    | بابت حقوق اسف   |       |             | 997        | ۲۱۰۰۰۴    | ٣            |               | ~                         | تعدره سد             | IR.      |
|      |          | 1              |           |                    | 0.111.111  | ند ماه    | بابت حقوق اسفا  |       |             | 997++7+++  | ۳۰۰۰۳     | ۴            | <u>ہ</u>      | ۲                         | کد روزانه            |          |
|      |          | 1              |           |                    | 4          | ند ماه    | بابت حقوق اسف   |       |             | 997+17++2  | ۲۱۰۰۰۴    | ۵            |               | ١.                        | شماره عطف            | روشيازه  |
|      |          | 1              |           |                    | ٩،٨٢٠،۵٣٧  | ند ماه    | بابت حقوق اسفن  |       |             | 9920170004 | ۲۱۰۰۰۴    | 8            |               | and the star              | N. Gal               |          |
|      |          | 1              |           |                    | ۹،۸۳۷،۸۲۹  | ند ماه    | بابت حقوق اسفن  |       |             | 991+1V++0  | ۲۱۰۰۰۴    | V            | ×             |                           |                      | 01       |
|      |          | _/             |           | ትት <b>·</b> ትለ/ሳዖን | ماه کارد   | وق اسغند  | بابت يرداخت حقو |       |             | 997++7+++7 | ))•••)    | V X          | حقوق اسفندماه | بایت پرداخت<br>کاه کتان ۱ | ئىرج بىلا            | خدمات    |
|      |          |                |           |                    |            |           |                 |       |             |            |           |              |               |                           |                      |          |
|      |          |                |           |                    |            |           |                 |       |             |            |           |              |               |                           |                      |          |
|      | (B×)     |                |           |                    |            |           |                 |       |             |            |           |              |               |                           |                      | 1.4      |
|      | <u> </u> |                |           |                    |            |           |                 |       |             |            |           |              |               |                           |                      | اليبن    |
|      |          | =              |           |                    |            |           |                 |       |             |            |           |              |               |                           |                      |          |
|      |          |                |           |                    |            |           |                 |       |             |            |           |              |               | ч                         | 🖌 پرش به همه سونو    | - 21     |
|      | G        |                |           |                    |            |           |                 |       |             |            |           |              |               |                           | 📄 چاپ پس از ٿيٽ      | فروشگا   |
|      |          |                |           |                    |            |           |                 |       |             |            |           |              |               |                           |                      |          |
|      | 2        |                |           |                    |            |           |                 |       |             |            |           |              |               |                           |                      |          |
|      | a        | *              |           |                    |            |           |                 |       |             |            |           |              |               |                           |                      | حقوق دى  |
|      |          | •              |           |                    |            |           |                 |       |             |            |           |              |               |                           |                      |          |
|      |          |                | بستانگان  |                    | بدهكان     |           |                 |       |             |            |           | حساب : /     |               |                           |                      | E        |
|      |          |                | 44.47     |                    | 44 478 962 |           |                 |       |             |            |           |              |               |                           |                      | باريف ع  |
|      |          |                | 44,47     |                    | 44,470,302 | ~~        |                 |       |             |            |           |              |               |                           |                      | 1.71     |
|      |          |                |           | 0                  | 0          | ماتده     |                 |       | تنعیک سند ر | u          | admin     | مىلاركىتدە : | ک تصرف        | ئېت پاندائ                | ئېت موقت             | M        |
|      |          |                |           |                    |            |           |                 |       |             |            |           |              |               |                           |                      | گزارشا   |
|      |          | ינט פיי פרבוס. | ŵ   0.00  | ښين به ط           |            | n vi Ořri |                 |       |             |            |           |              |               | ، طاقی طروسی              |                      |          |
|      |          |                |           |                    |            |           |                 |       |             |            |           |              |               |                           |                      |          |
| ĹĠ_  |          |                |           |                    |            |           |                 |       |             |            |           |              |               |                           |                      |          |
|      |          |                |           |                    |            |           |                 |       |             |            |           |              |               |                           |                      |          |

l

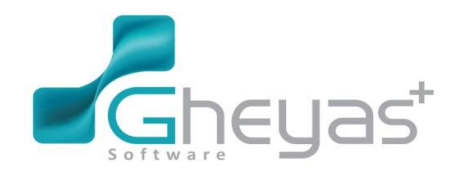

### www.Gheyas.com

| Logo | متريد Y و أقد                               |                         | یاس+                       | ä                                                   |                                                     |                                                                                |
|------|---------------------------------------------|-------------------------|----------------------------|-----------------------------------------------------|-----------------------------------------------------|--------------------------------------------------------------------------------|
|      | ×II                                         |                         |                            |                                                     |                                                     | سند حسابداري                                                                   |
|      | تىداد : ۲<br>ساتكار كدىيگيرې تار م و<br>م م | ېدهکار<br>۴،۱۲۵،۰۰۰     | ايروژه أشرح<br>بابت ماليات | ساب معین حساب تفصیل (مرکز هزینه<br>۹۹۲۰۲۶۰۰۲۸ ۵۱۱۰۰ | لیسک ریز سند<br>۲ ایسک ریز سند<br>۲ ایسک (۱۹۷۸)     | سالیا<br>اطلاعات سند<br>کماره سنراتومتیک) ۲۰<br>کاریخ ۹                        |
|      | 3 / F.ITO.                                  |                         | بابت ماليات                | <b>१९</b> ४०.०४ ))V                                 | φ                                                   | یزان<br>کماره ند ۲<br>ارزگریان کماره طف ۱۰                                     |
|      | (F)                                         |                         |                            |                                                     | د عادي 🗸<br>بت ماليات سه ماده ۹۰                    | نوع سند سن<br>مرح سند با                                                       |
|      |                                             |                         |                            |                                                     |                                                     | الير<br>البر                                                                   |
|      |                                             |                         |                            |                                                     |                                                     | <ul> <li>یرش به همه سونها</li> <li>یرش به همه سونها</li> <li>فروشگا</li> </ul> |
|      |                                             |                         |                            |                                                     | •                                                   | کې د ا                                                                         |
|      | سىئەكەر<br>4.125.000                        | يدهكار<br>جمع 4.125.000 |                            |                                                     |                                                     | کارید ہ                                                                        |
|      | 0                                           | مانده ()                |                            | وهنجك مند :<br>adn                                  | مبارکنده : nin<br>میکریدیک تمرت                     | لیک<br>گزارند                                                                  |
|      | Carectoria di Oficia                        | arm Gifts and an of the |                            |                                                     | ېن بروسې                                            |                                                                                |
| ß    | سال مالي : ۹۰                               |                         |                            |                                                     | انش اسک علم محتود اسک اما کنول دنیا را درین میگیرد. | قیرت انیکنن :کغیل مهمکر از ۱                                                   |

1390/12/28 خرید مقداری مایحتاج ( آجیل ، شیرینی ، ...) به مبلغ 4.000.000 ریال برای کارکنان ( به عنوان کمک مخارج عیدی ) و خرید معادل 1.400.000 ریال مرغ و گوشت به عنوان حق بن کالا به تنخواه دار .

5. در 29 اسفند آقای رضوی معادل مبلغ 800.000 ریال به یکی از کارمندان فروشگاه ( آینده نگر ) و مبلغ 700.000 به یکی از کارمندان اداری ( کیانوش پارسا ) بابت حقوق معو.قه اسفند ماه بدهکار است ولی مابقی پرداخت می شود ( از حساب بانک )
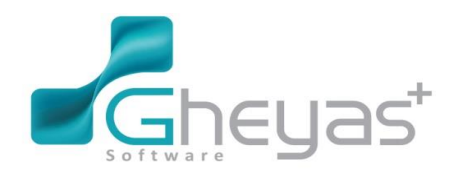

## گروه نرم افزاری قیاس

#### www.Gheyas.com

| Logo | ۲۱۲۲ ۲ فر ا                                                                                                | قیاس+                                             |                                                        | X                                             |
|------|----------------------------------------------------------------------------------------------------|---------------------------------------------------|--------------------------------------------------------|-----------------------------------------------|
|      | ×I                                                                                                    |                                                   |                                                        | سند حسابداري                                  |
|      |                                                                                                    |                                                   |                                                        |                                               |
| 0    | تعاد: ۲                                                                                                    |                                                   | ليست ريز سند                                           | حسابتار<br>                                   |
|      | بدهکار بستانکار کدیپگیری تاریم<br>رمندان ۴٬۰۰۰٬۰۰۰ / ۹                                                     | فصیل مرکز هزینه بروژه شرح<br>۹۹۲۰ ۹۹۲۰ و شیرینی ک | <del>ا</del> دریف حساب معین حساب ته<br>۲۵۰۰۰۲ ۵۱۱۰۰۱ ۲ | ئمارە سند(ئوماتيك) ف <sup>ر</sup><br>كاريخ ۲۸ |
|      | ارمندان ۱٬۴۰۰٬۰۰۰ / الا                                                                                    | بابت اجیل و شیرینی ک                              | ·τα···τ αιι··ι τ                                       | خزانا کی<br>تعار ویند ۸۷                      |
|      | رمندان ۲۰۰٬۰۰۰ /                                                                                           | ۹۹۲۰ بابت اجیل و شیرینی ک                         |                                                        |                                               |
|      |                                                                                                    |                                                   | ×**                                                    | فروش بالزم<br>الروش بالزم                     |
|      |                                                                                                    |                                                   | د عادي 🗸                                               | نرع شد سه                                     |
|      |                                                                                                    |                                                   | فارج غير نقدي كارمندان                                 | کر جند م                                      |
|      |                                                                                                    |                                                   |                                                        |                                               |
|      |                                                                                                    |                                                   |                                                        |                                               |
|      |                                                                                                    |                                                   |                                                        | اتين                                          |
|      |                                                                                                    |                                                   |                                                        | 🗸 يرش به همه ستونها                           |
|      |                                                                                                    |                                                   |                                                        | فروسگا 📃 چاپ پس از نیک                        |
|      |                                                                                                    |                                                   |                                                        |                                               |
|      |                                                                                                    |                                                   |                                                        | ى حقوق نى                                     |
|      |                                                                                                    |                                                   |                                                        |                                               |
|      |                                                                                                    |                                                   | حسب . ۲                                                | تعاريف ع                                      |
|      | 5,400,000 5,400,000                                                                                        | **<br>                                            |                                                        |                                               |
|      | 0 0 *                                                                                                    | وضعیت سند :                                       | نبك بالدائب الصراف صادركتنه : هماني                    | ئېت موقت                                      |
|      | <del>ດາທ</del> ເປກຄົ. ສົ່ງໃນການ ເປັນເປັນ ແລະ ເປັນເປັນ ແລະ ແລະມີການ ແລະ ແລະ ແລະ ແລະ ແລະ ແລະ ແລະ ແລະ ແລະ ແລະ |                                                   | יט ענשוט                                               | درس<br>بت بو                                  |
|      |                                                                                                    |                                                   |                                                        |                                               |
| G    |                                                                                                    |                                                   |                                                        |                                               |

1390/12/29 آقای رضوی یکی از اثاثیه فروشگاه را برای مصرف شخصی به مبلغ 1.000.000 ریال از فروشگاه خارج نمود که به حساب بدهکاری ایشان منظور شد .

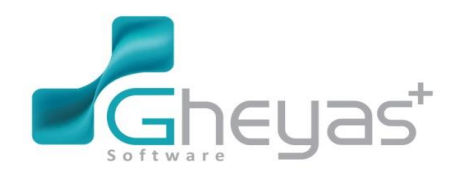

## گروه نرم افزاری قیاس

#### www.Gheyas.com

|   |                                             |                                                              |                                            |                                     |                                                                           |                                 | سند حسابداري                                                                                     |
|---|---------------------------------------------|--------------------------------------------------------------|--------------------------------------------|-------------------------------------|---------------------------------------------------------------------------|---------------------------------|--------------------------------------------------------------------------------------------------|
|   | کنداد : ۲                                   |                                                              |                                            |                                     | ليست ريز سند                                                              |                                 | الطلاعات سند                                                                                     |
|   | بستانکار کدیبگیری تار ∼<br>/ ۱،۰۰۰,۰۰۰<br>/ | لدهكار<br>مخصي - انانه فروش<br>مخصي - انانه فروش ۲۰۰۰، ۱،۰۰۰ | یروزہ آشرع<br>بایت برداشت ہ<br>بایت برداشت | ساب تفصیل<br>۹۹۲۰۱۲۰۰۰<br>۹۹۲۰۰۲۰۰۰ | <ul> <li>(دیف حساب معین </li> <li>۱۱۹۰۰۲ ) χ</li> <li>۲۱۵۰۰۱ Τ</li> </ul> | ، ۲ ، ۲ ، ۲ ، ۲ ، ۲ ، ۲ ، ۲ ، ۲ | عدر مدر (ترمیری)<br>تاریخ<br>عدر مد<br>کار روز له<br>تاریخ<br>تاریخ<br>تاریخ<br>او چند<br>او چند |
| 8 | بستةكار<br>                                 | يدهکار<br>جمع 1,000,000                                      |                                            |                                     | <ul> <li>الوازم اداري/اتقه اداري</li> </ul>                               |                                 | جاب رس از نیک                                                                                    |
|   | 0                                           | مانده 0                                                      |                                            | و هندېک سند :                       | صادرکننده : همدانی                                                        | <b>ئېت پايدائنت</b> المىرات     | ئېت موقت                                                                                         |
|   |                                             |                                                              |                                            |                                     |                                                                           | بوری بروسی ا                    |                                                                                                  |

1390/12/29 اطلاع از تسویه حساب فروشگاه از شرکت رویا از صندوق . و تسویه حساب تنخواه دار با صندوق فروشگاه و تحویل باقی مانده مبالغ .

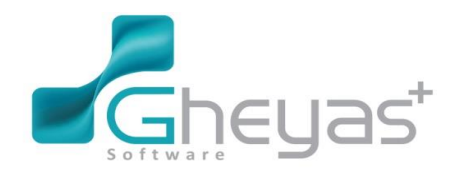

### www.Gheyas.com

# گروه نرم افزاری قیاس

| ×                                                                                                    |                                                                                                    |                                                                                       |                                                                                                    |                                                                                                    | ىند حسابدارى                                                                                                    |
|----------------------------------------------------------------------------------------------------|----------------------------------------------------------------------------------------------------|---------------------------------------------------------------------------------------|----------------------------------------------------------------------------------------------------|----------------------------------------------------------------------------------------------------|----------------------------------------------------------------------------------------------------|
|                                                                                                    |                                                                                                    |                                                                                       |                                                                                                    |                                                                                                    |                                                                                                    |
| تحداد ; ۲                                                                                                    |                                                                                                    |                                                                                       |                                                                                                    | لیست ریز سند                                                                                                    | الملاعك سند                                                                                                    |
| ار کد ہیگیری تار م ان                                                                                                    | بدهکار بستانک<br>۴۷،۹۱۰،۷۲۰                                                                                                    | روژه شرح<br>پایت تسمیه با دورا                                                        | حساب تفصیل مرکز هزینه ی<br>۹۹۲۰۱۹۰۰۰۱                                                                                                    | * ردیف حساب معین<br>۲۱۰۰۰۶ ۱                                                                                              | ئمارە سند(لۇماتېك) د٧                                                                                                    |
| 4 / ¥V.9                                                                                                    | ۱۰،۷۲۰                                                                                                    | بابت تسویه با رویا                                                                    | 997++0+++1                                                                                                    | 11۲                                                                                                    | تاريخ ٩، ١٢٢/٢٩                                                                                                    |
|                                                                                                    |                                                                                                    |                                                                                       |                                                                                                    |                                                                                                    | ک روزانه ۹                                                                                                    |
|                                                                                                    |                                                                                                    |                                                                                       |                                                                                                    |                                                                                                    | معارد تطف -۱-                                                                                                    |
|                                                                                                    |                                                                                                    |                                                                                       |                                                                                                    |                                                                                                    | نوع سند عادي 🗸                                                                                                    |
|                                                                                                    |                                                                                                    |                                                                                       |                                                                                                    |                                                                                                    | ئىرح ىند تسويه با شركت رويا                                                                                                    |
|                                                                                                    |                                                                                                    |                                                                                       |                                                                                                    |                                                                                                    |                                                                                                    |
|                                                                                                    |                                                                                                    |                                                                                       |                                                                                                    |                                                                                                    |                                                                                                    |
|                                                                                                    |                                                                                                    |                                                                                       |                                                                                                    |                                                                                                    | المراجع ومعرفين المراجع                                                                                                    |
|                                                                                                    |                                                                                                    |                                                                                       |                                                                                                    |                                                                                                    | <ul> <li>پران به منه شونیه</li> <li>چاپ پس از تَبتُ</li> </ul>                                                                                                    |
| <u> </u>                                                                                                    |                                                                                                    |                                                                                       |                                                                                                    |                                                                                                    |                                                                                                    |
|                                                                                                    |                                                                                                    |                                                                                       |                                                                                                    |                                                                                                    |                                                                                                    |
|                                                                                                    |                                                                                                    |                                                                                       |                                                                                                    |                                                                                                    |                                                                                                    |
| بىكەلكار<br>                                                                                                    | بدهکار                                                                                                    |                                                                                       |                                                                                                    | حساب : /                                                                                                    |                                                                                                    |
| 47,910,720                                                                                                    | جمع 47,910,720                                                                                                    |                                                                                       | a standar a                                                                                                    | Admin 1 att of                                                                                                    |                                                                                                    |
| U                                                                                                    | 0 200                                                                                                    |                                                                                       | وضعيت سند :                                                                                                    | مىائركىنە : Admin                                                                                                    | نبك موقك نبث بلادائت المراف                                                                                                    |
| یین به معمی مدین به بوده معک                                                                                                    | ین به بودی است جاری سند ا                                                                                                    |                                                                                       |                                                                                                    |                                                                                                    | بت بهایی بروسی                                                                                                    |
|                                                                                                    |                                                                                                    |                                                                                       |                                                                                                    |                                                                                                    |                                                                                                    |
|                                                                                                    |                                                                                                    |                                                                                       |                                                                                                    |                                                                                                    |                                                                                                    |
| سان مالی : ۹۰                                                                                                    |                                                                                                    |                                                                                       | 1.5                                                                                                    | را نرير مىگيرد.                                                                                                    | ۔<br>قَبِرِتُ الْبِنَّيْنِ يُحَمِّلُ مِهِمَرُ، اِنْ دَائِشَ اسْتَ عَمْ محرد اسْتَ امَا كَمَلْ دَنْبَا                                                                                                    |
| سال مالی ۲۰۱<br>۱۳٫۳۰ ۲۰ م الد                                                                                                    |                                                                                                    | +                                                                                     | قياس                                                                                                    | را دریر میگیرد.                                                                                                    | ا<br>افری نیٹن کیل مہمتر از دھن سے طرحدرد سے مانچل ہیا<br>ہے بچ سے                                                                                                    |
| مان ملی: ۱۰<br>۵۳٫۳۰   ۲ ه اند   ●                                                                                                    |                                                                                                    | +                                                                                     | قياس                                                                                                    | را نرین میگرد.<br>ا                                                                                                    | ا ا ا ا ا ا ا ا ا ا ا ا ا ا ا ا ا ا ا                                                                                                    |
| سل ملی: ۲۰<br>۱۳۵۰ ۲۰ ۴ ۹ قد : ۲                                                                                                    |                                                                                                    | +                                                                                     | قياس                                                                                                    | را ادرار میگورد.<br>استکار بزر بیند                                                                                       | ا در این ایکان کمیل میمان از دانش است. طر معدود است اما کمیل دینا<br>اکس این ایس است<br>مقد حسالیداری<br>اطلاحات سند                                                                                                    |
| سان ملی ۲۰۰<br>۲۳۵۰ ۲۰ و اند<br>سال کی بگیری ۲۰                                                                                                    | بدهکار                                                                                                    | +<br>بىرچ                                                                             | قیاس<br>حساب نفصیل (مرکر هزاریزوه)                                                                                                    | ر ایران میگرد.<br>لیست ریز سند<br>ه ردیف حساب معین                                                                        | گرے ٹیٹن ٹیل بہتر از دنتی نے طریحود نے انا کیل دین<br>ہے جب<br>بلد حسابذاری<br>اطلاعات بند<br>ٹیل میار (فرائیڈی) ••                                                                                                    |
| سل ملی ۱۰<br>۲۰۱۳ ۲ و تر<br>سیانکار کد بیکیری ۲<br>۲۰۱۴                                                                                                    | ایدهکار<br>- حسان رضا نیکچو ۱٬۱۶۰٬۰۰۰                                                                                                    | +<br>سرچ<br>ایت تسویه تنخواه دریافت نقدی بایت<br>نیز تنبیری تنخواه دریافت نقدی بایت   | قیاس<br>حساب تعمیل (مرکز ها بروزه) د<br>۹۹۲۰۰۰۰۰۰ و۹۲۰۰۰۰۰                                                                                                    | را بربر میگرد.<br>لیست ریز سند<br>اردیف احساب معین<br>۱۱۰۰۰ I                                                             | قرے توٹن ٹیل بینز از دش نے طریدیہ ان انکیل دین<br>ہے جہ سے<br>مذہ حسابیاری<br>اطلامات سند<br>عنر، سز (توبیوی)<br>عنری ع<br>کریج ۲۰٫۱۲۲                                                                                                    |
| سل ملی: ۱۰<br>۱۳۵۰ ۲ م ان س<br>سل کلی: ۱۰<br>سیتاکار کد بیگیری ۲                                                                                                    | یدهکار<br>- حساب رضا نیکجو ۱۰،۱۶۰،<br>- حساب رضا نیکجو                                                                                                    | +<br>نیرج<br>ایت تسویه تنخواه دریافت نقدی بایت<br>ایت تسویه تنخواه دریافت نقدی بایت   | قراس<br>حساب تفصیل مرکز ها بروزه از<br>۱۰۰۰۱ - ۹۹۲<br>۹۹۲۰-۲۰۰۰۴                                                                                                    | را بری میگرد.<br>لیست ریز سند<br>۱۹ رویف حساب معین<br>۱۹۰۰۰۲ ۱<br>۱۱۰۰۰۲ ۲                                                | قر ک ایکل دیل مینز از دیک لنگ طر مدود لنگ انا کیل دیا<br>تحـــــحــــــــــــــــــــــــــــــ                                                                                                    |
| سل ملی ۱۰۰<br>۲۰۱۶، ۲ ه اند<br>سینانکار کد بیگیری م<br>۲۰٫۱۰۲، ۲                                                                                                    | ايدهكار<br>ن حساب رضا نيكچو ۱،۱۶۰،۰۰۰<br>ن حساب رضا نيكچو ۰                                                                                                    | +<br>ئىرچ<br>ايت تسويە تىخواە دريافت نقدى بابت<br>ايت تسويە تىخواە دريافت نقدى بابت   | قیاس<br>حساب نفصیل مرکز ها برواه<br>۱۰۰۰-۱۹۹۲<br>۲۰۰۰-۱۹۹۲ و                                                                                                    | را بربر میگیرد.<br>لیست ریز سند<br>۱۱۰۰۰۲ ۱۱<br>۱۱۰۰۰۲ ۲<br>۱۱۰۰۰۲ ۲                                                      | قرے توتن تعل میںٹر از دیتر اسٹر طریمورد سے ادا تعل دیت<br>جے جو سے<br>مذہ صدایداری<br>اطلاطت سد<br>تعلی ستراویداؤیک)<br>وب<br>تعلی میٹر دیتر<br>میٹر میٹر میٹر<br>کار دیتر<br>میٹر میٹر میٹر میٹر میٹر میٹر میٹر میٹر                                                                                                    |
| سل ملی ۱۰۰<br>۲۲۲۰ ۲ و ان<br>سیانکار ک بیگیری ۹<br>۱٬۱۶۰٬۰۰                                                                                                    | ايدهکار<br>ت حساب رضا نيکچو ۱،۱۶۰،۰۰۰<br>ت حساب رضا نيکچو ۰                                                                                                    | +<br>شرع<br>ایت تسویه تنخواه دریافت نقدی بایت<br>ایت تسویه تنخواه دریافت نقدی بایت    | قیاس<br>حساب نقمیل مرکز هاریزره او<br>۹۹۲۰۰۵۰۰۰۱ و<br>۹۹۲۰۰۲۰۰۰۴                                                                                                    | را بریر میگرد.<br>ایست ریز سند<br>۱۹۰۰۲ ۱۱<br>۱۱۰۰۰۲ ۲                                                                    | قى ئاتۇل ئېل بېتر از دىش لىت طرىمورد لىت لەا ئېل دې<br>تە خىلچارى<br>ئىلا مەلچارلى<br>ئىلا مەل<br>ئىزى بىت<br>ئىزى<br>ئىزى<br>ئىز<br>ئىز                                                                                                    |
| سل ملی: ۱۰<br>۱۳۲۰ ۲۰ ۲۰ ۲۰ ۲۰ ۲۰ ۲۰ ۲۰ ۲۰ ۲۰ ۲۰ ۲۰ ۲۰ ۲                                                                                                    | یدهکار<br>ن حساب رضا نیکچو ۱،۱۶۰،<br>ن حساب رضا نیکچو ۰                                                                                                    | +<br>نیرع<br>ایت تسویه تنخواه دریافت نقدی بایت<br>ایت تسویه تنخواه دریافت نقدی بایت   | قراس<br>حساب تفصیل مرکز ها بروزه از<br>۹۹۲۰۰۲۰۰۰۴<br>۹۹۲۰۰۲۰۰۰۴                                                                                                    | را بری میگرد.<br>لیمت ریز سند<br>۱۹ ردیف حساب معین<br>۱۹۰۰۰۲ ۱<br>۱۱۰۰۰۲ ۲                                                | ار د ایکار تیل بینار از دکل اند طر سورد اند ادا تیل دیا<br>اکس حس<br>اند حسابداری<br>اند حسابداری<br>اند میارداری<br>کنار مند<br>کنار مند<br>کنار مند<br>میرا حساب<br>کنار مند<br>کنار مند<br>میرا حساب<br>میرا مند<br>میرا مند<br>میرا مند<br>میرا مند<br>میرا مند<br>میرا میرا<br>میرا میرا<br>میرا<br>میرا میرا<br>میرا میرا<br>میرا میرا<br>میرا میرا<br>میرا میرا<br>میرا میرا<br>میرا میرا<br>میرا میرا<br>میرا میرا<br>میرا میرا<br>میرا میرا<br>میرا میرا<br>میرا میرا میرا<br>میرا میرا<br>میرا میرا<br>میرا میرا میرا<br>میرا میرا<br>میرا میرا<br>میرا میرا<br>میرا میرا<br>میرا میرا<br>میرا میرا<br>میرا میرا<br>میرا میرا<br>میرا میرا<br>میرا میرا<br>میرا میرا<br>میرا میرا<br>میرا میرا<br>میرا میرا<br>میرا میرا<br>میرا میرا میرا<br>میرا میرا<br>میرا میرا میرا<br>میرا میرا<br>میرا میرا میرا<br>میرا میرا<br>میرا میرا<br>میرا<br>میرا میرا<br>میرا میرا<br>میرا میرا<br>میرا<br>میرا میرا<br>میرا میرا میرا<br>میرا میرا میرا<br>میرا میرا میرا میرا<br>میرا<br>میرا میر                                                                                                    |
| سل ملی ۱۰<br>۲۲۲۰ ۲ و تر<br>۲۲۲۰ ۲ و تر<br>۲۰ ۲۰۰۲ ۲ و تر<br>۲۰ ۲۰۰۲ ۲ و تر<br>۲۰ ۲۰۰۲ ۲ و تر<br>۲۰ ۲۰۰۲ ۲ و تر<br>۲۰ ۲۰۰۲ ۲ و تر                                                                                                    | ايدهکار<br>ت حساب رضا نيکچو ۱،۱۶۰،۰۰۰<br>ت حساب رضا نيکچو                                                                                                    | شرع<br>ایت تسویه تنخواه دریافت نقدی بایت<br>ایت تسویه تنخواه دریافت نقدی بایت         | قیاس<br>حساب نعمیل (مرکز ها بروره (<br>۹۹۲۰۰۵۰۰۰ )<br>۹۹۲۰۰۳۰۰۰ ;                                                                                                    | را بریر میگرد.<br>لیست ریز سند<br>۱۱۰۰۰۲ ۱<br>۱۱۰۰۰۲ ۲<br>۱۱۰۰۰۲ ۲                                                        | ار د ایتان تبلی بینتر از دان ایت طریسود ایت ادا تبلی دین<br>ایت حد ایداردی<br>اطلاعات بیند<br>تبار مدارافرافیکی<br>تبریع<br>تبریع<br>تبری<br>تبریع<br>تبریع<br>تبری<br>تبریع<br>تبری<br>تبریع<br>تبری<br>تبریع<br>تبری<br>تبریع<br>تبری<br>تبریع<br>تبری<br>تبریع<br>تبری<br>تبریع<br>تبری<br>تبری<br>ت<br>ت<br>ت<br>ت<br>ت<br>ت<br>ت<br>ت<br>ت<br>ت<br>ت<br>ت<br>ت                                                                                                    |
| سل ملی ۲۰۱۰<br>۲۲۲۰ ۲ ب اند<br>سیانکار کد بیگیری م<br>۲۰۰۰۲۱،۱۱                                                                                                    | یدهکار<br>ن حساب رضا نیکچو ۱،۱۶۰،۰۰۰<br>ن حساب رضا نیکچو                                                                                                    | +<br>نىرع<br>ايت تىسويە تىخواە دريافت نقدى بايت<br>ايت تىسويە تىخواە دريافت نقدى بايت | قیاس<br>حساب تعمیل مرکز ه( بروزه ا<br>۹۹۲۰۰۵۰۰۰۱ و<br>۹۹۲۰۰۲۰۰۰۴                                                                                                    | را بربر میگرد.<br>لیسک ریز سند<br>۱۱۰۰۰۲ ۱<br>۱۱۰۰۰۲ ۲<br>۱۱۰۰۰۲ ۲                                                        | لَّرِن تَالَيْنَ يُعَلَّى بَعِبْنَ از دَتَى لَتَ طَرِ مَعْدٍ، لَتَ الْأَعَيْلِ عَيْنَ عَلَّهُ مَعْدٍ، لَتَ الأَعَيْل عَيْنَ عَلَّهُ مَعْدٍ، لَتَ الأَعَيْل عَلَيْ عَلَى عَدْدَ مَعْدَ، مَالِكَ اللَّهُ عَلَى عَدْدُونَ عَلَى عَلَى عَلَى عَلَى عَلَى عَلَى عَلَى عَلَى عَلَى عَلَى عَلَى عَلَى عَلَى عَلَى عَلَى عَلَى عَلَى عَلَى عَلَى عَلَى عَلَى عَلَى عَلَى عَلَى عَ<br>تَعْدُو مَعْدَى عَلَى عَلَى عَلَى عَلَى عَلَى عَلَى عَلَى عَلَى عَلَى عَلَى عَلَى عَلَى عَلَى عَلى عَ<br>تَكْرُ عَلَى عَلَى عَلَى عَلَى عَلَى عَلَى عَلى عَل                                                                                                    |
| لی ملی: ۱۰<br>۲۱۰ ۲۰ ۲۰ ۲۰ ۲۰ ۲۰ ۲۰ ۲۰ ۲۰ ۲۰ ۲۰ ۲۰ ۲۰ ۲۰                                                                                                    | یدهکار<br>- حساب رضا نیکچو ۱،۱۶۰،۰۰۰<br>ن حساب رضا نیکچو ۰                                                                                                    | +<br>نىرع<br>ابت تسويه تىغواه دريافت نقدى بابت<br>ابت تسويه تىغواه دريافت نقدى بابت   | قیاس<br>حساب تفصیل مرکز ها بروزه ا<br>۱۹۹۲-۱۹۹۹ ب<br>۱۹۹۲-۱۹۹۹ ب                                                                                                    | را برد میگرد.<br>لیست ریز سند<br>۱۱۰۰۰۲ آ<br>۱۱۰۰۰۲ آ<br>۱۱۰۰۰۲ ۲                                                         | ار د البتان تعلی میستر از دلتی لند طر معرد لند اما تعلی میا<br>اند حسابتان ی<br>اند حسابتان ی<br>اند میارد از دلتری ا<br>اند میارد از دلتری ا<br>اند میارد ا<br>اند میارد از دلتری ا<br>اند میارد از دلتری ا<br>اند میار ا<br>اند میار از دلت ا<br>اند میار ا<br>اند م                                                                                                    |
| سل ملی ۱۰۰<br>۲۲۲۰ ۲ و کر<br>۲۲۲۰ ۲ و کر<br>۲۰۰ ۲۰۰ ۲ و کر<br>۲۰۰ ۲۰۰ ۲ و کر<br>۲۰۰ ۲۰۰ ۲ و کر<br>۲۰۰ ۲۰۰ ۲ و کر<br>۲۰۰ ۲۰۰ ۲ و کر<br>۲۰۰ ۲ و کر<br>۲۰۰ ۲ و | ايدهکار<br>۵ حساب رضا نيکچو ۱،۱۶۰،۰۰۰<br>۵ حساب رضا نيکچو                                                                                                    | لىرع<br>ايت تسويه تىخواه دريافت نقدي بايت<br>ايت تسويه تىخواه دريافت نقدي بايت        | قیاس<br>جساب تعمیل مرکز ها بروزه را<br>۹۹۲۰۰۵۰۰۰<br>۹۹۲۰۰۲۰۰۰۶                                                                                                    | را بری میگرد.<br>ایست ریز سند<br>۱۰۰۰۲ ۱ <u>۱</u><br>۱۱۰۰۰۲ ۲                                                             | ار به ایتان تعلی بینتر از دلتی لند طریسود لنه انا تعلی دین<br>عد حسابداری<br>عد مسابداری<br>عدار، عدار<br>عدار، عد اور دینیک<br>عدار، عد<br>عدار، عد<br>عدار، عد<br>عدار، عد<br>عدار، عد اور دینیک<br>عدار، عد اور دینیک<br>اور دینیک<br>عدار، عد اور دینیک<br>عدار، عد اور دینیک<br>عدار، عد اور دینیک<br>اور دینیک<br>عدار، عد اور دینیک<br>اور دینیک<br>اور دینیک                                                                                                    |
| سل ملی: ۲۰<br>۲۲۲۰ ۲ ب تر<br>سیانکار کد بیگیری م<br>۲۰۰۰۰۲۱،۱۲                                                                                                    | یدهکار  <br>۱۰۱۶۰،۰۰۰ نیکجو ۱۰۱۶۰۰<br>۰ حساب رضا نیکجو                                                                                                    | +<br>لىرچ<br>ايت تسويه تىخواه دريافت نقدى يايت<br>ايت تسويه تىخواه دريافت نقدى يايت   | قراس<br>حساب نقصیل (مرکز هاریزاد) :<br>۹۹۲۰۰۳۰۰۰۶<br>۹۹۲۰۰۳۰۰۰۶                                                                                                    | را بری میگرد.<br>لیست ریز سند<br>۱۱۰۰۰۲ ۱<br>۱۱۰۰۰۲ ۲                                                                     | الَّوْنِ عَالَيْ تَعَلَّى بَعِبْرُ لَرَ بَعَنْ لَنَ عَلَّ مَعْدِدٍ، لَتَ مَا تَعَلَّى عَلَى اللَّهُ اللَّهُ عل<br>اللَّهُ عَلَى اللَّهُ اللَّهُ عليه<br>عُلَى مَعْرَ اللَّهُ اللَّهُ عليه<br>عُلى مَعْرُ اللَّهِ عليه<br>عُلى مقال<br>عُلى مقال عُلى مقال عُلى مقال عُلى مقال عُلى مقال عُلى مقال عُلى مقال عُلى مقال على مقال على                                                                                                    |
| ال ملی: ۱۰<br>۱۰ الله الله ۱۰ ۲<br>۱۰ الله الله ۱۰ ۲<br>۱۰ الله الله ۱۰ ۲<br>۱۰ الله ۱۰ ۲<br>۱۰ ۱                                                                                                    | یدهکار<br>- حساب رضا نیکچو ۱،۱۶۰،۰۰۰<br>- حساب رضا نیکچو                                                                                                    | +<br>نیرج<br>ایت تسویه تنخواه دریافت نقدی بایت<br>ایت تسویه تنخواه دریافت نقدی بایت   | قیاس<br>حساب نفصل مرکز ها بروره ا<br>۹۹۲۰۰۵۰۰۰۲<br>۹۹۲۰۰۳۰۰۶                                                                                                    | را برد میگرد.<br>توست ریز سند<br>۱۱۰۰۰۲ ۱۲<br>۱۱۰۰۰۲ ۲                                                                    | ار به ایکان تعلی بینار از دان نام طریعورد این ادا تعلی دین<br>اللہ حسابتان تی<br>اطلاعات سند<br>تاریخ<br>تاریخ<br>ت<br>ت<br>ت<br>ت<br>ت<br>ت<br>ت<br>ت<br>ت<br>ت<br>ت<br>ت<br>ت |
| -لر ملی ۱۰۰<br>۲۲۱۰ ۲ و کر<br>۲۲۱۰ ۲ و کر<br>۲۰۰ ۲۰۰ ۲<br>۲۰۰ ۲۰۱۰ ۲<br>۲۰۰ ۲۰۱۰ ۲<br>۲۰۰ ۲۰۱۰ ۲<br>۲۰۰ ۲۰۱۰ ۲<br>۲۰۰ ۲۰۱۰ ۲<br>۲۰۰ ۲۰۱۰ ۲<br>۲۰۰ ۲<br>۲۰۰ ۲<br>۲<br>۲<br>۲<br>۲<br>۲<br>۲<br>۲<br>۲<br>۲<br>۲<br>۲<br>۲<br>۲                                                                                                    | یدهکار  <br>۵۰ حساب رضا نیکچو ۱،۱۶۰٬۰۰۰ -<br>۰ حساب رضا نیکچو ۰                                                                                                    | برع<br>ایت تسویه تنخواه دریافت نقدی بایت<br>ایت تسویه تنخواه دریافت نقدی بایت         | قیاس<br>حساب نقمیل مرکز ها دوره د<br>۹۹۲۰۰۵۰۰۰۱ و<br>۹۹۲۰۰۲۰۰۲۶                                                                                                    | را بری میگرد.<br>ایست ریز سند<br>۱۱۰۰۰۲ ۱۲<br>۱۱۰۰۰۲ ۲                                                                    | الَّوَنِ مَا تَبَكَنُ تَعَلَى بَعِبْنُ لَرَ مَتَى لَتَ هَمَ مَعْدٍ، لَتَ مَا تَعَلَى مَنْ<br>عَدْ حَمَالِيَّالَى<br>عَدْرَ مَدَالَا عَنْ عَدْد<br>عَدْرَ مَدَالَة<br>عَدْرَ عَدْد<br>عَرَ عَدْد<br>عَرَ عَدْد<br>عَر عَدَد<br>عَر عَدَد<br>عَر عَدَد<br>عَر عَدَد<br>عَر عَدَد<br>عَر عَدَد<br>عَر عَدَد<br>عَر عَدَد<br>عَر عَدَد<br>عَر عَدد<br>عَر عَدد<br>عَن عَن عَدد<br>عَر عَدد<br>عَن عَدد<br>عَر عَدد<br>عَن عَدد<br>عَن عَن عَد<br>عَن عَد<br>عَد<br>عَد<br>عَد<br>عَد<br>عَد<br>عَد<br>عَد                                                                                                    |
| ــل ملی ۲۰۰<br>۲۲۲۰ ۲ بر این<br>سیانگار کد بیگیری ۲<br>۲۰۰ ۲۰۱۶<br>۱۰۱۶۰۰۰<br>۲۰۰ ۲۰۱۶<br>۲۰۰ ۲۰۰<br>۲۰۰ ۲۰۰<br>۲۰۰                                                                                                    | یدهکار<br>- حساب رطا نیکچو ۱،۱۶۰،<br>- حساب رطا نیکچو                                                                                                    | ا<br>سرع<br>ایت تسویه تنخواه دریافت نقدی بایت<br>ایت تسویه تنخواه دریافت نقدی بایت    | قياس<br>حساب نقصيل مركز ها بروزه ا<br>۱۰۰۰۵-۲۹۹۰ ،<br>۲۰۰۰۲-۲۹۹۹ ،<br>۲۰۰۰۲-۲۹۹۹ ،                                                                                                    | را بری میگرد.<br>لیست ریز سند<br>۱۱۰۰۰۲ آ<br>اردیف حساب معین<br>۱۱۰۰۰۲ آ<br>۱۰۰۰ آ                                        | قر ی ایتان تمیل بیناز از دان نان طر مدرد این انا اعیل دیا<br>اطلاعات سند<br>عدر مناز اور ایتری<br>عدر مناز اور ایتری<br>عدر مناز<br>عدر مناز<br>عدر موزند<br>عدر مناز<br>ایری به معه میزیا<br>یری به معه میزیا<br>یری به معه میزیا<br>یری مدار تند این.<br>یری به معه میزیا<br>یری مدار تند این.<br>یری بین مینم دیگری ممادر تند این.<br>در روز ایری به معار بیگری میادر تند این.                                                                                                    |
| لل ملی ۲۰۱۰<br>۲۰۱۰ ۲ ۲ ۲ ۲ ۲ ۲ ۲ ۲ ۲ ۲ ۲ ۲ ۲ ۲ ۲ ۲ ۲ ۲                                                                                                    | يدهكار<br>- حساب رضا نيكيو<br>- خساب رضا نيكيو<br>- ايكيو<br>- ايكيو<br>- ايدمكار<br>- ايدمكار<br>- ايدمكار<br>- ايدمكار                                                                                                    | بىرچ<br>ايت تسويه تىخواه دريافت تقدى بايت<br>ايت تسويه تىخواه دريافت تقدى بايد        | قیاس<br>حساب نقصل (مرکز ها مرزان )<br>۹۹۲۰۰۵۰۰۰۰<br>۹۹۲۰۰۲۰۰۰۶<br>۲۰۰۰۰۰۰۰۰۰۰۰۰۰۰۰۰۰۰۰۰۰۰۰۰۰۰۰                                                                                                    | را بری میگرد.<br>توسک ریز بند<br>ا وریف حساب معین<br>۱۱۰۰۰۲ ۲<br>۱۱۰۰۰۲ ۲<br>۱۱۰۰۰۲ ۲<br>۱۱۰۰۰۲ ۲<br>۱۱۰۰۰۲ ۲<br>۱۱۰۰۰۲ ۲ | ار به ایکان تعلی میمنز از دانش نک طو مدود ایک اما تعلی دین<br>اللہ حسابتان تی<br>اسلاطک سند<br>تمار منذ (افرانیکی)<br>اسلاطک سند<br>تمار منذ<br>کار منذ<br>اللاطک سند<br>اللاطک سند<br>تمار منذ<br>اللاطک سند<br>اللاطک سند<br>تمار منذ<br>اللاطک سند<br>اللاطک سند<br>تمار منذ<br>الای میمنز الار<br>الای میمنز الار<br>الای میمنز الای میمنز الای میمنز الای میمنز الای میمنز الای میمنز الای میمنز الای میمنز الای میمنز الای میمنز الای میمنز الای میمنز الای میمنز الای میمنز الای میمنز الای                                                                                                    |
| لل ملی ۲۰۰<br>۲۲۰. ۲ ب تر<br>سیانکار کد بیگیری م<br>۲۰.۱۰۰<br>۱.۱۵۰<br>۲.۱۵۵.000<br>۲.۱۵۵.000<br>۲.۱۵۵.000                                                                                                    | یدهکار<br>۱۰،۱۶۰،۰۰۰ دساب رضا نیکجو<br>۰ حساب رضا نیکجو<br>۰ حساب رضا در ما نیکجو<br>۰ حساب رضا در ما در ما             | برج<br>ایت تسویه تنخواه دریافت نقدی بایت<br>ایت تسویه تنخواه دریافت نقدی بایی         | قياس<br>(                                                                                                    | را بری میگرد.<br>لویف وساب معین<br>۱۱۰۰۰۲ ۲<br>۱۱۰۰۰۲ ۲<br>۱۰۰۰ ۲<br>مال این وجود ند و کنتراه گرداز<br>عدار کند: admin    | الَّور عَدَ البَّذَلَ بَعَنْ الرَّ التَّي لَدَلَ اللَّ عَلَى اللَّذَلَ عَدَا المَّيلَ الذَلَ<br>اللَّذَ البَّالَ عَنْ اللَّ عَنْ اللَّ<br>عُمْل مَدْ الْوَالِيلَةِ فَي<br>عُمْل مَدْ الْوَالِيلَةِ في<br>عُمْل مَدْ الوَالِيلَةِ في<br>عُمْل مَدْ اللَّ عَنْ اللَّ<br>عُمْل مَدْ اللَّ عَنْ اللَّ<br>عُمْل مَدْ اللَّ عَنْ اللَّ<br>عُمْل مَدْ اللَّ عَنْ اللَّ<br>عُمْل مَدْ اللَّ عَنْ اللَّ<br>عُمْل مَدْ اللَّ عَنْ اللَّ<br>عُمْل مَدْ اللَّ<br>عُمَا اللَّ عَنْ اللَّ<br>عُمَا اللَّ عَنْ اللَّ<br>عُمَا اللَّ<br>عُمَا اللَّ عَمَا اللَّ<br>عُما المَّ عُمَا اللَّ<br>عُما اللَّ اللَّ<br>عُما اللَّ<br>عُما اللَّ عَما اللَّ<br>عُما اللَّ عَما اللَّ عَما اللَّ عَما اللَّ عَما اللَّ عَما اللَّ<br>عُما اللَّ عُما اللَّ عَما اللَّ عَما اللَّ عَما اللَّ عَما اللَّ عَما اللَّ عَما اللَّ عَما اللَّ عَما اللَّ عَما الَّ عَما اللَّ عَما الَّ عَما الَّ عَما الَّ عَمال                                                                                                    |
| لل ملی ۲۰۰<br>۲۱۰ ۲ ۲ ۲ ۲ ۲ ۲ ۲ ۲ ۲ ۲ ۲ ۲ ۲ ۲ ۲ ۲ ۲ ۲                                                                                                    | یدهکار<br>۲۰۱۶۰۰۰۰۰ نیکچو<br>۲۰ حساب رضا نیکچو<br>۲۰ حساب رضا نیکچو<br>۲۰ میل رضا نیکچو<br>۲۰ میل رضا نیکچو<br>۲۰ میل رضا نیکچو<br>۲۰ میل رضا بیکچو<br>۲۰ میل رضا بیکچو<br>۲۰ میل (۲۰ میل رضا بیکچو<br>۲۰ میل (۲۰ میل رضا بیکچو<br>۲۰ میل (۲۰ میل رضا بیکچو<br>۲۰ میل (۲۰ میل رضا بیکچو<br>۲۰ میل (۲۰ میل رضا بیکچو<br>۲۰ میل (۲۰ میل رضا بیکچو<br>۲۰ میل (۲۰ میل رضا بیکچو<br>۲۰ میل (۲۰ میل (۲۰ میل | سرع<br>ایت تسویه تنخواه دریافت نقدی بایت<br>ایت تسویه تنخواه دریافت نقدی بایی         | قیاس<br>حساب نقصیل مرکز ها برونه اد<br>۲۰۰۰۲-۱۹۹۲ ،<br>۲۰۰۰۲-۱۹۹۹ ،<br>۲۰۰۰۲-۱۹۹۹ ،<br>۲۰۰۰۰۰۰۰۰۰۰۰۰۰۰۰۰۰۰۰۰۰۰۰۰۰۰۰۰۰۰۰۰۰۰۰۰ | را برد میگرد.<br>توست ریز بند<br>۱۱۰۰۰۲ ۲<br>۱۱۰۰۰۲ ۲<br>ماز کند : معرود میر میراد گرداد<br>ماز کند : admin               | الَّور بَ البَّانَ بَعَلَى بَعِبَرَ لَ التَّى لَدَ هَ مَدَرٍ، لَتَ مَا التَيلَ عَلَى اللَّهُ عَدَرٍ، لَتَ مَا التَيلَ عَدَ<br>اللَّهُ حَدَايَاتُرَى<br>اللَّهُ عَدَارَ مَدْرَدَى<br>عَدَرَ مَدَرَ (وَمَرَاكِ )<br>عَدَرَ مَدَرَ اللَّهُ عَدَارَ مَدْدَ اللَّهِ اللَّهُ عَدَارَ اللَّهُ عَدَارَ اللَّهُ عَدَارَ اللَّهُ عَدَارَ اللَّهُ عَدَارَ اللَّهُ عَدَارَ اللَّهُ عَدَارَ اللَّهُ عَدَارَ اللَّهُ عَدارَ اللَّهُ عَدارَ اللَّهُ عَدارَ اللَّهُ عَدارَ اللَّهُ عَدارَ اللَّهُ عَدارَ اللَّهُ عَدارَ اللَّهُ عَدارَ اللَّهُ عَدارَ اللَّهُ عَدارَ اللَّهُ عَدارَ اللَّهُ عَدارَ اللَّهُ عَدارَ اللَّهُ عَدارَ اللَّهُ عَدارَ اللَّهُ عَدارَ اللَّهُ عَدارَ اللَّهُ عَدارَ اللَّهُ عَدارَ عَدَانَ عَدارَ عَدَانَ عَدارَ عَدَانَ عَدارَ عَدَا<br>عَدْرَ عَدَانَ عَدارَ اللَّهُ عَدارَ اللَّهُ عَدارَ اللَّهُ عَدارَ اللَّهُ عَدارَ اللَّهُ عَدارَ اللَّهُ عَدارُ اللَّهُ عَدارَ اللَّهُ عَدارَ اللَّهُ عَدارَ اللَّهُ عَدارَ اللَّهُ عَدارَ اللَّهُ عَدارَ اللَّهُ عَدارَ اللَّهُ عَدارَ اللَّهُ عَدارَ اللَّ<br>عَدَرَ اللَّهُ عَدارَ اللَّهُ عَدارَ اللَّهُ عَدارَ اللَّهُ عَدارَ اللَّهُ عَدارَ اللَّهُ عَدارَ اللَّهُ عَدارُ اللَّهُ عَدارَ اللَّهُ عَدارَ اللَّهُ عَدانَ اللَّهُ عَدارَ اللَّهُ عَدْلَ اللَّهُ عَدْنُ اللَّهُ عَدَانَ اللَّهُ عَدَانَ الْعَدَانِ اللَّهُ عَدَانَ اللَّهُ عَدْلُولُ اللَّهُ عَدْلُولُ اللَّهُ عَدَانَ اللَّهُ عَدْلُولُ اللَّالِ اللَّهُ عَدْلُولُ اللَّالِ عَدْلُولُ اللَّالِيلُ عَدْلُولُ اللَّا عَلَ<br>اللَّا عَدْلُولُ اللَّالِ عَدْلُولُ عَدْلُولُ اللَّالِيلُ عَدْلُولُ عَدْلُولُ عَدْلُولُ اللَّالِ اللَّالِ اللَّ                                                                                                    |

75

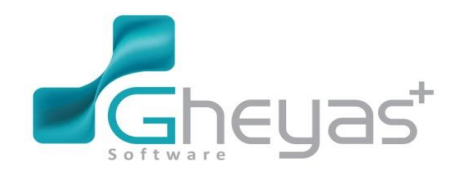

### www.Gheyas.com

# گروه نرم افزاری قیاس

| Logo |                | أذر          | • 7   •   | ý,         |                  |                   |                       | ں+    | <u>liä</u>  |            |                      |                |                                                 |                                | - x        |
|------|----------------|--------------|-----------|------------|------------------|-------------------|-----------------------|-------|-------------|------------|----------------------|----------------|-------------------------------------------------|--------------------------------|------------|
|      | ×I             |              |           |            |                  |                   |                       |       |             |            |                      |                |                                                 | سند حسابداري                   |            |
|      |                |              |           |            |                  |                   |                       |       |             |            |                      |                |                                                 |                                |            |
| 0    | -              | تعداد ز ۴    |           |            |                  |                   |                       |       |             |            | 2                    | ليست ريز سا    |                                                 | الملاعات سند                   | حسابدار    |
|      | वारञल          | تار *<br>/   | کد بیگیری | بستانكار   | بدهکار<br>۱۰٬۰۰۰ |                   | شرح<br>ا تدا (اندف کا | ېروژه | مرکز هزینه  | حساب تفصيل | حساب معین<br>کیم ۵۱۱ | <u>*</u> رديف  | Y1                                              | ئمارہ سند(انومائیک)            | ⊗;         |
|      |                | ',           |           |            | 510,             | ر<br>ایرانیت ۲۵%  | استبهدك دفير ت        |       |             | 997+78+++  | ()))++¥              | Ť              | ÷./\*/*                                         | کاریخ ،                        | خزان       |
|      |                | <b>'</b>     |           |            | 0                | ر ب در ۲۰۱۰       | استهدت والت ب         |       |             | 997+77+++  | (1))++¥              | Ϋ́             | 49                                              | ئمارە بىند                     |            |
|      |                | 1            |           | )          |                  | Ų.                | استهلات شریعا         |       |             | 997+1++++  | 119++0               | ¥              | 0                                               | کتروزانه                       |            |
|      |                | 1            |           | \$70,      |                  | ر<br>د با نرخ ۲۵% | استهلاك دكر ك         |       |             | 997+1++++  | 119++0               | ۵              | ×er                                             |                                | 3. 5. 3    |
|      |                | 1            |           | ۵۰٬۰۰۰٬۰۰۰ |                  |                   | استهلاك سرقفا         |       |             | 997+10+++1 | )[]                  | 5 1            | 1.                                              | ئمارہ عطف                      | 0.0000     |
|      | Ē,             |              |           |            |                  | ×                 | , ,                   |       |             |            |                      |                | ىند عادى<br>بابت سىتىلە كردن دارايى ھاي         | نرع سند<br>شرح سند             | 3          |
|      |                |              |           |            |                  |                   |                       |       |             |            |                      |                | ئر <u>ک</u> ت                                   |                                | june.      |
|      |                |              |           |            |                  |                   |                       |       |             |            |                      |                |                                                 |                                |            |
|      | <u>e</u> *     |              |           |            |                  |                   |                       |       |             |            |                      |                |                                                 |                                | انيار      |
|      |                | =            |           |            |                  |                   |                       |       |             |            |                      |                |                                                 |                                |            |
|      |                |              |           |            |                  |                   |                       |       |             |            |                      |                |                                                 | ∨ یرش به همه ستوتها            |            |
|      |                |              |           |            |                  |                   |                       |       |             |            |                      |                |                                                 | چې پس ار بیت                   | وروسدي     |
|      | $(\mathbf{E})$ |              |           |            |                  |                   |                       |       |             |            |                      |                |                                                 |                                |            |
|      |                | Ψ<br>4       |           |            |                  |                   |                       |       |             |            |                      |                |                                                 |                                | حتوق دى    |
|      | _              |              |           |            |                  |                   |                       |       |             |            |                      |                |                                                 |                                |            |
|      |                |              | بستانكان  |            | بدهكان           |                   |                       |       |             |            |                      | حساب : /       |                                                 |                                |            |
|      |                |              | 60 625    | <br>5 000  | 60 625 (         |                   |                       |       |             |            |                      |                |                                                 |                                | تعاريف ع   |
|      |                |              |           |            |                  |                   |                       |       |             |            |                      |                |                                                 |                                | R.A        |
|      |                |              |           | 0          |                  | مانده ()          |                       |       | تىغېك ساد ز | رە         | admin                | سادرکننده :    | <b>ئېك پاندائىگ</b> تمىراف                      | تَبِتَ موفَتَ                  | ی<br>گزارش |
|      |                | ינר אי הרבות |           | بىدىن بە ت | am Qilib an      | ىبىدىن يە موقت    |                       |       |             |            |                      |                | پېن تروسې                                       |                                |            |
|      |                |              |           |            |                  |                   |                       |       |             |            |                      |                |                                                 |                                |            |
| G    |                | ٩٠:          | سال مالی  |            |                  |                   |                       |       |             |            |                      | ا دریں میگیرد. | ، دانش استًا علم محدود است اما تُغلِّل دندًا زا | آلیرنگ انیئیتن یکغیل مهمتر، از |            |

l

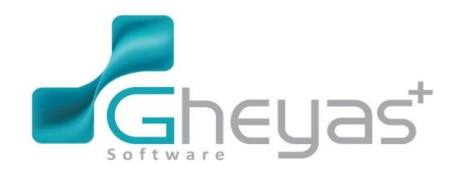

## گروه نرم افزاری قیاس

### www.Gheyas.com

| Logo | ۱۹:۲۰ ۲ ، الد      |                                     | ىى+                              | قيار                                   |                    |                                              |                      | ×             |
|------|--------------------|-------------------------------------|----------------------------------|----------------------------------------|--------------------|----------------------------------------------|----------------------|---------------|
| ×    |                    |                                     |                                  |                                        |                    |                                              | سند حسابدار ی        |               |
|      |                    |                                     |                                  |                                        |                    |                                              |                      |               |
| 0    | تحداد : ۴<br>م     |                                     |                                  |                                        | لیست ریز سند       |                                              | الطلاعات سند         | حسايد         |
|      | کد ہیگیری تار ^ او | بدهکار بستانگار<br>شده شگار ۲۰۰۰ (۶ | بروژه شرح                        | مین حساب تفصیل مرکز هزینه<br>۱۹۵۵-۱۹۵۵ | × ردیف حساب ۵      | YY                                           | ئىمارە سند(الوماتيك) |               |
|      |                    | ي سده دونې کار ۴۶۳،۵۰۰              | بابت بیمه منقض<br>بابت بیمه منقض | 991-12-16                              |                    | e./\\//**                                    | ئارىخ                | خزا:          |
|      |                    | ی شده فروشگاه ۶۱۸،۰۰۰               | بابت بيمه منقض                   | 997+1++++                              | ۱۱۷۰۰۴ ۳           | ٩١                                           | ئىمارە بىند          |               |
|      | I                  | ي شده دفترکار ۴۶۳،۵۰۰               | بابت بيمه منقضه                  | 997+1++++                              | ۱۱۷۰۰۴ ۴           | ۳<br>۲                                       | کدروزانه             |               |
|      |                    |                                     |                                  |                                        |                    | 1-                                           | شماره عطف            | وشياز         |
|      |                    |                                     |                                  |                                        |                    | سنڌ عادي 🗸                                   | نوع بند              | 3             |
|      |                    |                                     |                                  |                                        |                    | بابت حق بیمه منقضی شده فروشگاه<br>و دفتر کار | ئىرج يىند            | خدمة          |
|      | <b>→</b> +         |                                     |                                  |                                        |                    |                                              |                      |               |
|      |                    |                                     |                                  |                                        |                    |                                              |                      |               |
|      |                    |                                     |                                  |                                        |                    |                                              |                      |               |
|      |                    |                                     |                                  |                                        |                    | بها                                          | 🖌 پرش بە ھمە ستو     |               |
|      | <u> </u>           |                                     |                                  |                                        |                    |                                              | گ 📄 چاپ پس از تَبت   |               |
| (1)  | $\mathbf{\Sigma}$  |                                     |                                  |                                        |                    |                                              |                      |               |
| (    |                    |                                     |                                  |                                        | - F                |                                              |                      | ىرى<br>ىتوق د |
| -    |                    |                                     |                                  |                                        |                    |                                              |                      |               |
|      | بستانگان<br>       | يدھکان<br>                          |                                  |                                        | حساب : /           |                                              |                      | اريف د        |
|      | 1,081,500          | بنع 1,081,500                       |                                  |                                        | -                  |                                              |                      | R.A.          |
|      | (                  | مانده () (                          |                                  | وضعیت سند :                            | admin : مىائركتندە | <b>بَبْتُ بِاندَائِتُ</b> انْمَارَ اَتَ      | نَبِتَ موفَتَ        | M             |
|      |                    |                                     |                                  |                                        |                    |                                              |                      |               |
|      |                    |                                     |                                  |                                        |                    | ۵ طایق دروسی                                 |                      |               |
| G    |                    |                                     |                                  |                                        |                    |                                              |                      |               |